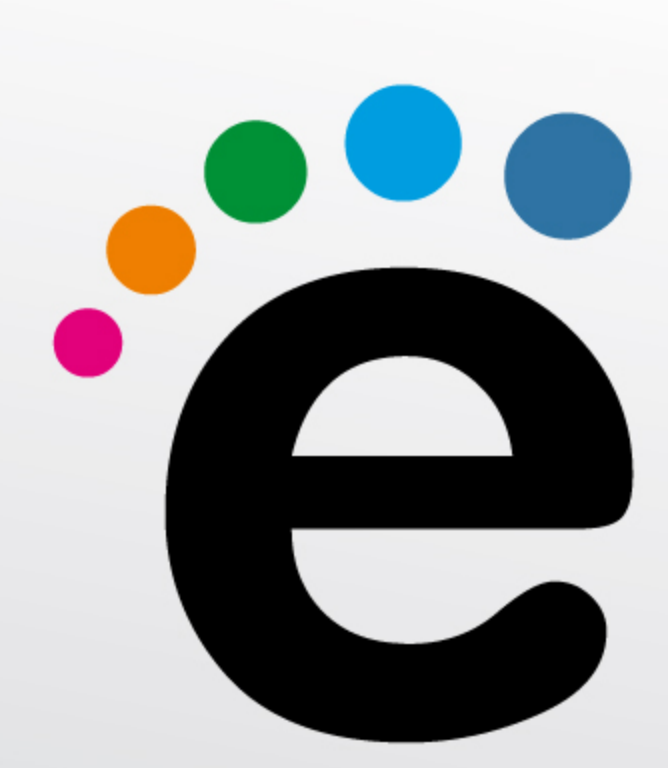

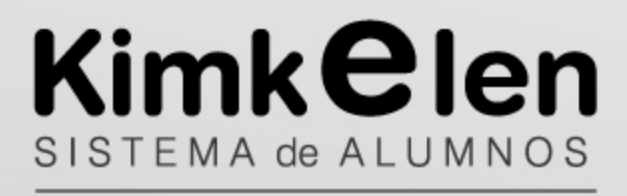

# MANUAL DEL USUARIO

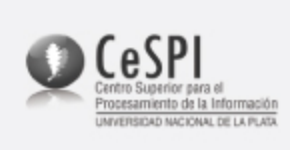

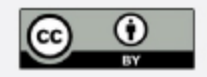

Aclaraciones previas

<u>Etapa Estructural</u>

<u>1- Carreras - Creación</u>

2- Carreras - Especialidades

- <u>3- Carreras Orientaciones</u>
- <u>4- Materias Creación</u>
- <u>5- Materias Adjuntar a las carreras</u>

5.1- Agregar materias o modificar el plan de estudios de un año lectivo:

- <u>6- Materias Establecer optativas</u>
- 7- Visualización del Plan de Estudios:
- 8- Ciclo lectivo Creación, configuración y alta
  - 8.1-Períodos Creación
  - 8.2- Configuraciones
    - 8.2.1- Configuraciones específicas.
    - 8.2.2- Configurar informes/boletines
  - 8.3- Adjuntar las Materias Madre con sus respectivas opciones.
  - 8.4- Dar de alta el ciclo lectivo

Configuraciones Extras - Datos de referencia

- <u>1- Aulas Creación</u>
- 2- Categorías Ocupacionales Creación
- 3- Ocupaciones Creación
- 4- Estudios Cursados Creación
- 5- Turnos Creación
- 6- Justificaciones Creación
- 7- Tipos de ausencia Establecimiento
- 8- Obras Sociales Creación
- 9- Sanciones

9.1- Sanciones - Motivos de sanción

- 9.2- Sanciones Tipos de sanción
- <u>10- Tutores Creación de los tipos</u>
- 11- Días feriados

# <u>Usuarios</u>

- 1- Jefe de Preceptores Creación
- 2- Preceptores Creación
- 3- Personal de la oficina de alumnos Creación
- 4- Docentes Creación
  - 4.1- Agregar docente como preceptor
- 5- Tutores Creación
- 6- Alumnos Inscripción
  - 6.1- Alumnos Inscripción a las carreras
  - 6.2- Alumnos Matriculación en un nuevo año lectivo
  - 6.3- Alumnos Verificación de la información
  - 6.4- Alumnos Edición personalizada

7.1- Grupos de usuarios 7.2- Usuarios reales Configuración Dinámica 1- Divisiones - Creación 1.1- Divisiones - Adjuntar alumnos 1.1.1- Mover alumnos de división 1.2- Divisiones - Adjuntar preceptores 1.3- Divisiones - Adjuntar docentes <u>1.4- Divisiones - Agregar alumnos</u> 1.5- Divisiones - Administrar horarios de cursadas 2- Comisiones - Creación 2.1- Comisiones - Adjuntar alumnos 2.2- Comisiones - Adjuntar preceptores 2.3- Comisiones - Adjuntar docentes 2.4- Comisiones - Administrar horarios de cursada 2.5- Comisiones - Relacionar a una División **3-** Calificaciones 3.1- Eximir alumnos de una materia 4- Imprimir notas 5- Imprimir informes/boletines 6- Asistencia 6.1- Asistencia por día 6.2- Asistencia por semana 6.3- Asistencia por materia 6.4- Planilla de asistencia 7- Dejar libre a un alumno 8- Reincorporar a un alumno 9- Deshabilitar y habilitar alumnos 10- Retirar del establecimiento 11- Registrar faltas justificadas 12- Cerrar cursadas 13- Mesas de examen Kimkëlen permite crear dos tipos de mesas de examen: aquellas que se abren automáticamente al finalizar el Ciclo Lectivo y deben ser habilitadas por los administradores (Mesas de examen por sistema); y las que se crean de manera manual en cualquier momento del año (Mesas de examen manuales). 13.1- Mesas de examen por sistema - Diciembre 13.2- Mesas de examen - Febrero 13.3- Mesas de examen - Cerrar año lectivo 13.4- Mesas de examen manuales

13.5- Mesas de examen - Previas

14- Mesas de libres

7- Administración

<u>15- Administrar licencias</u> <u>16- Registrar sanciones</u> <u>16.1- Conducta de estudiantes</u> <u>Configuraciones extras</u> <u>1- Realizar un BackUp</u> <u>2- Administrar cuenta</u> <u>Glosario</u>

# Aclaraciones previas

- Recomendamos leer las instrucciones antes de comenzar a utilizar la plataforma. De esta manera evitará cometer errores y su uso será mucho más dinámico.
- Es necesario asegurarse de que cada uno de los pasos fueron realizados correctamente antes de proceder al siguiente. Hay casos en los que no es posible deshacer acciones para volver atrás.
- En caso de que se presenten aclaraciones mediante un asterisco (\*), leer la acotación antes de proseguir con los pasos del manual.
- Los permisos/funciones que cada uno de los <u>grupos de usuarios</u> (Administrador, Preceptores, Docentes, etc.) tiene adjudicados, pueden ser modificados en la <u>etapa</u> <u>de administración de los usuarios</u>. En este manual se explicarán las tareas que cada uno de ellos puede y debe cumplir por defecto, pero recuerde que pueden modificarse (agregar o quitar funciones) dependiendo de las políticas de cada institución.
- La lógica de esta plataforma es la siguiente: todos los elementos se crean por separado, estarán "flotando" en el sistema. La <u>etapa estructural</u> (con la cual comenzará) parece no tener relación alguna; creará materias, planes, alumnos, docentes, etc. sin vincularlos de ninguna forma. Posteriormente, cuando comience con la <u>etapa dinámica</u> de la configuración, deberá seguir pasos que van vinculando, adjuntando y relacionando todos los elementos que parecían "flotar" en el Sistema. De este modo, la Plataforma requerirá un arduo trabajo sólo la primera vez que se utilice y, luego, con el pasar de los años, las configuraciones serán mínimas.
- Mediante la opción Ayuda del menú principal podrá acceder a dos instancias que fueron creadas para guiarlo en la utilización de Kimkelën y solucionar los problemas que puedan surgir. Por un lado la mesa de ayuda mediante la cual podrá enviar sus consultas y estar en contacto directo con los administradores del sistema de alumnos. Por el otro, a una serie de manuales den los que se explican los procedimientos a seguir para lograr la configuración y el correcto uso de Kimkelën.

# **Etapa Estructural**

A continuación se detallarán los pasos a seguir para configurar las distintas carreras, con los planes de estudio correspondientes, y a dar de alta un ciclo lectivo para poder comenzar a trabajar en la configuración dinámica relacionada con la rutina tanto de los preceptores como de los docentes y demás usuarios.

## 1- Carreras - Creación

Este término hace referencia a los módulos en los cuales cada institución divide la enseñanza que brinda. Usualmente, los colegios que sostienen el sistema EGB, tienen una instancia llamada *Primaria*, y otra *Secundaria*, esta última suele tener dos o más orientaciones. Para crear las carreras diríjase a: Académica>Plan de Estudios>Nuevo plan de estudios.

| Kimkë<br>Sistema de Gestión de | len<br>Alumnos      |                                                               |
|--------------------------------|---------------------|---------------------------------------------------------------|
| Inicio Administración 🔸        | Académica 🕨 Alumn   | os 🔸 🙆 Mesa de ayuda 🛛 Cambiar contraseña                     |
|                                | Años lectivos       | •                                                             |
|                                | Plan de estudios    | <ul> <li>Listado de planes de estudio</li> </ul>              |
|                                | Materias            | Nuevo plan de estudio                                         |
|                                | Personal no docente | Kimkelen                                                      |
|                                | Docentes            | •                                                             |
|                                |                     | Información general                                           |
|                                |                     | Año lectivo vigente: 2011                                     |
|                                |                     | Cantidad de alumnos matriculados en el año lectivo vigente: 7 |
|                                |                     | Cantidad de alumnos en el sistema: 7                          |
|                                |                     | Cantidad de docentes en el sistema: 1                         |
|                                |                     | Alumnos                                                       |
|                                |                     |                                                               |
|                                |                     | <b>Docentes</b>                                               |
|                                |                     | • Divisiones                                                  |

En la nueva pantalla deberá completar:

- *Nombre de la carrera*: forma en que se la llama usualmente. Ej: primaria, secundaria.
- Nombre del plan: nombre completo del Plan de Estudios.
- Cantidad de años: duración de la carrera.

• *Siguiente número de alumnos:* número desde el cual comienza el conteo en las listas de estudiantes de la institución.

| Volver al listado       | de carreras Guardar y volver al listado de carreras Guardar y agregar otra carrera |
|-------------------------|------------------------------------------------------------------------------------|
| ombre de la<br>arrera * | Primaria                                                                           |
| ombre del plan          | Ciclo de Educación Básica Primaria                                                 |
| antidad de años         | 7                                                                                  |
| guiente                 | 1                                                                                  |

Al finalizar haga click en:

- Volver al listado de carreras: si decide no guardar los cambios realizados.
- *Guardar y volver al listado de carreras:* si desea guardar y dirigirse al listado anterior.
- *Guardar y agregar otra carrera:* si desea guardar y agregar otra carrera automáticamente.

De esta manera se creará la primera carrera de la institución. Tras completar los datos requeridos, haga click sobre la opción *Guardar y agregar otra carrera* y proceda creando la segunda carrera (equivalente al secundario).

# Aclaración:

Los ítems a completar que presenten un asterisco (\*) deben ser llenados obligatoriamente, de caso contrario, saltará un error solicitando que sean completados.

# 2- Carreras - Especialidades

Existen carreras que pueden tener orientaciones, es decir, segmentaciones creadas con el fin de especializar a los alumnos en determinadas áreas. Un ejemplo sería el de las especialidades *Perito Mercantil* y *Bachiller* del secundario. Para crearlas diríjase a Administración>Datos de Referencia>Especialidad.

| Inicio | Administración 🔸 A                     | cadémica | 🕨 Alumnos 🔸 Ayuda 🔸                                                            | Cambiar contraseña |
|--------|----------------------------------------|----------|--------------------------------------------------------------------------------|--------------------|
|        | Datos de referencia                    | •        | Ocupaciones                                                                    |                    |
|        | Usuarios<br>Respaldo de datos (backup) |          | Categorias ocupacionales<br>Estudios cursados<br>Nombres de división<br>Turnos | ,                  |
|        |                                        |          | Especialidad                                                                   |                    |
|        |                                        |          | Aulas                                                                          |                    |
|        |                                        |          | Etiquetas                                                                      |                    |
|        |                                        |          | Tipo de justificación                                                          |                    |
|        |                                        |          | Obras sociales                                                                 | Can                |
|        |                                        |          | Tipos de tutor                                                                 |                    |
|        |                                        |          | Tipos de ausencias                                                             |                    |
|        |                                        |          | Motivos de sancion                                                             |                    |
|        |                                        |          | Tipos de sanciones                                                             |                    |

Haga click sobre la opción *Nueva Especialidad* y complete el nombre de la misma.

Al finalizar haga click en:

- *Guardar especialidad:* si desea guardar y dirigirse al listado anterior.
- *Guardar y agregar otra especialidad:* si desea guardar y agregar otra especialidad automáticamente.

### 3- Carreras - Orientaciones

La Plataforma también permite crear sub-especialidades; las cuales son llamadas *Orientaciones*. Por ejemplo, para la Especialidad *Discursos Musicales* de la carrera89 llamada *Ciclo básico de Formación Estética* (dictada en Bellas Artes) pueden existir sub orientaciones como *Guitarra*, *Piano*, etc. Las sub-especialidades se crean haciendo click sobre la opción *Orientaciones* situada en la fila correspondiente a cada una de las especialidades (Administración>Datos de Referencia>Especialidad), a la altura de la columna titulada *Acciones*.

| Especialidades       |                             |
|----------------------|-----------------------------|
| 🗣 Nueva especialidad |                             |
| Nombre               | Acciones                    |
| Discursos musicales  | Editar Orientaciones Borrar |

Una vez allí, haga click en *Nuevo* e introduzca el nombre de la orientación.

- *Guardar:* si desea guardar y dirigirse al listado anterior.
- *Guardar y agregar otro:* si desea guardar y agregar otra orientación automáticamente.

## 4- Materias - Creación

En esta instancia se crean todas las materias sin importar distinción alguna. Debe crear las materias que estarán en todas las carreras que se dictan en la institución (inclusive aquellas que serán opciones de una <u>Materia Madre</u>). Posteriormente, cada una de las materias será adjudicada a la carrera correspondiente.

Para crear una materia diríjase a Académica>Materias>Nueva materia.

| Kimke<br>Sistema de Gestión de          | len<br>Alumnos                                                             |  |
|-----------------------------------------|----------------------------------------------------------------------------|--|
| Inicio Administración 🕨                 | Académica 🔸 Alumnos 🔸 🚰 Mesa de ayuda 🛛 Cambiar contraseña                 |  |
|                                         | Años lectivos 🔸                                                            |  |
|                                         | Plan de estudios                                                           |  |
| Crear una materia                       | Materias   Listado de materias                                             |  |
| ci cui unu inucci iu                    | Personal no docente 🔸 Nueva materia 📐                                      |  |
| <del>e</del> Volver al listado de mater | Docentes de materias Guardar y agregar otra materia                        |  |
| Nombre *                                |                                                                            |  |
| Nombre de<br>fantasía *                 |                                                                            |  |
| 🔄 Volver al listado de mater            | ias Guardar y volver al listado de materias Guardar y agregar otra materia |  |

A continuación complete:

- *Nombre:* nombre completo de la materia.
- Nombre de Fantasía: modo en que se la llama usualmente. Ejemplo: si existe una materia llamada Integración Curricular, su nombre de fantasía podría ser I.C.

| Crear una materia       |                                                         |                                |  |  |
|-------------------------|---------------------------------------------------------|--------------------------------|--|--|
| 🗲 Volver al listad      | o de materias Guardar y volver al listado de materias   | Guardar y agregar otra materia |  |  |
| Nombre *                | Organización y Procesamiento de la Información          |                                |  |  |
| Nombre de<br>fantasía * | OPI                                                     |                                |  |  |
| 두 Volver al listad      | n de materias - Guardar y volver al listado de materias | Guardar v agregar otra materia |  |  |

- Guardar y agregar otra materia: si desea guardar y proseguir con otra.
- *Guardar y volver al listado de materias:* si desea volver al listado anterior sin guardar los cambios.

#### Tips:

La pantalla que muestra el listado de materias permite editar las materias y borrarlas. Además, en la parte superior, se pueden aplicar <u>filtros</u> para visualizar sólo los resultados que busca.

#### 5- Materias - Adjuntar a las carreras

A continuación, hay que organizar aquellas materias que ha creado sin distinción alguna disponiéndolas dentro de las distintas carreras. Para ello diríjase a *Académica*>*Plan de estudios*>*Listado de planes de estudio*.

| Kimkë<br>Sistema de Gestión de | len<br>Alumnos                                                                   |                                                                                                    |
|--------------------------------|----------------------------------------------------------------------------------|----------------------------------------------------------------------------------------------------|
| Inicio Administración 🕨        | Académica 🔸 Alumn                                                                | os 🔸 🖉 Mesa de ayuda 🛛 Cambiar contraseña                                                                                                    |
| <b>Crear una materia</b>       | Años lectivos<br>Plan de estudios<br>Materias<br>Personal no docente<br>Docentes | <ul> <li>Listado de planes de estudio</li> <li>Nuevo plan de estudio</li> <li>de materias</li> <li>Guardar y agregar otra materia</li> </ul> |
| Nombre *                       |                                                                                  |                                                                                                    |
| Nombre de<br>fantasía *        |                                                                                  |                                                                                                    |
| 🗲 Volver al listado de mater   | as Guardar y volver al lista                                                     | do de materias 🛛 Guardar y agregar otra materia                                                                                              |

Visualizar la fila de la carrera a la que se le quiere agregar materias y hacer click en *Materias*, situada a la altura de la columna titulada *Acciones*.

#### Listado de planes de estudio

🕈 Nuevo plan de estudio

| Nombre de la carrera 🐥             | Nombre del plan       | Cantidad de años | Orientaciones                             | Acciones                                                                                                    |
|------------------------------------|-----------------------|------------------|-------------------------------------------|----------------------------------------------------------------------------------------------------|
| Bachillerato de Bellas Artes       | Plan de estudios 2009 | 7                | Discursos musicales<br>Discursos visuales | <ul> <li>Editar</li> <li>Borrar</li> <li>Copy</li> <li>Materias</li> <li>Opciones para optativas</li> <li>Plan de estudios</li> <li>Alumnos inscriptos</li> </ul> |
| Ciclo básico de Formación Estética | Plan de estudios 2009 | 2                | Discursos musicales<br>Discursos visuales | <ul> <li>Editar</li> <li>Borrar</li> <li>Copy</li> <li>Materias</li> <li>Opciones para optativas</li> <li>Plan de estudios</li> <li>Alumnos inscriptos</li> </ul> |

# A continuación haga click sobre *Nueva Materia* y una pantalla mostrará *Agregar materias a "X" Plan de Estudios*.

| nicio Administración 🕨 Académica 🕨 Alumnos 🕨 Cambiar contraseña  |                                                                                                    |  |  |  |  |
|------------------------------------------------------------------|----------------------------------------------------------------------------------------------------|--|--|--|--|
| Agregar mater                                                    | Agregar materia a Bachillerato de Bellas Artes - Plan de estudios 2009                                 |  |  |  |  |
| 🛨 Volver al listado                                              | 🗢 Volver al listado de materias Guardar y volver al listado de materias Guardar y agregar otra materia |  |  |  |  |
| Carrera *                                                        | Bachillerato de Bellas Artes - Plan de estudios 2009                                                   |  |  |  |  |
| Año de la<br>carrera *                                           | 1 •                                                                                                    |  |  |  |  |
| Materia *                                                        | Algebra y geometría                                                                                    |  |  |  |  |
| Todas las<br>materias del año<br>anterior serán<br>correlativas? | ⊠<br>No tilde esta opción si desea administrar las correlativas en forma manual                        |  |  |  |  |
| Es optativa                                                      | i tilda esta opción habilitará la asociación de materias opcionales para esta materia                  |  |  |  |  |
| Especialidad                                                     | Perito mercantil T<br>Hace que la materia pertenezca a una orientación                                 |  |  |  |  |
| Orientación                                                      | T<br>Hace que la materia pertenezca a una sub orientación                                              |  |  |  |  |
| 🗲 Volver al listado                                              | de materias Guardar y volver al listado de materias Guardar y agregar otra materia                     |  |  |  |  |

A continuación complete:

- Año de la carrera: año en que se dicta la materia.
- <u>Materia</u>: se desplegará una lista con todas las materias que usted creó en el <u>paso 4</u>. Escoja la que desea adjuntar al Plan de Estudios.
- ¿Todas las materias del año anterior serán correlativas?: en la mayoría de los

colegios se da por hecho que es así, por eso viene tildada por defecto. En caso contrario, deshacer el tildado; existen configuraciones específicas para esta segunda opción que podrá ser editada en el <u>paso 8.2.1.</u>

- *Es optativa:* se utiliza generalmente para los idiomas o talleres que escogen los estudiantes. Sólo hay que tildar esta opción si se trata de <u>Materias Madre</u>, aquellas de las que se desprenderán las opciones. Ej: tilde la opción Idioma por ser una <u>Materias Madre</u>: sus optativas, que se <u>configurarán posteriormente</u>, serán *Inglés* y *Francés*. Recuerde no seleccionar esta opción para las optativas.
- *Es opción:* se utiliza generalmente para los idiomas o talleres que escogen los estudiantes. Sólo hay que tildar esta opción si se trata de las opciones que se desprenden de las Materias Madre. Ej: tilde este campo para las materias *Inglés* y *Francés*, que lógicamente son opciones de la materia optativa Idioma.
- <u>Orientación</u>: En caso de que la materia pertenezca a una de las orientaciones (si es que existen) de la carrera.

Escoger la opción *Guardar y agregar otra materia* hasta que se hayan agregado todas las materias. Proceder agregando las materias para cada uno de los años. Luego, vuelva a ver el listado de carreras y prosiga con otra de ellas.

#### Aclaración:

Si volvemos al *Listado de materias* mediante la opción *Guardar y volver al listado de materias*, podremos *filtrar* las materias que aparecen en pantalla.

#### 5.1- Agregar materias o modificar el plan de estudios de un año lectivo:

Para modificar el plan de estudios una vez que haya dado de alta un <u>nuevo año lectivo</u>, diríjase a *Académica>Plan de estudios>Listado de planes de estudio*. Posteriormente haga click en la acción *materias* del plan de estudio vigente y verá el listado de las materias que componen la carrera. Las mismas podrán ser editadas y se permitirá agregar nuevas con el mismo procedimiento que se explicita en el <u>inciso anterior</u>.

Una vez que haya agregado una materia al plan de estudios deberá elegir la acción *Agregar materia al año lectivo actual*. De esta manera la materia estará disponible para ser agregada como <u>materia de un división</u> desde una división.

| Año de la carrera 🜷                         | Acciones                                                                                                    |
|---------------------------------------------|----------------------------------------------------------------------------------------------------|
| Álgebra y geometría<br>Año de la carrera: 1 | <ul> <li>Editar</li> <li>Borrar</li> <li><u>Agregar materia al año lectivo actual</u></li> <li>Acciones no activas</li> <li>Correlativas @</li> </ul> |

### 6- Materias - Establecer optativas

Para establecer *materias optativas* de aquellas <u>Materias</u> <u>Madre</u> que han sido nombradas anteriormente, se debe tildar el checkbox 'Es opción' del formulario de Nueva Materia de un Plan de Estudios.

Tenga en cuenta que una materia nunca podrá ser **Optativa Madre** y **Opción de optativa** a la vez.

### 7- Visualización del Plan de Estudios:

Una vez cumplidos los pasos anteriores, la forma, la imagen, del Plan de Estudios ya estaría delimitada. Para ver cómo se encuentra organizado el mismo ir a Académica>Plan de estudios>Listado de planes de estudio, luego presionar la opción *Plan de Estudios* en cada una de las carreras.

Accederá a una nueva pantalla que muestra las materias por año y le permite, mediante un botón, ver sus correlativas.

| Inicio | Administració                                               | n 🕨 Académica 🕨 Alumnos 🕨 Cambiar contraseña          |          |  |
|--------|-------------------------------------------------------------|-------------------------------------------------------|----------|--|
|        |                                                             |                                                       |          |  |
| Pla    | n de estudio (                                              | de Bachillerato de Bellas Artes (Plan de estudios 200 | 09)      |  |
| 🗲 v    | 🛨 Volver al listado de carreras ° 🗳 <u>Ver correlativas</u> |                                                       |          |  |
| Año    |                                                             | Materia                                               | Opciones |  |
|        |                                                             | Análisis de los discursos musicales                   |          |  |
|        |                                                             |                                                       |          |  |
|        |                                                             | Análisis de los discursos visuales                    | •        |  |

Nótese que no figuran las <u>materias</u> <u>optativas</u> configuradas en el <u>paso</u> <u>número</u> <u>6</u>. Eso es porque, en una instancia posterior, serán adjuntadas a su respectiva <u>Materia Madre</u>.

### 8- Ciclo lectivo - Creación, configuración y alta

Esta serie de acciones se ejercen sólo una vez al año. Para proseguir dirigirse a Académica>Años lectivos>Nuevo año lectivo.

| Kimkë                         | len                                   |                                |
|-------------------------------|---------------------------------------|--------------------------------|
| Sistema de Gestion de         | Alumnos                               |                                |
| nicio Administración 🕨        | Académica 🔸 Alumnos 🔸 🖄 Me            | sa de ayuda Cambiar contraseña |
|                               | Años lectivos 🔹 🕨 Listado d           | le años lectivos               |
|                               | Plan de estudios 🔹 🕨 Nuevo al         | ňo lectivo 🕟                   |
| Crear un año lectivo          | Materias 🕨                            |                                |
| cical all allo lectife        | Personal no docente 🔸                 |                                |
| 🗲 Volver al listado de años I | Docentes 🕨 Guardar y                  | agregar otro año lectivo       |
| Año * 2013                    |                                       |                                |
| 🗲 Volver al listado de años I | ectivos Guardar año lectivo Guardar y | agregar otro año lectivo       |

De esta manera, estará creando un nuevo año lectivo al cual deberá darle vigencia, junto a las respectivas carreras que en él se dictarán.

Se abrirá una pantalla en la que debe completar sólo el nombre del nuevo ciclo; por ejemplo: 2011, 2012, etc. Presione *Guardar año lectivo*.

| Kimk<br>Sistema de Ge | <b>èlei</b><br>estión de Alumr | nos                 |                            |                    |
|-----------------------|--------------------------------|---------------------|----------------------------|--------------------|
| Inicio Administr      | ación 🕨 Acadé                  | imica 🕨 Alumnos     | 🕨 🚰 Mesa de ayuda          | Cambiar contraseña |
|                       |                                |                     |                            |                    |
| Crear un año          | lectivo                        |                     |                            |                    |
| 🗲 Volver al listad    | o de años lectivos             | Guardar año lectivo | Guardar y agregar otro año | ) lectivo          |
| Año *                 | 2012                           |                     |                            |                    |
| 🗲 Volver al listad    | o de años lectivos             | Guardar año lectivo | Guardar y agregar otro año | ) lectivo          |

Para continuar es necesario escoger qué <u>carreras</u> se dictarán en este nuevo año o ciclo lectivo. Es posible que alguna de ellas deban darse de baja, por lo que la plataforma le permite escoger qué <u>carreras</u> habilitar. Para ello sitúese sobre el nuevo año lectivo (Académica>Años lectivos>Listado de año lectivos) y presione Ver carreras, allí se presentarán todas las carreras que alguna vez fueron creadas.

| Inicio Administración • Académica | Alumnos 🕨 Ca | mbiar contraseña                                                                                                    |
|-----------------------------------|--------------|----------------------------------------------------------------------------------------------------|
| Listado de años lectivos          |              |                                                                                                    |
| 🕈 Nuevo año lectivo               |              |                                                                                                    |
| Año 🛧                             | Vigente      | Acciones                                                                                                    |
| 2012                              | x            | Cambiar vigencia<br>Alumnos matriculados<br>Ver carreras<br>Borrar<br>Acciones no activas<br>Mesas de exámen<br>Previas |

Escoja sólo aquellas <u>carreras</u> que se dictarán en este nuevo año lectivo. Esto se logra presionando la o las opciones.

| Inicio           | Administración 🕨 Académica 🔸 Alumnos 🔸 Cambiar contraseña                                                                   |
|------------------|----------------------------------------------------------------------------------------------------|
| Carr             | reras del año lectivo                                                                                                    |
| Año le           | ectivo: 2012                                                                                                    |
| Carre            | ras no creadas para el año lectivo<br>Crear año lectivo para: Ciclo básico de Formación Estética - Plan de estudios 2009    |
| •                | Crear año lectivo para: Bachillerato de Bellas Artes - Plan de estudios 2009 🔓<br>Crear año lectivo para: SECUNDARIO - 2002 |
| <del>e</del> Vol | lver al listado de años lectivos                                                                                            |
| Sin res          | sultados                                                                                                    |

El administrador podrá agregar o quitar carreras a lo largo del año así como modificar la configuración de las las materias que conforman dichas carreras. La plataforma brinda esta posibilidad pero no asegura la máxima compatibilidad una vez que haya comenzado con la *configuración dinámica*.

#### 8.1-Períodos - Creación

A continuación, debe crear los períodos, es decir, las distintas opciones que indicarán si las materias son de régimen anual, trimestral, cuatrimestral o bimestral. Este dato es netamente informativo y requerido para la confección de los boletines. Para ello, una vez que haya <u>habilitado las carreras del nuevo ciclo lectivo</u>, diríjase a Académica>Años lectivos>Listado de años lectivos>Ver carreras y seleccione la opción *Periodos* que figura bajo la columna *Acciones*.

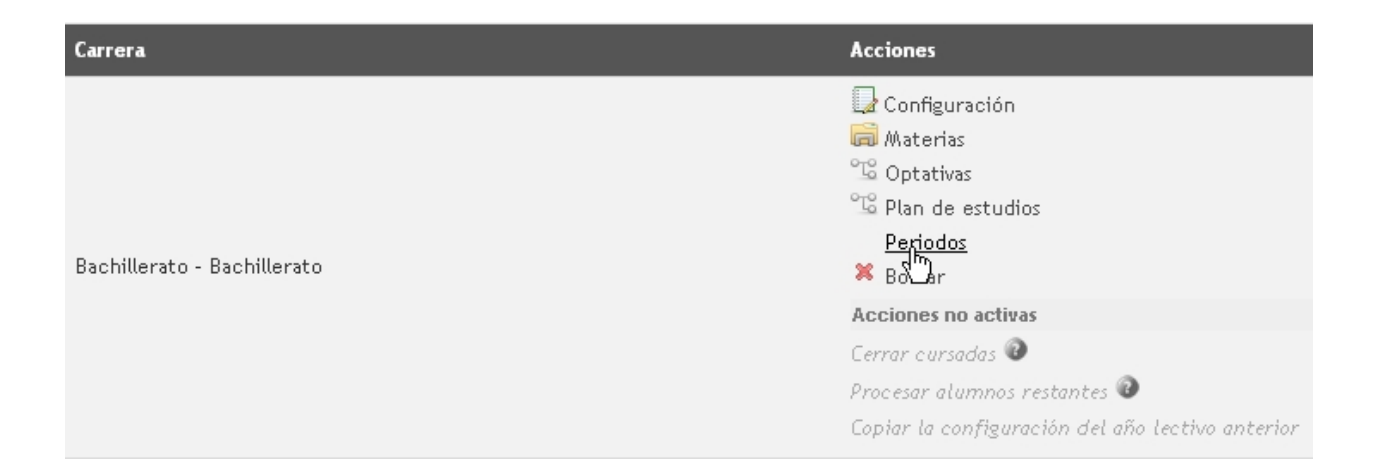

Seguidamente haga click en *Nuevo* y complete:

- Nombre: del período.
- Fecha de inicio: de las cursadas.
- Fecha de fin: del trimestre, cuatrimestre, bimestre, en que cierra el período.
- *Tipo de curso:* si el régimen es anual, trimestral, cuatrimestral o bimestral.

Al finalizar haga click en:

- *Cancelar:* si desea volver al listado sin guardar los cambios.
- *Guardar*: si desea guardar los cambios.
- Guardar y agregar otro: si desea guardar y agregar un nuevo período.

### 8.2- Configuraciones

A cada una de las <u>carreras</u> que usted seleccionó para ser <u>dictadas en este nuevo</u> <u>año</u> o ciclo lectivo debe asignarle su configuración específica.

#### Carreras del año lectivo

#### Año lectivo: 2012

🔙 Volver al listado de años lectivos

| Carrera                                         | Acciones                                                                            |
|-------------------------------------------------|-------------------------------------------------------------------------------------|
| Bachillerato de prueba - Bachillerato de prueba | Configuración<br>Materias<br>Coptativas<br>Plan de estudios<br>Periodos<br>Reriorar |
|                                                 | Acciones no activas                                                                 |
|                                                 | Cerrar cursadas 🔞                                                                   |
|                                                 | Procesar alumnos restantes 🕡                                                        |
|                                                 | Copiar la configuración del año lectivo anterior                                    |

Cuando vea las opciones a modificar será consciente de la vitalidad de este paso, ya que no es lo mismo el régimen de aprobación de materias en un primario que en un secundario, por ejemplo. Una vez que esté en Académica>Años lectivos>Listado de año lectivos> Ver carreras ingrese en *Configuración* y complete\*<sup>2</sup>:

- **Cantidad de notas:** cantidad de notas que cada alumno tendrá a lo largo del año. Según la Institución y los Planes de Estudio, las materias pueden tener un régimen anual, dividirse en tres trimestres o en dos cuatrimestres.
- *Nota mínima de aprobación*: nota con la que los alumnos podrán aprobar las materias. El estándar suele ser 7.
- Número de mesas: cantidad de mesas de examen a las que se puede presentar el alumno para aprobar la materia dentro del año lectivo corriente. Estas mesas suelen ser en <u>Diciembre</u> y <u>Febrero</u>; posteriormente, las materias pasan a ser <u>previas</u>.
- **Cantidad máxima de previas:** número de materias que un alumno puede adeudar antes de repetir de año. En la primaria suelen ser 0 (cero) y en la secundaria 2 (dos). Superado el límite, el alumno debe recursar el año.
- *Tipo de curso:* aquí se define si el régimen general es cuatrimestral, trimestral, bimestral u otro. Seleccione entre los *períodos* que creó anteriormente.
- Tipo de asistencia: difiere según el régimen de cada institución. Puede ser <u>por día</u> o <u>por materia</u>.
- **Cantidad máxima de sanciones**<sup>\*3</sup>: cantidad de sanciones que un alumno puede tener antes de quedar libre. Superado este límite, el alumno figurará coloreado en el **Listado de alumnos**.

| Cantidad de            | 3                                                             |
|------------------------|---------------------------------------------------------------|
| Notas *                | Cantidad de notas de un alumno dentro de la cursada.          |
| Nota mínima de         | 7                                                             |
| aprobacion             | Nota minima de aprobacion del curso.                          |
| Numero de              | 2                                                             |
| mesas *                | Cantidad de mesas para que un alumno pueda aprobar la cursada |
| Cantidad de            | 1                                                             |
| máxima de<br>previas * | Superado este número, el alumno debe repetir el año.          |
| Tipo de curso *        | Trimestre                                                     |
| Tipo de                | 💿 Por dia 🛛 Por materia                                       |
| asistencia *           | Se define el tipo de asistencia que tendran las materias.     |
| Cantidad máxima        | 25                                                            |
| de sanciones           | Superado este número, el alumno debe quedar libre.            |

Es imprescindible detenerse en esta configuración y cargar los campos correctamente debido a que, posteriormente, algunas opciones no podrán ser editadas tras haber creado un <u>nuevo</u> *ciclo lectivo*.

#### \*Aclaración 2:

Las opciones son de carácter general para todas las materias, posteriormente, existen opciones para establecer <u>configuraciones particulares de una materia.</u>

#### \*Aclaración 3:

Los alumnos que deban quedar libres ya sea por faltas o materias acumuladas no lo harán automáticamente, sino que la plataforma respeta las instancias de negociación (si existieren), por lo que esta acción debe <u>realizarse manualmente</u>.

#### 8.2.1- Configuraciones específicas.

También puede realizar modificaciones específicas en alguna materia, en caso de que sea necesario. Para ello permanezca en la pantalla *Carreras del año lectivo* (Académica>Años lectivos>Listado de años lectivos>Ver carreras), y escoja, entre las *Acciones* de cada una de ellas, la opción titulada *Materias*.

#### Carreras del año lectivo

#### Año lectivo: 2011

#### Carreras no creadas para el año lectivo

- Crear año lectivo para: Bachillerato de Bellas Artes Plan de estudios 2009
- Crear año lectivo para: SECUNDÁRIO 2002
- 🗲 Volver al listado de años lectivos

| Carrera                                                    | Acciones                                                               |
|------------------------------------------------------------|------------------------------------------------------------------------|
|                                                            | <mark>때 Materias</mark><br>양 화tativas<br><sup>°</sup> Plan de estudios |
| Children de Francis de Francis de La del 1980              | Acciones no activas                                                    |
| cicio basico de Formación Esterica - Pian de estudios 2009 | Cerrar cursadas 🕖                                                      |
|                                                            | Procesar alumnos restantes 🕢                                           |
|                                                            | Configuración                                                          |
|                                                            | Borrar                                                                 |

Se desplegará un listado con todas las materias de la carrera, en donde usted podrá modificar las *Etiquetas* y establecer otras configuraciones, en la opción con dicho nombre.

| Materia             | as de la carrera                                                                           |                                        |
|---------------------|--------------------------------------------------------------------------------------------|----------------------------------------|
| Carrera:            | Ciclo básico de Formación Estética - Plan de estuc                                         | lios 2009   2012                       |
| Cambiando           | la configuración de una materia se sobreescribe la con                                     | figuración global del plan de estudios |
| <del>e</del> Volver | al listado de años lectivos                                                                |                                        |
|                     | Aplicar filtros al list                                                                    | ado                                    |
|                     |                                                                                            | Reiniciar Fiitrar                      |
| Seleccion           | ne una acción para aplicar a todos los resultados de búso<br>na una acción ▼ ok            | ueda 🔻 ok                              |
|                     | Materia                                                                                    | Acciones                               |
|                     | Taller de lingüística e iniciación literaria<br>Año de la carrera: 1                       | Etiquetas                              |
|                     | Taller de lingüística e iniciación literaria<br>Año de la carrera: 2<br>> Ver correlativas | Etiquetas<br>Configuración             |

Tiene la posibilidad de cambiar:

- **Cantidad de notas:** cantidad de notas que cada alumno tendrá a lo largo del año. Según la Institución y los Planes de Estudio, las materias pueden tener un régimen anual, dividirse en tres trimestres o en dos cuatrimestres.
- *Nota mínima de aprobación:* nota con la que los alumnos podrán aprobar las materias. El estándar suele ser 7.
- *Tipo de curso:* seleccione el tipo de <u>período</u> para definir si la materia es de cursada anual, cuatrimestral o bimestral.
- Tipo de asistencia: podrá ser por día y por materia.
- Cantidad de ausencias: número de veces que un alumno puede faltar antes de

quedar libre\*.

# Configuracion de la materia 1 año - Lengua y Literatura | 2012

| Configuración de l           | a materia                                                                         |
|------------------------------|-----------------------------------------------------------------------------------|
| Cantidad de<br>Notas *       | <b>3</b><br>Cantidad de notas de un alumno dentro de la cursada.                  |
| Nota mínima de<br>aprobacion | 7<br>Nota minima de aprobacion del curso.                                         |
| Tipo de curso *              | Anual                                                                             |
| Tipo de<br>asistencia *      | ● Por dia ● Por materia Se define el tipo de asistencia que tendran las materias. |
| Cantidad de<br>ausencias. *  | 0                                                                                 |

Las configuraciones específicas que se acaban de detallar podrán ser modificadas incluso tras haber comenzado a correr el <u>nuevo</u> <u>ciclo lectivo</u>. La plataforma brinda esta posibilidad pero no asegura la máxima compatibilidad una vez que haya comenzado con la <u>configuración dinámica</u>. Debajo de cada campo encontrará una leyenda que advierte lo que puede ocurrir si se cambian dichos valores. Como ejemplo se podría decir que si una materia fue configurada para regirse por tres trimestre y en la última instancia del año se establecen que sean tan solo dos períodos, el sistema eliminará una nota y esos datos se perderán.

#### \*Aclaración:

Los alumnos que deban quedar libres ya sea por faltas o materias acumuladas no lo harán automáticamente, sino que la plataforma respeta las instancias de negociación (si existieren), por lo que esta acción debe <u>realizarse manualmente</u>.

#### 8.2.2- Configurar informes/boletines

Es posible configurar el orden en que quiera que se muestren las materias en el boletín o informe de la institución. Las materias de los distintos años lectivos podrán ser ordenadas,

mediante números, para presentarlas como se desee. Para ello permanezca en la pantalla *Carreras del año lectivo* (Académica>Años lectivos>Listado de años lectivos>Ver carreras), y escoja, entre las *Acciones* de cada una de ellas, la opción titulada *Materias*. Sobre cada una de las <u>materias</u> de dicha <u>carrera</u>, haga click en la opción *Editar*.

|   | Materia                            | Acciones                   |
|---|------------------------------------|----------------------------|
| _ | matematica<br>Año de la carrera: 1 | ✓ Editar<br>↓ Sufiguración |
|   | Posee configuración propia.        | Acciones no activa         |
|   | Numero de orden 0                  | Etiquetas                  |

A continuación complete con el número equivalente a la posición que desea que dicha materia adopte en el informe/boletín. Al finalizar haga click en *Guardar y listar*.

| Cancelar Gu        | Jardar y listar |
|--------------------|-----------------|
| lúmero de<br>orden | 2               |

#### 8.3- Adjuntar las *Materias Madre* con sus respectivas opciones.

Permanezca en la pantalla que muestra las <u>carreras del nuevo año lectivo</u> (Académica>Años lectivos>Listado de años lectivos>Ver carreras). Entre las *Acciones* de cada una de las carreras ingrese a *Optativas*. En la nueva pantalla aparecerán las <u>Materias Madre</u>. Presione, sobre cada una de ellas *Editar opciones*.

| Inicio Administración + Académica + Alumnos + Cambiar cont                                                    | raseña                                                                                     |
|----------------------------------------------------------------------------------------------------|--------------------------------------------------------------------------------------------|
| Materias opcionales de la carrera                                                                             |                                                                                            |
| Carrera: Bachillerato de Bellas Artes - Plan de estudios 2009   2012                                          |                                                                                            |
| Se pueden editar las opciones de cada materia que fue definida como materia opta                              | .tiva. Siempre y cuando no haya alumnos inscriptos en este año lectivo. <b>año lectivo</b> |
| Materia                                                                                                    | Acciones                                                                                   |
| Optativas<br>Año de la carrera: 5<br>Es optativa<br>> Ver correlativas                                        | ୂମ୍ବ<br>ଅତି <u>Editar opciones</u>                                                         |
| Optativas<br>Año de la carrera: 6<br>Es optativa<br>> Ver correlativas<br>Con orientación Discursos musicales | Etiquetas<br>°단호 Editar opciones                                                           |

Ahora seleccione entre las opciones y mediante las flechas que están en medio de los dos cuadros de texto, pasando de un lado a otro las materias optativas que ese año tendrá la <u>Materia Madre</u>.

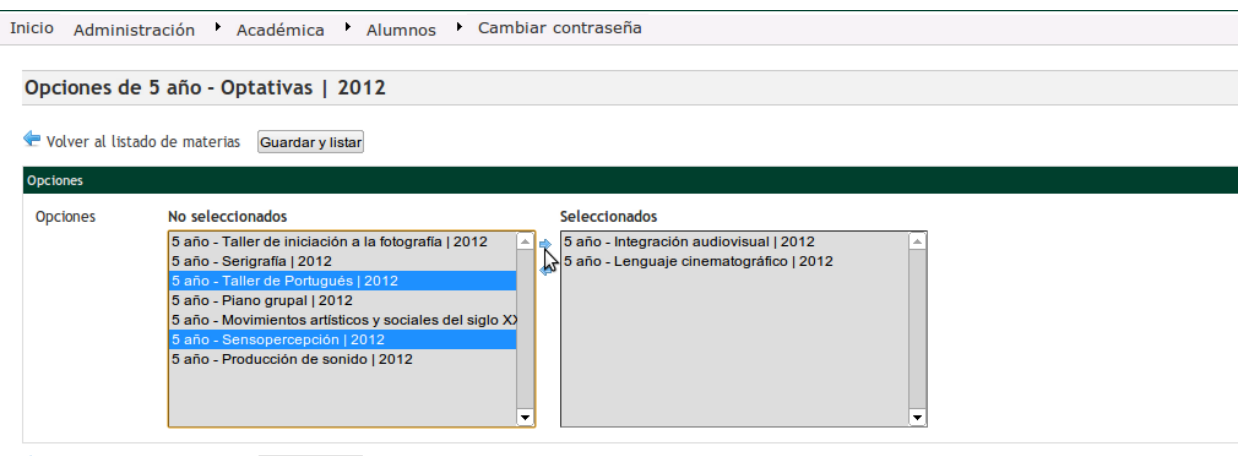

🛨 Volver al listado de materias 🛛 Guardar y Iistar

Utilizando la tecla "Control" (Ctrl) de su teclado puede seleccionar más de una opción para luego pasar hacia la columna de la derecha. Presione *Guardar y listar* para salvar los cambios. Haga lo mismo con cada una de las optativas.

La pantalla en la que se encuentra también le permite agregar <u>etiquetas</u> a las <u>materias</u> <u>optativas</u>.

#### 8.4- Dar de alta el <u>ciclo lectivo</u>

Diríjase a Académica>Años lectivos>Listado de años lectivos. Una vez allí sitúese sobre el año lectivo que acaba de configurar y haga click en *Cambiar vigencia* (en caso de que ya haya un año lectivo en vigencia).

| Inicio | Administración 🕨 Académica 🕨 | Alumnos 🕨 Ca | mbiar contraseña                                                       |
|--------|------------------------------|--------------|------------------------------------------------------------------------|
| List   | ado de años lectivos         |              |                                                                        |
| Año    | ÷                            | Vigente      | Acciones                                                               |
| 2012   |                              | x            | Cambiar vigencia<br>A Alumnos matricuoados<br>S Ver carreras<br>Borrar |
|        |                              |              | Acciones no activas                                                    |

#### Importante:

Ha terminado con la <u>etapa</u> <u>estructural</u> de la configuración que requiere esta plataforma. A continuación, deberá realizar las <u>configuraciones extras</u>.

# Configuraciones Extras - Datos de referencia

En esta instancia, el *Administrador* deberá cargar datos -en el sistema- que luego serán utilizados en distintos formularios.

### 1- Aulas - Creación

Se denomina *Aulas* a los espacios en los que se dictan las clases. Para crear este <u>listado de</u> <u>referencia</u> dirigirse a Administración>Datos de referencia>Aulas.

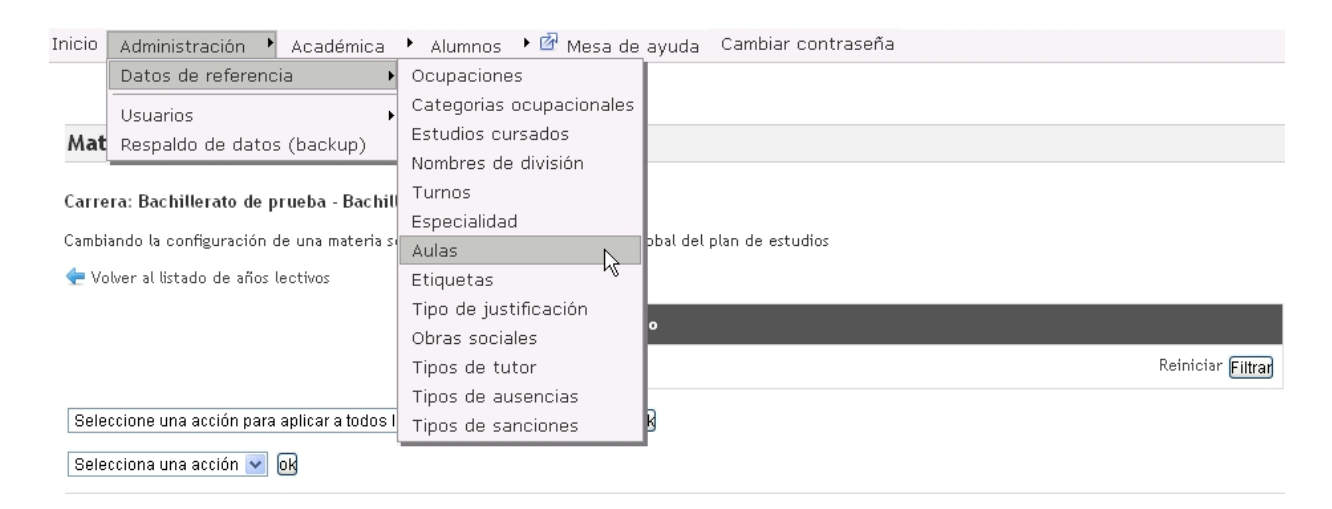

Una vez allí, haga click en *Nueva aula* y, en la pantalla emergente, completar su nombre y, opcionalmente, puede establecer la cantidad de alumnos que allí estudiarán (*bancos*).

| Nueva aula            |                                                   |
|-----------------------|---------------------------------------------------|
| 🗲 Volver al listado d | le aulas Guardar aula Guardar y agregar otra aula |
| Nombre *              | Aula 1                                            |
| Cantidad de<br>bancos | 25                                                |
| 🗲 Volver al listado o | le aulas Guardar aula Guardar y agregar otra aula |

- Volver al listado de aulas: si desea volver al listado sin guardar los cambios.
- Guardar aula: si desea guardar los cambios.
- *Guardar y agregar otro:* si desea guardar y agregar una nueva aula seguidamente.

## 2- Categorías Ocupacionales - Creación

Se trata de un <u>listado de referencia</u> en el cual se deben crear las *categorías*, es decir, el sector o nivel académico de los tutores de los alumnos. Es un dato netamente informativo que se adjunta al legajo de los estudiantes. A modo de ejemplo, puede crear opciones como: *Periodista, Contador Público, Desocupado, Empleado público, Empleado de Comercio*, etc.

Para crear una *Categoría Ocupacional*, ir a Administración>Datos de referencia>Categorías ocupacionales.

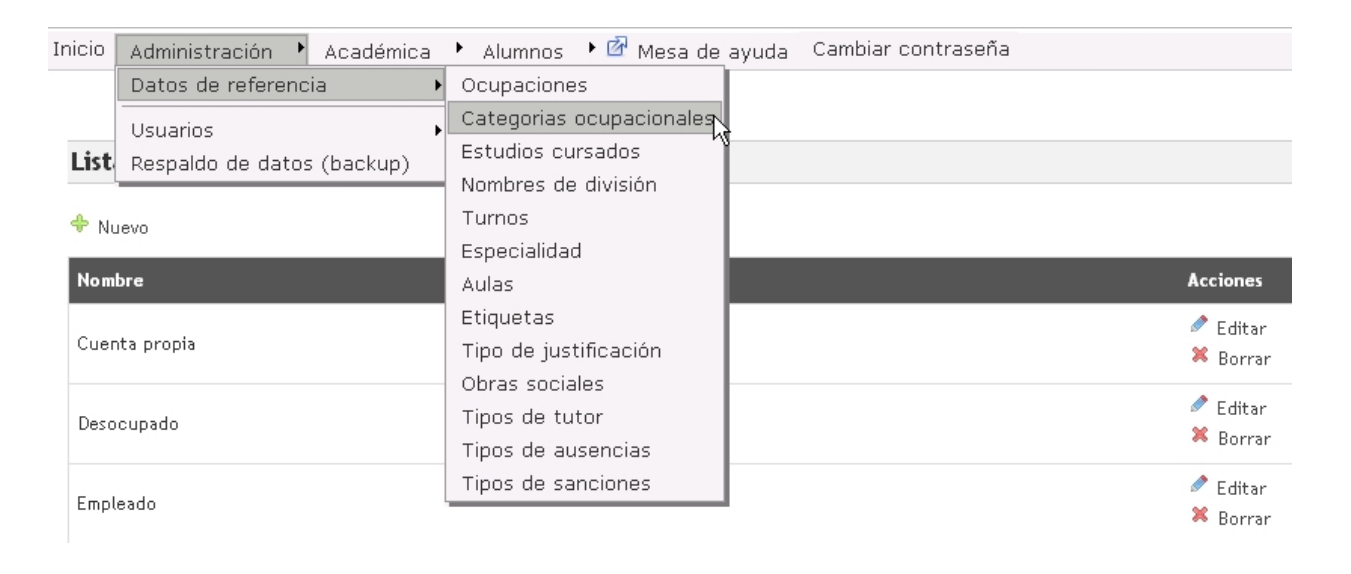

Hacer click sobre la opción *Nuevo* y completar su nombre en la nueva pantalla que se cargará.

- *Cancelar*: si desea volver al listado sin guardar los cambios.
- *Guardar*: si desea guardar los cambios.
- *Guardar y agregar otro:* si desea guardar y agregar una nueva categoría ocupacional seguidamente.

# 3- Ocupaciones - Creación

Tras haber creado las <u>categorías ocupacionales</u>, debe configurar el <u>listado de referencia</u> de las ocupaciones, es decir, los puestos y estados laborales que tengan los tutores de los alumnos que asisten a la Institución. Algunos ejemplos podrían ser: redactor en La Prensa, empleado del Ministerio de Economía, No Docente en la Facultad de Ciencias Exactas, etc.

Para ello diríjase a Administración>Datos de referencia>Ocupaciones.

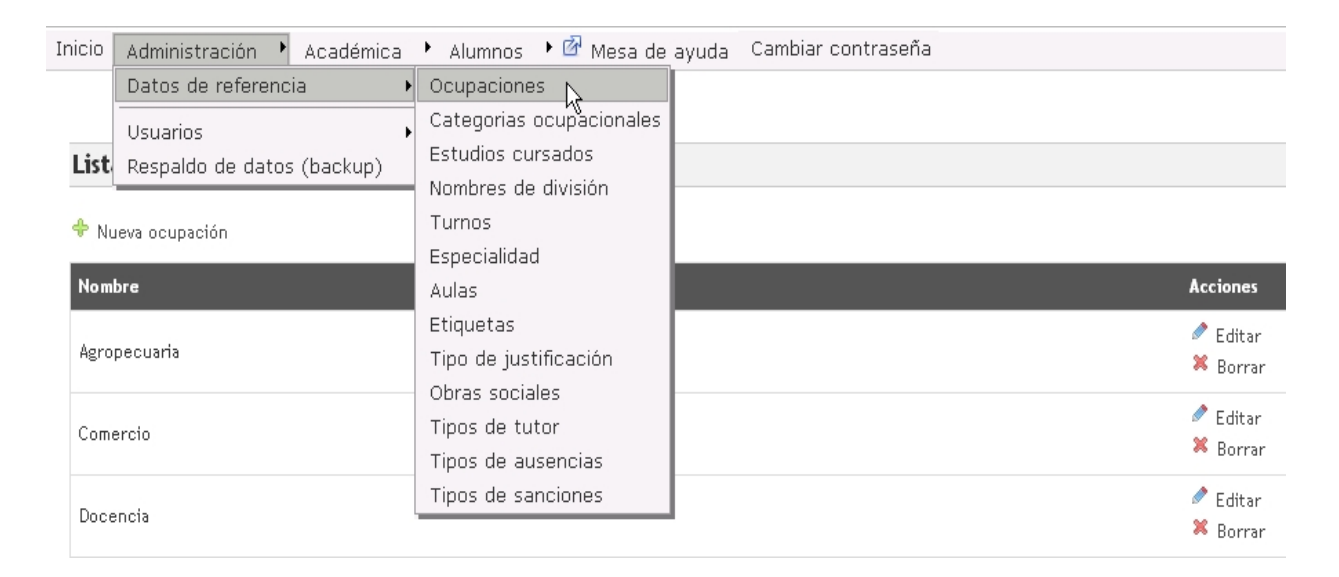

Una vez allí, haga click en la opción Nueva ocupación y complete el nombre.

Al finalizar haga click en:

- Volver al listado de ocupaciones: si desea volver al listado sin guardar los cambios.
- Guardar ocupación: si desea guardar los cambios.
- Guardar y agregar otra ocupación: si desea guardar y agregar una nueva ocupación seguidamente.

# 4- Estudios Cursados - Creación

Se trata de un <u>listado de referencia</u> en el cual debe crear distintas opciones que luego serán adjuntar a los tutores de los alumnos que asisten a la Institución. Por ejemplo: Primario completo, Primario incompleto, Secundario completo, Secundario incompleto, Terciario completo, Terciario incompleto, Universitario completo, Universitario incompleto, Posgrado, etc.

Para hacerlo, diríjase a Administración>Datos de Referencia>Estudios cursados.

| Inicio | Administración 🔸 Académica | 🕨 Alumnos 🕩 🙆 Mesa de a  | ayuda Cambiar contraseña |
|--------|----------------------------|--------------------------|--------------------------|
|        | Datos de referencia 🔷 🕨    | Ocupaciones              |                          |
|        | Usuarios 🕨                 | Categorias ocupacionales |                          |
| List   | Respaldo de datos (backup) | Estudios cursados        |                          |
|        |                            | Nombres de división 🦄 🚽  |                          |
| 🔶 Nu   | Jevo                       | Turnos                   |                          |
| -      |                            | Especialidad             |                          |
| Nom    | bre                        | Aulas                    |                          |
|        |                            | Etiquetas                |                          |
| Prim   | arios completos            | Tipo de justificación    |                          |
|        |                            | Obras sociales           |                          |
| Prim   | ario incompleto            | Tipos de tutor           |                          |
|        |                            | Tipos de ausencias       |                          |
| 6      |                            | Tipos de sanciones       |                          |
| Secu   | indano completo            |                          |                          |

Una vez allí, haga click en la opción *Nuevo* y complete el nombre de la nueva opción.

Al finalizar haga click en:

- *Cancelar:* si desea volver al listado sin guardar los cambios.
- *Guardar:* si desea guardar los cambios.
- Guardar y agregar otro: si desea guardar y agregar un nuevo estudio cursado seguidamente.

# 5- Turnos - Creación

<u>Listado de referencia</u> referente al modo en que cada institución divide una jornada lectiva. Por lo general, se suele crear un *Turno Mañana*, un *Turno Tarde* y puede haber un *Vespertino*. Para hacerlo ir a Administración>Datos de referencia>Turnos. Hacer click sobre *Nuevo turno* y completar su nombre.

| Inicio | Administración 🕨 Académica | 🕨 Alumnos 🕩 🙆 Mesa de    | ayuda Cambiar contraseña |
|--------|----------------------------|--------------------------|--------------------------|
|        | Datos de referencia 🛛 🕨    | Ocupaciones              |                          |
|        | Usuarios 🔸                 | Categorias ocupacionales |                          |
| List   | Respaldo de datos (backup) | Estudios cursados        |                          |
|        | L                          | Nombres de división      |                          |
| 🔶 N    | uevo turno                 | Turnos                   |                          |
| _      |                            | Especialidad             |                          |
| Non    | bre                        | Aulas                    | Acciones                 |
|        |                            | Etiquetas                | Seditar                  |
| Mañ    | añana                      | Tipo de justificación    | 🗶 Borrar                 |
|        |                            | Obras sociales           |                          |
| Taro   | de                         | Tipos de tutor           | 🖉 Editar                 |
|        |                            | Tipos de ausencias       | 🐺 Borrar                 |
| 2 ге   | sultados                   | Tipos de sanciones       |                          |

- Volver al listado de turnos: si desea volver al listado sin guardar los cambios.
- *Guardar turno:* si desea guardar los cambios.
- *Guardar y agregar otro turno:* si desea guardar y agregar un nuevo turno seguidamente.

### 6- Justificaciones - Creación

<u>Listado de referencia</u> referente a los motivos de faltas que la Institución reconoce a quienes en ella trabajan. Para crearlas ir a Administración>Datos de referencia>Tipo de Justificación. Simplemente hacer click en *Nuevo* y completar su nombre.

| Inicio                                    | 🛛 Administración 🔸 Académica 🔸 Alumnos 🔸 🖾 Mesa de ayuda 🛛 Cambiar contraseña |                                                              |                      |  |  |  |
|-------------------------------------------|-------------------------------------------------------------------------------|--------------------------------------------------------------|----------------------|--|--|--|
| Tip                                       | Datos de referencia                                                           | Ocupaciones<br>Categorias ocupacionales<br>Estudios cursados |                      |  |  |  |
| + Nu                                      | ievo                                                                          | Nombres de división<br>Turnos<br>Especialidad                |                      |  |  |  |
| Nom                                       | bre                                                                           | Aulas                                                        | Acciones             |  |  |  |
| Enfermedad<br>Paro<br><b>2 resultados</b> |                                                                               | Etiquetas<br>Tipo de justificación                           | 🖉 Editar<br>🗮 Borrar |  |  |  |
|                                           |                                                                               | Tipos de tutor<br>Tipos de ausencias                         | 🖉 Editar<br>🗮 Borrar |  |  |  |
|                                           |                                                                               | Tipos de sanciones                                           |                      |  |  |  |

🔶 Nuevo

Al finalizar haga click en:

- *Cancelar:* si desea volver al listado sin guardar los cambios.
- *Guardar*: si desea guardar los cambios.
- *Guardar y agregar otro:* si desea guardar y agregar un nuevo tipo de justificación seguidamente.

# 7- Tipos de ausencia - Establecimiento

No siempre las faltas se computan con su valor absoluto; en muchos casos, se establece lo que sería media falta, un cuarto, etc. Para establecer este <u>listado de referencia</u>, y sus respectivos valores en base a una (1) falta como denominador común, ir a Administración>Datos de referencia>Tipos de ausencia.

| Inicio | Administración 🕨 Académica | 🕨 Alumnos 🔸 🚰 Mesa de    | ayuda | Cambiar contraseña |               |
|--------|----------------------------|--------------------------|-------|--------------------|---------------|
|        | Datos de referencia 🔹 🕨    | Ocupaciones              |       |                    |               |
|        | Usuarios 🕨                 | Categorias ocupacionales |       |                    |               |
| Tipo   | Respaldo de datos (backup) | Estudios cursados        |       |                    |               |
|        |                            | Nombres de división      |       |                    |               |
| 🕈 No   | uevo tipo de ausencias     | Fenerialidad             |       |                    |               |
| Nom    | bre                        | Aulas                    | /alor |                    | Acciones      |
|        |                            | Etiquetas                |       |                    | 🖉 Editar      |
| Pres   | ente                       | Tipo de justificación    | 1.00  |                    | × Borrar      |
|        |                            | Obras sociales           |       |                    | 🖉 Editar      |
| 1 fat  | ta                         | Tipos de tutor           | .00   |                    | × Borrar      |
|        |                            | Tipos de ausencias       |       |                    | A = 11        |
| 1/2 1  | falta                      | ripos de sanciones       | 0.50  |                    | Editar Borrar |
|        |                            |                          |       |                    |               |
| 1/41   | falta                      |                          | 0.25  |                    | 🖉 Editar      |
|        |                            |                          |       |                    | - Dorrar      |
| 1/5 1  | falta                      |                          | 0.20  |                    | 🖉 Editar      |
|        |                            |                          |       |                    | 🦰 Borrar      |

Mediante la opción *Nuevo tipo de ausencia*, puede establecer nombres y valores; recuerde que el denominador siempre será uno (1), es decir que se establecen fracciones de ese número.

Al finalizar haga click en:

- Volver al listado detipos de ausencia: si desea volver al listado sin guardar los cambios.
- Guardar y volver al listado de tipos de ausencia.
- Guardar y agregar otro tipo de ausencia.

### 8- Obras Sociales - Creación

Este <u>listado de referencia</u> sirve para registrar las distintas obras sociales con que pueden llegar a contar los miembros de la comunidad educativa. Para crear una nueva ir a Administración>Datos de referencia>Obras Sociales; hacer click en *Nueva obra social* y completar su nombre.

| Inicio | Administración 🕨 Académica | 🔸 Alumnos 🔸 🙆 Mesa de    | ayuda Cambiar contraseña |          |
|--------|----------------------------|--------------------------|--------------------------|----------|
|        | Datos de referencia        | Ocupaciones              |                          |          |
|        | Usuarios 🕨                 | Categorias ocupacionales |                          |          |
| List   | Respaldo de datos (backup) | Estudios cursados        |                          |          |
|        |                            | Nombres de división      |                          |          |
| 🔶 Nu   | Jeva obra social           | Turnos                   |                          |          |
| _      |                            | Especialidad             |                          |          |
| Nom    | bre                        | Aulas                    |                          | Acciones |
|        |                            | Etiquetas                |                          | 🖉 Editar |
| Comi   |                            | Tipo de justificación    |                          | X Borrar |
|        |                            | Obras sociales           |                          | •        |
| Feme   | eba                        | Tipos de tutor 🤟         |                          | Editar   |
|        |                            | Tipos de ausencias       |                          | 🎮 Borrar |
|        |                            | Tipos de sanciones       |                          | 🖉 Editar |
| Gene   | esen                       |                          |                          | X Borrar |

- Volver al listado de obras sociales: si desea volver al listado sin guardar los cambios.
- Guardar y volver al listado de obras sociales.
- Guardar y agregar otra obra social.

### 9- Sanciones

Son aquellas faltas por las que los alumnos son penalizados. Las sanciones se acumulan y pueden culminar con la suspensión o expulsión de un alumno de la Institución. Ésta última acción sólo podrá ser <u>realizada manualmente</u> y las sanciones pueden ser registradas desde el <u>Listado de alumnos</u>.

### 9.1- Sanciones - Motivos de sanción

Como administrador, debe crear las distintas opciones del <u>listado</u> <u>de</u> <u>referencia</u> correspondiente a los motivos de sanción. Los mismos refieren a las causas o acciones acometidas por los alumnos. Algunos ejemplos: descuido de la propiedad del colegio, faltas de respeto, escapadas del colegio, etc.

Para crear los motivos ir a Administración>Datos de referencia>Motivos de sanción. Allí presionar *Nuevo* y completar su nombre.

### Al finalizar haga click en:

- *Cancelar:* si desea volver al listado sin guardar los cambios.
- Guardar: para salvar los cambios.
- Guardar y agregar otro: para salvar y agregar un nuevo motivo de sanción.

#### 9.2- Sanciones - Tipos de sanción

También debe crear las distintas opciones del <u>listado de referencia</u> correspondiente a los tipos de sanción. Los mismos representan los cargos o clasificaciones de las sanciones. Algunos ejemplos: apercibimiento, llamado de atención, amonestación, último apercibimiento, etc.

Para crearlos ir a Administración>Datos de referencia>Tipos de sanciones. Allí presionar *Nuevo* y completar su nombre.

Al finalizar haga click en:

- *Cancelar*: si desea volver al listado sin guardar los cambios.
- *Guardar:* para salvar los cambios.
- Guardar y agregar otro: para salvar y agregar un nuevo tipo de sanción.

# 10- Tutores - Creación de los tipos

Hace referencia a la/las personas que la institución permite que sean responsables de los alumnos. Como ejemplo se puede nombrar al Padre, Madre, Hermano ( si es mayor de edad), Abuelos, etc. Para crear este <u>listado</u> <u>de</u> <u>referencia</u> dirigirse a Administración>Datos de referencia>Tipos de tutor; hacer click en *Nuevo tipo de tutor* y completar su nombre.

| Inicio | Administración 🔸 Académica | 🕨 Alumnos 🔸 🙆 Mesa de ay | yuda Cambiar contraseña |
|--------|----------------------------|--------------------------|-------------------------|
|        | Datos de referencia        | Ocupaciones              |                         |
|        | Usuarios •                 | Categorias ocupacionales |                         |
| List   | Respaldo de datos (backup) | Estudios cursados        |                         |
|        |                            | Nombres de división      |                         |
| 🔶 Nu   | ievo tipo de tutor         | Turnos                   |                         |
| -      |                            | Especialidad             |                         |
| Nom    | bre                        | Aulas                    |                         |
|        |                            | Etiquetas                |                         |
| Madi   | re                         | Tipo de justificación    |                         |
|        |                            | Obras sociales           |                         |
| Padr   | e                          | Tipos de tutor           |                         |
|        |                            | Tipos de ausenciàs       |                         |
| 11-    | ( d- 24)                   | Tipos de sanciones       |                         |
| Hern   | hano (mayor de ∠1)         |                          |                         |

Al finalizar haga click en:

- Volver al listado de tipos de tutores: si desea volver al listado sin guardar los cambios.
- Guardar y volver al listado de tipos de tutores.
- Guardar y agregar otro tipo de tutor.

# 11- Días feriados

El sistema permite que sean cargados los días feriados por año de manera que luego aquellos días que fueron agregados aparezcan automáticamente deshabilitados en la planilla de tomado de asistencia por división/por materia.

Para cargar un día como feriado se debe ir al menú de Administración>Datos de referencia>Días feriados.

# Usuarios

A continuación se detallarán los pasos a seguir para lograr una adecuada administración de los recursos humanos de la Institución.

### 1- Jefe de Preceptores - Creación

Existe una figura que se encuentra antes que el Preceptor en la escala de jerarquías y, por ende, cumple otras funciones específicas. Para comenzar es necesario crear al Jefe de Preceptores, quien tiene los mismos permisos que los Preceptores, pero al estar asociado a todos ellos, puede ver la totalidad de las comisiones, divisiones, alumnos, etc. Para designarlo ir a Académica>Personal no docente>Jefe de preceptores>Nuevo jefe de preceptor.

| Inicio Administración 🕨 | Académica 🕨 Alumno  | os | 🕨 🚰 Mesa de ayuda 🛛 Cambiar co    | ntr | aseña                           |
|-------------------------|---------------------|----|-----------------------------------|-----|---------------------------------|
|                         | Años lectivos       | эl |                                   |     |                                 |
|                         | Plan de estudios    | ×  |                                   |     |                                 |
| Nuevo jefe de prece     | Materias            | ъJ |                                   |     |                                 |
| indere jere de press    | Personal no docente | Þ  | Jefe de preceptores               | •   | Listado de jefes de preceptores |
| 🗲 Cancelar 🛛 🕞 🕞        | Docentes            | •  | Preceptores                       | ×   | Nuevo Jefe de preceptor         |
|                         |                     |    | Personal de la oficina de alumnos | ٦Ì  | 4                               |
| Datos personales        |                     |    |                                   |     |                                 |
| Apellido *              |                     |    |                                   |     |                                 |
|                         |                     |    |                                   |     |                                 |
| Nombre *                |                     |    |                                   |     |                                 |
| <b>T</b>                |                     |    |                                   |     |                                 |
| lipo documento DNI      | *                   |    |                                   |     |                                 |

Completar los *Datos personales*, *Datos de contacto*, *Datos de sistema* y *Datos laborales*. Prestar suma atención a los terceros (*Datos de sistema*), ya que allí asignará un nombre de usuario y una contraseña a cada uno de los preceptores, con los que podrán acceder a la plataforma y cumplir sus funciones. Nuevo jefe de preceptor

| <del>ट</del> Cancelar 🛛 Guar                                                                                                    | dar Guardar y agreg                                                                                                   | ar otro                                                                                                    |    |  |  |  |  |
|----------------------------------------------------------------------------------------------------|----------------------------------------------------------------------------------------------------|----------------------------------------------------------------------------------------------------|----|--|--|--|--|
| Datos personales                                                                                                    |                                                                                                    |                                                                                                    |    |  |  |  |  |
| Nombro *                                                                                                    |                                                                                                    |                                                                                                    |    |  |  |  |  |
|                                                                                                    |                                                                                                    |                                                                                                    |    |  |  |  |  |
| *                                                                                                    | DNI T                                                                                                    |                                                                                                    |    |  |  |  |  |
| N° documento *                                                                                                    |                                                                                                    |                                                                                                    |    |  |  |  |  |
| Sexo *                                                                                                    | Masculino V                                                                                                    |                                                                                                    |    |  |  |  |  |
| Cuil                                                                                                    |                                                                                                    |                                                                                                    |    |  |  |  |  |
| Fecha<br>nacimiento *                                                                                                    | El formato de fecha e                                                                                                 | es "dd/mm/yyyy"                                                                                                    |    |  |  |  |  |
| País de<br>nacimiento                                                                                                    | Argentina                                                                                                    | •                                                                                                    |    |  |  |  |  |
| Provincia de<br>nacimiento                                                                                                    | Buenos aires                                                                                                    | •                                                                                                    |    |  |  |  |  |
| Ciudad de<br>nacimiento                                                                                                    | La Plata (CP:1900)                                                                                                    | T                                                                                                    |    |  |  |  |  |
| Foto                                                                                                    | Choose File No file<br>El archivo debe ser d                                                                          | e chosen<br>le los siguientes tipos: jpeg, jpg, gif, png.                                                                  |    |  |  |  |  |
| Observaciones                                                                                                    |                                                                                                    |                                                                                                    |    |  |  |  |  |
|                                                                                                    |                                                                                                    |                                                                                                    |    |  |  |  |  |
|                                                                                                    |                                                                                                    |                                                                                                    |    |  |  |  |  |
| Datos de contacto                                                                                                    |                                                                                                    |                                                                                                    |    |  |  |  |  |
| Datos de contacto<br>Email *                                                                                                    |                                                                                                    |                                                                                                    |    |  |  |  |  |
| Datos de contacto<br>Email *<br>Teléfono                                                                                                    |                                                                                                    |                                                                                                    |    |  |  |  |  |
| Datos de contacto<br>Email *<br>Teléfono<br>Domicilio *                                                                                                    | Provincia                                                                                                    | Buenos aires                                                                                                    |    |  |  |  |  |
| Datos de contacto<br>Email *<br>Teléfono<br>Domicilio *                                                                                                    | Provincia<br>Ciudad                                                                                                   | Buenos aires   La Plata (CP:1900)                                                                                          |    |  |  |  |  |
| Datos de contacto<br>Email *<br>Teléfono<br>Domicilio *                                                                                                    | Provincia<br>Ciudad<br>Calle                                                                                          | Buenos aires   La Plata (CP:1900)                                                                                          |    |  |  |  |  |
| Datos de contacto<br>Email *<br>Teléfono<br>Domicilio *                                                                                                    | Provincia<br>Ciudad<br>Calle<br>Número                                                                                | Buenos aires   La Plata (CP:1900)                                                                                          |    |  |  |  |  |
| Datos de contacto<br>Email *<br>Teléfono<br>Domicilio *                                                                                                    | Provincia<br>Ciudad<br>Calle<br>Número<br>Piso<br>Departamento                                                        | Buenos aires V<br>La Plata (CP:1900) V                                                                                     |    |  |  |  |  |
| Datos de contacto<br>Email *<br>Teléfono<br>Domicilio *                                                                                                    | Provincia<br>Ciudad<br>Calle<br>Número<br>Piso<br>Departamento                                                        | Buenos aires   La Plata (CP:1900)                                                                                          |    |  |  |  |  |
| Datos de contacto<br>Email *<br>Teléfono<br>Domicilio *                                                                                                    | Provincia<br>Ciudad<br>Calle<br>Número<br>Piso<br>Departamento                                                        | Buenos aires    La Plata (CP:1900)                                                                                         |    |  |  |  |  |
| Datos de contacto Email * Teléfono Domicilio * Datos de sistema Usuario                                                                                                    | Provincia<br>Ciudad<br>Calle<br>Número<br>Piso<br>Departamento                                                        | Buenos aires ▼<br>La Plata (CP:1900) ▼                                                                                     |    |  |  |  |  |
| Datos de contacto Email * Teléfono Domicilio * Domicilio * Usuario Contraseña *                                                                                                | Provincia<br>Ciudad<br>Calle<br>Número<br>Piso<br>Departamento                                                        | Buenos aires                                                                                                    |    |  |  |  |  |
| Datos de contacto<br>Email *<br>Teléfono<br>Domicilio *<br>Domicilio *<br>Usuario<br>Contraseña *<br>Reingrese la<br>contraseña *                                              | Provincia<br>Ciudad<br>Calle<br>Número<br>Piso<br>Departamento                                                        | Buenos aires     Buenos aires                                                                                              |    |  |  |  |  |
| Datos de contacto Email * Teléfono Domicilio * Domicilio * Usuario Contraseña * Reingrese la contraseña * Datos laborales                                                      | Provincia Ciudad Calle Número Piso Departamento                                                                       | Buenos aires ▼<br>La Plata (CP:1900) ▼<br>                                                                                 |    |  |  |  |  |
| Datos de contacto<br>Email *<br>Teléfono<br>Domicilio *<br>Domicilio *<br>Usuario<br>Usuario<br>Contraseña *<br>Reingrese la<br>contraseña *<br>Datos laborales<br>File number | Provincia         Ciudad         Calle         Número         Piso         Departamento         si no lo completa, no | Buenos aires ▼<br>La Plata (CP:1900)<br>□<br>□<br>□<br>se asignará un usuarlo<br>□<br>□<br>□<br>□<br>□<br>□<br>□<br>□<br>□ |    |  |  |  |  |
| Datos de contacto Email * Teléfono Domicilio * Domicilio * Usuario Contraseña * Reingrese la contraseña * File number Ingresos                                                 | Provincia         Ciudad         Calle         Número         Piso         Departamento                               | Euenos aires ▼<br>La Plata (CP:1900)<br>□ □ □ □ □ □ □ □ □ □ □ □ □ □ □ □ □ □                                                | 32 |  |  |  |  |

- *Cancelar*: si desea volver al listado sin guardar los cambios.
- *Guardar*: si desea guardar los cambios y volver al listado.
- Guardar y agregar otro: si desea guardar el usuario y agregar otro similar.

## 2- Preceptores - Creación

Diríjase a Académica>Personal no docente>Preceptores>Nuevo preceptor y complete una <u>ficha similar a la anterior</u>.

No olvide que podrá aplicar *filtros* al listado de preceptores.

## 3- Personal de la oficina de alumnos - Creación

Las personas con este cargo tendrán una única función: la de registrar nuevos alumnos, es decir, de inscribirlos, tal como se especifica en

Para ello, diríjase a Académica>Personal no docente>Personal de la oficina de alumnos>Nuevo personal de la oficina de alumnos y complete un formulario <u>similar a los</u> <u>anteriores.</u>

| Inicio Administración 🕨 | Académica 🕨 Alumnos   | 🔸 🖻 Mesa de ayuda      | Cambiar cont | raseña                                  |
|-------------------------|-----------------------|------------------------|--------------|-----------------------------------------|
|                         | Años lectivos 🔹 🕨     |                        |              |                                         |
|                         | Plan de estudios 🔹 🕨  |                        |              |                                         |
| Especialidades          | Materias 🕨            |                        |              | -                                       |
|                         | Personal no docente 🔸 | Jefe de preceptores    | •            |                                         |
| 💠 Nueva especialidad    | Docentes •            | Preceptores            | •            |                                         |
|                         |                       | Personal de la oficina | de alumnos 🔸 | Personal de la oficina de alumnos       |
| Nombre                  |                       |                        |              | Nuevo personal de la oficina de alumnos |
|                         |                       |                        |              | 🖉 Editar h                              |
| Ciencias naturales      |                       |                        |              | Orientaciones                           |
|                         |                       |                        |              | 🗯 Borrar                                |
|                         |                       |                        |              | 🖉 Editar                                |
| Ciencias sociales       |                       |                        |              | Orientaciones                           |
|                         |                       |                        |              | 🗯 Borrar                                |
|                         |                       |                        |              |                                         |

# 4- Docentes - Creación

Para realizar esta acción ir a Académica>Docentes>Nuevo docente. Completar la ficha (<u>similar a las anteriores</u>) con los respectivos *Datos personales*, *Datos de contacto*, *Datos de sistema* y *Datos laborales*. Prestar suma atención a los terceros (*Datos de sistema*), ya que allí asignará un nombre de usuario y una contraseña a cada uno de los docentes, con los que podrán acceder a la plataforma y cumplir sus funciones (si las tuvieran).

| Ir | nicio Administración 🕨       | Académica 🕨 Alumno  | s Cambiar contraseña                       |
|----|------------------------------|---------------------|--------------------------------------------|
|    |                              | Años lectivos       |                                            |
|    | Crear un nuevo doce          | Plan de estudios    |                                            |
|    |                              | Materias •          |                                            |
|    | 🗲 Volver al listado de docen | Personal no docente | de docentes Guardar y agregar otro docente |
|    | Datas assessed as            | Docentes •          | Listado de docentes                        |
|    | Datos personales             |                     | Nuevo docente                              |
|    | Apellido *                   |                     |                                            |

No olvide que podrá aplicar *filtros* al listado de docentes.

#### 4.1- Agregar *docente* como *preceptor*

Esta función permite convertir a aquellas personas que hayan sido registradas como docentes en un preceptor para que cumpla las tareas otorgadas a los mismos.

Para hacerlo ir a Académica>Docentes>Listado de docentes y hacer click sobre la opción *Agregar como preceptor* que figura bajo la columna *Acciones*.

| Apellido 🦊 | Nombre | N° documento | Activo | Licencia | Usuario | Cantidad de horas | Acciones                                                                                                    |
|------------|--------|--------------|--------|----------|---------|-------------------|----------------------------------------------------------------------------------------------------|
| Ortega     | Nieves | DNI 33656987 | g      | ×        | Nieves  | 00:00:00          | <ul> <li>Quer detalle</li> <li>Duer calendario</li> <li>✓ Editar</li> <li>➢ Borrar</li> <li><u>Agregar como preceptor</u></li> <li>Licencias</li> <li><sup>(h)</sup></li> <li>Cencias</li> <li>Costabilitar</li> <li>Acciones no activas</li> <li>Carsos </li> <li>Habilitar</li> </ul> |

De esta manera, cada vez que el docente ingrese a su plataforma, sobre el margen superior derecho tendrá una opción extra para cambiar a su usuario de preceptor y realizar dichas tareas.

|                     | salir                       |
|---------------------|-----------------------------|
| Ust                 | ed ha ingresado como NIeves |
| Actual role:        | Preceptor                   |
| Log in with another | Profesor 💌                  |
| role:               | Change                      |
|                     | A+ A-                       |

Para revertir esto, diríjase al listado de preceptores (Académica>Personal no docente>Preceptores>Listado de preceptores) y escoja la opción *Borrar* que figura bajo la columna *Acciones*. El docente que oficiaba como preceptor se eliminará de la lista de preceptores y dejará de tener los permisos extras.

| Apellido 🌷 | Nombre | N° documento | Activo | Usuario | Acciones                                                                                                    |
|------------|--------|--------------|--------|---------|----------------------------------------------------------------------------------------------------|
| Ortega     | Nieves | DNI 33656987 | ÷      | Nleves  | Ver detalle Editar Editar Berrar Chicias Constance Constance Constance Constance Agregar como profesor Habilitar |

### 5- Tutores - Creación

Se llama así a quienes se encuentran a cargo de cada uno de los <u>alumnos</u>. Los Tutores podrán (en un futuro) realizar el seguimiento del alumno que tienen a cargo. Para crearlos ir a Alumnos>Listado de Tutores y presionar *Nuevo* para agregar uno.

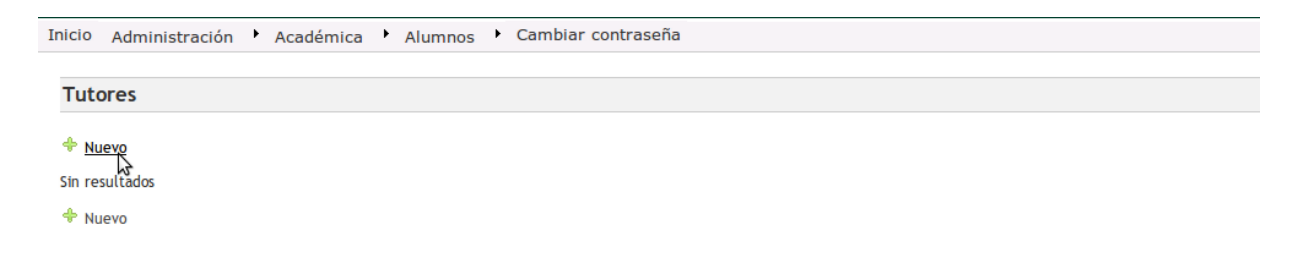

Completar los *Datos personales*, *Estadísticas* -donde figurarán <u>datos de referencia</u> como la <u>ocupación</u>, <u>categoría ocupacional</u> y <u>estudios cursados</u>-, *Datos de contacto* y prestar suma atención a la sección *A cargo de*. En esta instancia debe adjuntar el Tutor al <u>alumno</u> <u>correspondiente</u>, para ello la plataforma ofrece un modo de búsqueda rápida de los alumnos. En el recuadro derecho, se presentan, mayoritariamente, pares de iniciales para que ubique más fácilmente los apellidos de los alumnos. En caso de que prefiera revisar la lista entera de estudiantes, presione la opción *Todos*. Cuando aparezca el alumno que busca, seleccionarlo y presionar en la opción *Agregar* para que pasen del otro lado (izquierdo).

| Alumnos*     Seleccionados     Seleccionar nuevos       Borrar     Seleccionar todos     AB     CD     EF     GH     IJ     KL     MN     OP     QR     ST       UV     WXY     Todos     Agregar       Aguirre, Lucia     Alarconno, María Carmen |
|----------------------------------------------------------------------------------------------------|
| Borrar <u>Seleccionar todos</u><br>Alarcnnn, Domingo<br>Alarcnnn, Domingo<br>Agregar<br>Aguirre, Lucia<br>Alarcnnn, Maria Carmen                                                                                                    |
| Alarcnnn, José Angei<br>Alarcnnn, Emilio<br>Alvarado, Silvia<br>Alvarado, Josefa<br>Alvarez, Rosa<br>Andrade, Alberto<br>Areilano, Maria Mercedes                                                                                                  |

🛨 Volver al listado de tutores 🛛 Guardar y volver al listado de tutores 🖉 Guardar y agregar otro tutor

- Volver al listado de alumnos: si desea volver al listado sin guardar los cambios.
- Guardar y volver al listado de tutores.
- Guardar y agregar otro tutor.

No olvide que podrá aplicar *filtros* al listado de tutores.

### Tips:

Sobre el margen superior derecho siempre figurará un cuadro de textos seguido de la leyenda *Buscar*. Esta herramienta puede serle de suma ayuda en caso de que necesite ubicar a una persona entre las listas de alumnos, preceptores, docentes, etc.

Lo único que debe hacer es tipear el nombre o apellido en el cuadro de textos y hacer click en *Buscar*:

| Inicio Administración 🕨 Académica 🕨 Alum | nos 🔸 🖻 Mesa de ayuda 🛛 Cambiar contraseña |                 |
|------------------------------------------|--------------------------------------------|-----------------|
|                                          |                                            | Belgrano Buscar |
|                                          |                                            |                 |
|                                          | Buscar                                     |                 |
|                                          | Belgrano                                   |                 |
|                                          | La busqueda retorno 1 resultados           |                 |
|                                          |                                            |                 |
|                                          | Belgrano, Manuel                           |                 |
|                                          | DNI 222 <u>2</u> 2<br>Tutores              |                 |

Inmediatamente figurarán los resultados con un hipervínculo (subrayado en color azul). Presiónelo y accederá a los detalles de dicha persona.

### 6- Alumnos - Inscripción

Diríjase a Alumnos>Listado de alumnos y allí escoja la opción *Nuevo alumno* como se indica en la imagen.
| Lista | do de alumnos                                                                   |                       |                            |                                       |                                                                                                    |                             |                   |                                                                                                    |
|-------|---------------------------------------------------------------------------------|-----------------------|----------------------------|---------------------------------------|----------------------------------------------------------------------------------------------------|-----------------------------|-------------------|----------------------------------------------------------------------------------------------------|
|       |                                                                                 |                       | Aplicar filtros al listado |                                       |                                                                                                    |                             | Reiniciar Filtrar |                                                                                                    |
| Selec | cione una acción para apli                                                      | icar a todos los resu | ltados de búsqueda 💌 ok    |                                       |                                                                                                    |                             |                   |                                                                                                    |
| Selec | ciona una acción 💌 💽                                                            | + <u>Nuevo alumno</u> | Exportar                   |                                       |                                                                                                    |                             |                   |                                                                                                    |
|       | Apellido 🦊                                                                      | (")<br>Nombre         | N° documento               | ¿Activo?                              | Usuario                                                                                                   | Matriculado?                | Carreras          | Acciones                                                                                                    |
|       | García, María<br>DNI 38905938<br>Tutores<br>García Gabriel<br>Telefono: 4010101 |                       |                            | Matr<br>Carre<br>Año:<br>San<br>Total | iculado? <i>Mañar</i><br>ira<br>ira-test - Plan-te<br>1<br>ciones discipl<br>acumulado: 0<br>permitido: 9 | na<br>st<br><b>linarias</b> | ¿Activo? 🖋        | <ul> <li>Ver detalle</li> <li>Editar</li> <li>Administrar carreras</li> <li>Administrar matrícula</li> <li>Cambiar orientacion</li> <li>Materias a cursar</li> <li>Equivalencias</li> <li>Equivalencias</li> <li>Deshabilitar</li> <li>Hermanos</li> <li>Tutores</li> <li>Sanciones</li> <li>Dejar libre</li> <li>Acciones no activas</li> <li>Borrar</li> <li>Habilitar</li> <li>Reincorporar alumno</li> </ul> |

En la nueva pantalla, debe completar los *Datos personales*, *Datos de contacto*, *Datos de salud* y *<u>Etiquetas</u>.* 

Al finalizar haga click en:

- Volver al listado de alumnos: si desea volver al listado sin guardar los cambios.
- Guardar y volver al listado de alumnos.
- Guardar y agregar otro alumno.

No olvide que podrá aplicar *filtros* al listado de alumnos.

### Tips:

En la pantalla que muestra el *Listado de Alumnos*, presionando la opción *Exportar*, puede descargar una lista de sus alumnos en formato .xls (para Excel) con los datos que usted tilde en la lista emergente.

| ommission student list                                                                                   | Datos de expo  | ortación           |                   |              |          |
|----------------------------------------------------------------------------------------------------|----------------|--------------------|-------------------|--------------|----------|
| Volver al listado de años lectivos 🗾 Exportar                                                            | Title *        | Listado de alumnos | ]                 |              |          |
| pellido 🕴 Nombre I                                                                                       | Apellido       | ⊻                  |                   | Matriculado? | Carreras |
| Acosta, Sebastian<br>DNI 200000057                                                                       | Nombre         | 2                  |                   |              |          |
| Activo? 🗸                                                                                                | Tipo documento | ⊻                  |                   |              |          |
| Aatriculado? Mañana                                                                                      | N° documento   | ⊻                  |                   |              |          |
| 0004 - Ciclo básico de Formación Estética - Plan o<br>10002 - SECUNDARIO - 2002 (Perito mercantil): Regu | Email          | 2                  |                   |              |          |
| Acosta, Patricia                                                                                         | Teléfono       | ⊻                  |                   |              |          |
| iutores<br>Activo? 🗸                                                                                     | Domicilio      | ĭ<br>✓             |                   |              |          |
| suario<br>Iatriculado? Mañana                                                                            | ¿Activo?       | 2                  |                   |              |          |
| <b>arreras</b><br>2016 - Ciclo básico de Formación Estética - Plan d                                     | Matriculado?   | ×                  |                   |              |          |
| 0004 - SECUNDARIO - 2002 (Perito mercantil): Regi                                                        |                |                    | Cancelar Exportar | 1            |          |

### 6.1- <u>Alumnos</u> - Inscripción a las <u>carreras</u>

Esta acción se realiza sólo una vez en la historia académica de un alumno, es decir, en el paso del mismo por la institución. Aquí se define qué carrera de las que se ofrecen cursará. Lo que hará a continuación es adjuntar a los <u>alumnos</u> con las distintas <u>Carreras</u> y <u>Orientaciones</u>. Ir a Alumnos>Listado de Alumnos. Allí encontrará la lista con todos los estudiantes de la institución. Para comenzar, debe dividirlos por carreras, para esto, marque aquellos que cursarán una carrera, Secundario, por ejemplo. Recuerde que, lo más útil en esta instancia, es utilizar los <u>filtros</u>\*. A medida que los vaya seleccionando (debido a que la Plataforma sólo muestra 20 estudiantes por pantalla), en el menú desplegable que dice Selecciona una acción, escoja Inscripción a carreras y luego presione Ok .

| Lista           | do de alumnos                                                                   |                      |                            |                                                   |                                                                                                    |                           |                   |                                                                                                    |
|-----------------|---------------------------------------------------------------------------------|----------------------|----------------------------|---------------------------------------------------|----------------------------------------------------------------------------------------------------|---------------------------|-------------------|----------------------------------------------------------------------------------------------------|
|                 |                                                                                 |                      | Aplicar filtros al listado |                                                   |                                                                                                    |                           | Reiniciar Filtrar |                                                                                                    |
| Selec           | cione una acción para apli                                                      | car a todos los resu | tados de búsqueda 💌 ok     |                                                   |                                                                                                    |                           |                   |                                                                                                    |
| Inscri<br>Selec | oción a carreras 💌 ok<br>ciona una acción                                       | 🔶 Nuevo alumno       | Exportar                   |                                                   |                                                                                                    |                           |                   |                                                                                                    |
| Inscri          | oción a carreras                                                                | Nombre               | N° documento               | ¿Activo?                                          | Usuario                                                                                                    | Matriculado?              | Carreras          | Acciones                                                                                                    |
| Borra           | Garcia, Maria<br>DNI 38905938<br>Tutores<br>Garcia Gabriel<br>Telefono: 4010101 |                      |                            | Mat<br>Carr<br>Carr<br>Año<br>San<br>Tota<br>Tota | <b>riculado?</b> Mañar.<br>era<br>era-test - Plan-te<br>: <b>1</b><br><b>ciones discipi</b><br>l acumulado: O<br>l permitido: 9 | a<br>st<br><b>inarias</b> | ;Activo? ♥        | <ul> <li>Ver detalle</li> <li>Editar</li> <li>Administrar carreras</li> <li>Administrar matrícula</li> <li>Cambiar orientacion</li> <li>Materias a cursar</li> <li>Equivalencias</li> <li>Deshabilitar</li> <li>Hermanos</li> <li>Tutores</li> <li>Sanciones</li> <li>Dejar libre</li> </ul> Acciones no activas Borrar @ Habilitar @ Reincorporar alumno @ |

Se cargará una pantalla en la que debe completar:

- <u>Plan</u> <u>de</u> <u>estudio</u>: en el que se inscribirá al Alumno (recuerde que en este caso, Plan de Estudio y Carrera son sinónimos).
- *Especialidad*: en caso de que la hubiere.
- **Orientación:** en caso de que la hubiere.
- Año de inicio: la plataforma le permite seleccionar esta opción porque no siempre los Alumnos son inscriptos en el primer año de la carrera. Aunque algún estudiante no cuente con las correlativas de los años anteriores, podrá ser inscripto en el año que usted escoja. El fin de esta opción es evitar que los usuarios de la plataforma deban cargar el historial académico de todos los estudiantes de la institución para comenzar a utilizarla.

Presione *Guardar* y prosiga inscribiendo a todos los Alumnos en las distintas carreras.

#### Inscripción a carreras

Advertencia! Sólo los alumnos que no están inscriptos en la carrera seleccionada serán inscriptos.

| <del>ट</del> Volver 🛛 Guarda | Volver Guardar       |  |  |  |  |  |  |  |  |  |
|------------------------------|----------------------|--|--|--|--|--|--|--|--|--|
| Alumno *                     | Aguilar, Teresa      |  |  |  |  |  |  |  |  |  |
| Alumno *                     | Aguilar, Jose Carlos |  |  |  |  |  |  |  |  |  |
| Plan de estudio *            | SECUNDARIO - 2002    |  |  |  |  |  |  |  |  |  |
| Especialidad                 | Perito mercantii 🔻   |  |  |  |  |  |  |  |  |  |
| Orientación                  |                      |  |  |  |  |  |  |  |  |  |
| Año de inicio *              | Año 2 T              |  |  |  |  |  |  |  |  |  |
| < Volver Guarda              |                      |  |  |  |  |  |  |  |  |  |

#### \*Tips:

Una vez más puede utilizar los *filtros*, una herramienta que simplificará mucho su tarea. En esta ocasión, al presionar *Filtrar* puede escoger entre:

- *Alumno:* complete el nombre, o parte del mismo.
- Año: en que se encuentran los alumnos que quiere localizar.
- *División:* en caso de que se encuentren en alguna.

### 6.2- Alumnos - Matriculación en un nuevo año lectivo

Cada año, es necesario inscribir a los alumnos en lo que sería un nuevo ciclo lectivo. De esta manera, se adjuntan los alumnos con los años lectivos. Para ello puede utilizar los <u>filtros</u> como en el <u>paso anterior</u>, y debe proceder de manera similar. En el *Listado de alumnos* (Alumnos>Listado de alumnos) seleccione todos los estudiantes que cursarán el corriente año (en este caso no debe discriminar entre carreras) y en el menú desplegable que dice *Selecciona una acción*, escoja *Administrar matrícula* y luego presione *Ok*.

| Lista   | do de alumnos                                                                   |                      |                            |                                                   |                                                                                                    |                    |                   |                                                                                                    |
|---------|---------------------------------------------------------------------------------|----------------------|----------------------------|---------------------------------------------------|----------------------------------------------------------------------------------------------------|--------------------|-------------------|----------------------------------------------------------------------------------------------------|
|         |                                                                                 |                      | Aplicar filtros al listado |                                                   |                                                                                                    |                    | Reiniciar Filtrar |                                                                                                    |
| Selec   | cione una acción para apli                                                      | car a todos los resu | ltados de búsqueda 💌 ok    |                                                   |                                                                                                    |                    |                   |                                                                                                    |
| Admir   | istrar matrícula 🔽 ok                                                           | 💠 Nuevo alumno       | 🗾 Exportar                 |                                                   |                                                                                                    |                    |                   |                                                                                                    |
| Inscrip | oción a carreras                                                                | Nombre               | N° documento               | ¿Activo?                                          | Usuario                                                                                                    | Matriculado?       | Carreras          | Acciones                                                                                                    |
| Borrat  | García, María<br>DNI 38905938<br>Tutores<br>García Gabriel<br>Telefono: 4010101 |                      |                            | Mat<br>Carr<br>Carr<br>Año<br>San<br>Tota<br>Tota | r <b>iculado?</b> <i>Mañan</i> a<br>era-<br>era-test - Plan-tes<br>: 1<br>c <b>iones discipli</b><br>l acumulado: 0<br>l permitido: 9 | a<br>it<br>inarias | ¿Activo? 🖋        | <ul> <li>Ver detalle</li> <li>Editar</li> <li>Administrar carreras</li> <li>Administrar matrícula</li> <li>Cambiar orientacion</li> <li>Materias a cursar</li> <li>Equivalencias</li> <li>Deshabilitar</li> <li>Hermanos</li> <li>Tutores</li> <li>Sanciones</li> <li>Dejar libre</li> </ul> Accines no activas Borrar @ Habilitar @ Reincorporar alumno @ |

En la nueva pantalla sólo debe completar el <u>turno</u> (mañana, tarde, etc.) y hacer click en *Guardar*. Prosiga con la totalidad de los Alumnos que cursarán ese año.

| Inicio Administración 🕨 Aca                                                                                        | adémica 🕨 Alumnos 🕨 Cambiar contraseña |  |  |  |  |  |  |  |  |
|----------------------------------------------------------------------------------------------------|----------------------------------------|--|--|--|--|--|--|--|--|
|                                                                                                    |                                        |  |  |  |  |  |  |  |  |
| Inscripción al año lectivo actual                                                                                  |                                        |  |  |  |  |  |  |  |  |
| Advertencia! Sólo los alumnos que no están inscriptos en el año lectivo actual serán inscriptos.<br>Volver Guardar |                                        |  |  |  |  |  |  |  |  |
| Alumno * Aguilar, Teres                                                                                            | Alumno * Aguilar, Teresa               |  |  |  |  |  |  |  |  |
| Alumno * Aguilar, Jose C                                                                                           | Alumno * Aguilar, Jose Carlos          |  |  |  |  |  |  |  |  |
| Turno * Mañana V                                                                                                   |                                        |  |  |  |  |  |  |  |  |
| Volver Guardar                                                                                                    |                                        |  |  |  |  |  |  |  |  |

### 6.3- <u>Alumnos</u> - Verificación de la información

En cualquier momento usted podrá consultar la información de cada uno de los alumnos inscriptos en la Institución. Para ello, en la pantalla que muestra el *Listado de alumnos* (Alumnos>Listado de alumnos), haga click en la opción *Ver detalle* que figura bajo la columna *Acciones*.

| Apellido 🐥                                                                      | Nombre | N° documento | ¿Activo?                                                                | Usuario                                                                                                    | Matriculado? | Carreras   | Acciones                                                                                                    |
|---------------------------------------------------------------------------------|--------|--------------|-------------------------------------------------------------------------|----------------------------------------------------------------------------------------------------|--------------|------------|----------------------------------------------------------------------------------------------------|
| Garcia, Maria<br>DNI 38905938<br>Tutores<br>García Gabriel<br>Telefono: 4010101 |        |              | Ma <b>tri</b><br>Carrer<br><b>Año:</b><br><b>Sanc</b><br>Total<br>Total | culado? <i>Mañana</i><br>a-test - Plan-test<br>1<br><b>iones disciplin</b><br>acumulado: 0<br>permitido: 9 | arias        | ;Activo? 🖋 | <ul> <li>✓ Ver detalle</li> <li>✓ Edit</li> <li>✓ Administrar carreras</li> <li>✓ Administrar carreras</li> <li>✓ Administrar carreras</li> <li>✓ Cambiar orientacion</li> <li>✓ Cambiar orientacion</li> <li>✓ Cambiar orientacion</li> <li>✓ Cambiar orientacion</li> <li>✓ Equivalencias</li> <li>✓ Deshabilitar</li> <li>✓ Deshabilitar</li> <li>✓ Tutores</li> <li>✓ Sanciones</li> <li>✓ Dejar libre</li> <li>Acciones no activas</li> <li>Borrar</li> <li>✓</li> <li>Habilitar</li> <li>✓</li> <li>Reincorporar alumno</li> </ul> |

De esta manera, usted ingresará a un entorno muy dinámico desde el cual podrá acceder a la más variada información disponible. Note que debajo del nombre y apellido del alumno se extiende una fila que le permite visualizar todas las opciones que figuran en la imagen anterior. La novedad de este entorno que acaba de abrir es la segunda fila. A través de la misma podrá acceder a:

• Datos personales: toda aquella información que cargó al inscribir al alumno.

| Alumno                        |                       |                                    |                                                                  |
|-------------------------------|-----------------------|------------------------------------|------------------------------------------------------------------|
| Datos personales              | Historial de cursadas | Historial de inasistencias por dia | Historia Academica Educación Secundaria Básica - Superior - 2012 |
| Datos personales              |                       |                                    |                                                                  |
| Nombre<br>completo            | ABAIT, Malena         |                                    |                                                                  |
| Tipo y número<br>de documento | DNI: 42405599         |                                    |                                                                  |
| Sexo                          | Femenino              |                                    |                                                                  |
| Cuil                          | No ha sido cargado    |                                    |                                                                  |
|                               |                       |                                    |                                                                  |

• *Historial de cursadas:* es el historial de *materias* y notas de cada año lectivo por el cual haya pasado el alumno. Aquí se registra el promedio, los resultados de las mesas de examen y otros.

| Alumno                                                                                                    | Alumno                                                           |        |        |                  |                   |     |      |         |               |                   |  |  |
|----------------------------------------------------------------------------------------------------|------------------------------------------------------------------|--------|--------|------------------|-------------------|-----|------|---------|---------------|-------------------|--|--|
| Datos personales Historial de cursadas Historial de inasistencias por dia Historia Academica Educación Secundaria Básica - Superior - 2012 |                                                                  |        |        |                  |                   |     |      |         |               |                   |  |  |
| Año lectivo 2013   Ec                                                                                                    | nio lectivo 2013   Educación Secundaria Básica - Superior - 2012 |        |        |                  |                   |     |      |         |               |                   |  |  |
| Año de la carrera                                                                                                    | Año de la carrera 2                                              |        |        |                  |                   |     |      |         |               |                   |  |  |
| Estado Cursando                                                                                                    | Estado Cursondo                                                  |        |        |                  |                   |     |      |         |               |                   |  |  |
|                                                                                                    | Anual con Régimen Trimestral                                     |        |        |                  |                   |     |      |         |               |                   |  |  |
| Materia                                                                                                    | Nota 1                                                           | Nota 2 | Nota 3 | Promedio Cursada | Resultado cursada | Reg | Comp | Previas | Promedio Def. | Acciones          |  |  |
| Biología                                                                                                    | 4.00                                                             |        |        |                  |                   |     |      |         |               | Detalle<br>Editar |  |  |
| Educación Física                                                                                                    | 10.00                                                            |        |        |                  |                   |     |      |         |               | Detalle<br>Editar |  |  |

Estos datos pueden ser modificados accediendo a la opción *Editar*. Tras completar las calificaciones de la cursada deberá hacer click en la opción *Editar Calificaciones*;

en caso de que la cursada haya sido cerrada, se mostrará el resultado final de la misma; si el alumno desaprobó, figurarán los resultados obtenidos en las mesas de examen Regulares/Complementarias (no previas ni libres).

| in our cour        |           | protogia act atalino Aprili, materia |
|--------------------|-----------|--------------------------------------|
| <del>e</del> Volve | r Guardar |                                      |
| Notas de           | l curso   |                                      |
| Nota 1             |           | 7.00                                 |
| Nota 2             |           | 6.00                                 |
| Nota 3             |           |                                      |
| <del>e</del> Volve | r Guardar | Z Editar calificaciones              |

Editar el curso Biología del alumno ABAIT, Malena

En caso de que el alumno haya desaprobado alguna materia y rendido final, en el mismo sitio figurará la opción *Editar mesa de examen anterior*. Al hacer click se borrará la o las calificaciones de las mesas de examen, por lo que debe tomar nota previamente y así evitar inconvenientes. Cargue las notas correspondientes y guarde los cambios; al hacerlo retrocederá a la pantalla que muestra la opción *Editar calificaciones*. Haga click en el mismo y presione *guardar* para que el sistema redefina el resultado de la cursada. Si el alumno se fue a diciembre se habilitará la edición de la mesa de Regulares; si pasó directamente a febrero/marzo habilitará la mesa de Ex. complementario. Vuelva a cargar las notas que el alumno obtuvo en la o las mesas y guarde los cambios.

| Editar el cur    | so Historia del alumno ABAIT, Malena |
|------------------|--------------------------------------|
| 🗲 Volver 🛛 Guar  | dar                                  |
| Notas del curso  |                                      |
| Nota 1           | 3.00                                 |
| Nota 2           | 2.00                                 |
| Nota 3           | 1.00                                 |
| Resultado        |                                      |
| Estado *         | Febrero                              |
| Mesa de examen 1 |                                      |
| Calificación     | 1.00                                 |
| Ausente          |                                      |
| 🗲 Volver 🛛 Guar  | dar 🥏 Editar mesa de examen anterior |

• *Historial de <u>inasistencias</u>:* muestra un detalle personal de la cantidad total de faltas <u>por día</u> o <u>por materia</u>, los días en que acontecieron y las <u>justificaciones</u> <u>correspondientes</u>.

| A                                           | lumno               |                       |                                    |                                                                  |                                            |  |  |  |  |  |  |  |
|---------------------------------------------|---------------------|-----------------------|------------------------------------|------------------------------------------------------------------|--------------------------------------------|--|--|--|--|--|--|--|
|                                             | Datos personales    | Historial de cursadas | Historial de inasistencias por dia | Historia Academica Educación Secundaria Básica - Superior - 2012 |                                            |  |  |  |  |  |  |  |
| A                                           | Año lectivo 2013    |                       |                                    |                                                                  |                                            |  |  |  |  |  |  |  |
|                                             | Inasistencias por d | ia:                   |                                    |                                                                  |                                            |  |  |  |  |  |  |  |
|                                             |                     |                       |                                    |                                                                  | <mark>Libre</mark> À punto de quedar libre |  |  |  |  |  |  |  |
|                                             | Ausencia            |                       | Justificación                      | Falta                                                            |                                            |  |  |  |  |  |  |  |
|                                             | 16-05-2013          |                       | -                                  | 1.00                                                             |                                            |  |  |  |  |  |  |  |
|                                             | 17-05-2013          |                       |                                    | 1.00                                                             |                                            |  |  |  |  |  |  |  |
|                                             | Ausencias re        | stantes (justificad   | as): 17                            | Subtotal (con j                                                  | ustificadas): 2                            |  |  |  |  |  |  |  |
| Ausencias restantes (sin justificación): 17 |                     |                       | cación): 17                        | Subtotal (sin ju                                                 | stificación): 2                            |  |  |  |  |  |  |  |

• *Historial académico:* registro anual de todas las cursadas del alumno junto a los promedios y métodos de aprobación (final, mesa de examen, previa, etc.)

#### Alumno

| Datos personales    | Historial d | le cursad | as  | Historial de | inasistencias | por dia |
|---------------------|-------------|-----------|-----|--------------|---------------|---------|
| Año: 1              |             |           |     |              |               |         |
| Materia             |             | Año       | Mes | Resultado    | Calificación  | Metodo  |
| Biología            |             | 2012      |     | Aprobado     | 7.00          | Final   |
| Educación Física    |             | 2012      |     | Aprobado     | 8.66          | Final   |
| Física              |             | 2012      |     | Aprobado     | 7.66          | Final   |
| Formación Ética y ( | Ciudadana   | 2012      |     | Aprobado     | 7.00          | Final   |
| Fundamentos Visua   | les         | 2012      |     | Aprobado     | 7.33          | Final   |

### 6.4- Alumnos - Edición personalizada

Kimkelën ha incorporado una opción para editar los datos de la cursada actual, es decir, aquellas calificaciones que los alumnos han obtenido en el corriente año lectivo. Para ello, en la pantalla que muestra el *Listado de alumnos* (Alumnos>Listado de alumnos), haga click en la opción *Ver detalle* que figura bajo la columna *Acciones*. Como en el <u>paso anterior</u>, accederá a toda la información; sitúese sobre las *Historial de cursadas*, junto a esta solapa figurarán las opciones *Detalle* y *Editar*. Haga click sobre ésta última para modificar los datos.

| Alumno                                              |                                                     |                              |                             |                           |        |                          |
|-----------------------------------------------------|-----------------------------------------------------|------------------------------|-----------------------------|---------------------------|--------|--------------------------|
| Datos personales Cursada                            | Historial de inasi                                  | stencias por dia Historia Ad | ademica Liceo Victor Mercan | te - Bachillerato General |        |                          |
| Año lectivo 2011                                    |                                                     |                              |                             |                           |        |                          |
| Año de la carrera 3<br>Estado Cursando<br>Trimestre | Año de la carrera 3<br>Estado Cursando<br>Trimestre |                              |                             |                           |        |                          |
| Materia                                             | Nota 1                                              | Nota 2                       | Nota 3                      | Promedio                  | Estado | Acciones                 |
| Inglés                                              | 7.00                                                | 7.00                         | 7.00                        | 7.00                      | 7.00   | Detalle<br><u>Editar</u> |

A continuación verá el detalle de las notas y haciendo click sobre *Editar calificaciones*, acepte la advertencia y podrá modificar las notas. Recuerde Guardar los cambios al finalizar.

| otas del curso  |               |                                                                                                    |  |  |
|-----------------|---------------|----------------------------------------------------------------------------------------------------|--|--|
| Nota 1          | 5.00          |                                                                                                    |  |  |
| Nota 2          | 7.00          |                                                                                                    |  |  |
| Nota 3          | 9.00          | La página en https://testing.cespi.unlp.edu.ar dice:<br>¿ Esta seguro ? Si se realiza esta acción, algunos dato |  |  |
| esultado        |               | borrarse y no podran ser recuperados                                                                            |  |  |
| Estado *        | Aprobado      | Aceptar                                                                                                    |  |  |
| ateria aprobada |               | L                                                                                                    |  |  |
| Aprobada *      | Aprobado 7.00 |                                                                                                    |  |  |

#### Editar historia del curso Historia de ALONSO, Florencia Micaela

# 7- Administración

Los permisos/funciones que cada uno de los <u>grupos</u> <u>de</u> <u>usuarios</u> (Administrador, *Preceptores*, *Docentes*, etc.) tienen adjudicados, pueden ser modificados dependiendo de las políticas de cada institución.

Para comenzar, es necesario diferenciar entre *Grupo* y *Listado* de usuarios. En el primero, (Administración>Usuarios>Grupos de usuarios) figuran los grupos con permisos comunes, es decir los cargos que las personas ejercerán dentro de la Institución y el sistema de alumnos. Estos son: *Administrador*, *Jefe de preceptores*, *Preceptores*, *Docentes*, *Personal de la oficina de alumnos*, etc. Como administrador, también puede crear nuevos tipos de usuarios y adjudicarle los permisos/funciones que desee. O bien, otorgar y quitar permisos a los usuarios preestablecidos. Por otro lado, al acceder al listado de usuarios (Administración>Usuarios>Listado de usuarios) podrá ver y agregar a quienes usan diariamente la plataforma: al docente Carlos Aguilar, al preceptor Juan Torres, etc.

### 7.1- Grupos de usuarios

Diríjase a la pantalla que muestra los grupos de usuarios (Administración>Usuarios>Grupos de usuarios) en donde verá a los usuarios preestablecidos: Administrador, <u>Jefe de preceptores</u>, <u>Preceptores</u>, <u>Docentes</u>, <u>Personal de la oficina de alumnos</u>. Entre las opciones correspondiente a la columna titulada Acciones, escoja Ver detalle para obtener información referida al nombre del grupo, los <u>usuarios reales</u> que existen dentro de este grupo y, lo más importante, cuáles son los permisos que tienen adjuntos.

Ver grupo "Preceptor"

| 🗲 Volver al listado de grupos de usuarios |                                                            |  |  |
|-------------------------------------------|------------------------------------------------------------|--|--|
| Nombre                                    | Preceptor                                                  |  |  |
| Descripción                               | Grupo de usuarios preceptores                              |  |  |
| Usuarios                                  | preceptor                                                  |  |  |
|                                           |                                                            |  |  |
| Permisos                                  | Listar y ver detalle de cursos y divisiones                |  |  |
|                                           | Crear, editar y eliminar cursos y divisiones               |  |  |
|                                           | Listar y ver detalle de días de cursada                    |  |  |
|                                           | Crear, editar y eliminar días de cursada                   |  |  |
|                                           | Crear, editar y eliminar inasistencias por día             |  |  |
|                                           | Crear, editar y eliminar inasistencias por materia         |  |  |
|                                           | Listar y ver calificaciones de los alumnos                 |  |  |
|                                           | Crear, editar y eliminar calificaciones de los alumnos     |  |  |
|                                           | Listar y ver detalle de los días de examen de las materias |  |  |
|                                           | Crear, editar y eliminar días de examen de las materias    |  |  |

Si necesita agregar o quitar funciones a un grupo de usuarios, escoja la opción *Editar*.

| Listado de grupos de usuarios |                                               |                   |                                                                           |
|-------------------------------|-----------------------------------------------|-------------------|---------------------------------------------------------------------------|
|                               | Aplicar filtros al listado                    | Reiniciar Filtrar |                                                                           |
| 🔶 Nuevo grupo de usuarios     |                                               |                   |                                                                           |
| Nombre                        | Descripción                                   |                   | Acciones                                                                  |
| Administrador                 | Grupo de usuarios administradores del sistema |                   | <ul> <li><i>Editar</i></li> <li>★ Exrar</li> <li>Q Ver detalle</li> </ul> |
| Preceptor                     | Grupo de usuarios preceptores                 |                   | <ul> <li>Æditar</li> <li>Borrar</li> <li>Ver detalle</li> </ul>           |
| Profesor                      | Grupo de usuarios profesores                  |                   | <ul> <li>Æditar</li> <li>Borrar</li> <li>Ver detalle</li> </ul>           |

Podrá modificar:

- *Nombre*: del grupo.
- *Descripción:* en caso de que quiera dejar registro.
- *Permisos:* en la columna izquierda se encuentran todos los permisos listados, y en la derecha, sólo aquellos que posee el grupo que está a punto de modificar. Lo que debe hacer es utilizar las flechas del centro para agregar o quitar permisos/funciones, respectivamente.

#### Editando grupo "Preceptor"

| Nombre *    | Preceptor                                           |                                                       |
|-------------|-----------------------------------------------------|-------------------------------------------------------|
| Descripción | Grupo de usuarios preceptores                       |                                                       |
| Permissions | No seleccionados                                    | Seleccionados                                         |
|             | Crear, editar y eliminar correlativas               | Listar y ver detalle de cursos y divisiones           |
|             | Listar y ver detalle de correlativas                | Crear, editar y eliminar cursos y divisiones          |
|             | Listar y ver detalle de materias                    | Listar y ver detalle de días de cursada               |
|             | Crear, editar y eliminar materias                   | Crear, editar y eliminar días de cursada              |
|             | Listar y ver materias de una carrera                | Crear, editar y eliminar inasistencias por día        |
|             | Crear, editar y eliminar materias de una carrera    | Crear, editar y eliminar inasistencias por materia    |
|             | Crear, editar y eliminar carreras                   | Listar y ver calificaciones de los alumnos            |
|             | Listar y ver detalle de grupos de usuarios (Recomer | Crear, editar y eliminar calificaciones de los alumno |
|             | Crear, editar y eliminar grupos de usuarios (Recome | Listar y ver detalle de los días de examen de las ma  |
|             | Activar y desactivar agregados                      | Crear, editar y eliminar días de examen de las matel  |

Al finalizar pulse *Guardar* y luego vuelva al listado.

La otra opción, es crear un nuevo *grupo de usuarios*. Para ello, en la misma lista pulse *Nuevo grupo de usuarios*.

| Listado de grupos de usuarios  |                                               |                   |                                                                       |
|--------------------------------|-----------------------------------------------|-------------------|-----------------------------------------------------------------------|
|                                | Aplicar filtros al listado                    |                   |                                                                       |
|                                |                                               | Reiniciar Filtrar |                                                                       |
| <u>Nuevo grupo de usuarios</u> |                                               |                   |                                                                       |
| Nombre                         | Descripción                                   |                   | Acciones                                                              |
| Administrador                  | Grupo de usuarios administradores del sistema |                   | <ul> <li>✓ Editar</li> <li>※ Borrar</li> <li>Q Ver detalle</li> </ul> |
| Preceptor                      | Grupo de usuarios preceptores                 |                   | <ul> <li>Editar</li> <li>Borrar</li> <li>Ver detalle</li> </ul>       |
| Profesor                       | Grupo de usuarios profesores                  |                   | <ul> <li>Editar</li> <li>Borrar</li> <li>Ver detalle</li> </ul>       |

Allí, como lo hizo anteriormente, complete su *nombre*, redacte una breve *descripción* y establezca los *permisos*. Recuerde que, posteriormente, debe *guardar* los cambios.

#### 7.2- Usuarios reales

Como administrador, puede controlar a todos los usuarios de la Plataforma. Cada uno de los <u>Jefes</u> <u>de preceptores</u>, <u>Preceptores</u>, <u>Docentes</u>, etc. que hayan completado los **Datos de** sistema y, por tanto, posean una cuenta; figurarán en Administración>Usuarios>Listado de usuarios.

Las funciones que puede realizar aquí son similares a las del <u>paso</u> <u>anterior</u>. Es decir que puede ver el detalle de cada usuario, editar su perfil, eliminarlos, o bien, crearlos.

| Bergero      | 4 | Q Ver detalle                   |
|--------------|---|---------------------------------|
| Aguilar      | 4 | Q Ver detalle ✓ Editar ✗ Borrar |
| Bernal       | 4 | Q Ver detalle                   |
| Gomez        | 4 | <pre>Q. Ver detalle</pre>       |
| 7 resultados |   |                                 |

+ <u>Nuevo usuario</u>

Esta última acción requiere una explicación previa. Los usuarios deben crearse desde distintos lugares. Para agregar un *preceptor* hay que ir a <u>Académica>Personal no</u> <u>docente>Preceptores>Nuevo preceptor</u>, para definir un *jefe de preceptores* hay que ir a <u>Académica>Personal no</u> <u>docente>Jefe de preceptores>Nuevo jefe de preceptores</u>, para incorporar un *docente* a <u>Académica>Docentes>Nuevo</u> <u>docente</u>, y así con los distintos <u>usuarios</u>. Ahora bien, si creamos un nuevo usuario desde el lugar en que se encuentra actualmente (Administración>Usuarios>Listado de usuarios), lo único que deberá completar es:

- Nombre de usuario.
- Contraseña: se pide que vuelva a ingresarla.

| Crear Usuario                                                                      |  |  |  |
|------------------------------------------------------------------------------------|--|--|--|
| 🛨 Volver al lístado de usuarios 🛛 Guardar usuario 🛛 Guardar y agregar otro usuario |  |  |  |
| Información de login                                                               |  |  |  |
| Nombre de Cesar Panella<br>usuario *                                               |  |  |  |
| Contraseña * •••••                                                                 |  |  |  |
| Repetir<br>contraseña *                                                            |  |  |  |
| Características                                                                    |  |  |  |
| ¿Activo?                                                                           |  |  |  |
| Volver al listado de usuarios Guardar usuario Guardar y agregar otro usuario       |  |  |  |

Esta función es útil para crear usuarios, es decir, permitir que alguien ingrese, pero por

fuera de la estructura misma de la Plataforma. Para poner un ejemplo, imagine que la institución decide agregar un usuario llamado *Secretaría* para que se encargue sólo de registrar a los nuevos alumnos que se inscriben para comenzar a cursar. En primer lugar, debe crear esta figura, y darle los permisos como un *grupo de usuarios*. Posteriormente, y debido a que la Plataforma no tiene una configuración para esta nueva figura, debe crear a la secretaria o secretario desde Administración>Usuarios>Listado de usuarios para así otorgarle una clave que le permita ingresar al Sistema y cumplir las funciones que le fueron asignadas.

# Configuración Dinámica

A continuación se presentarán las distintas acciones relacionadas con la rutina y la dinámica de una institución educativa. Las siguientes acciones serán realizadas por preceptores y docentes, principalmente.

# 1- Divisiones - Creación

Se llama así a un grupo de alumnos que comparten distintas materias. Aquí se adjuntan varios elementos: <u>materias</u>, <u>alumnos</u>, <u>carreras</u>, <u>docentes</u>, <u>ciclos lectivos</u>, <u>turnos</u>, <u>preceptores</u>, etc. En principio, es necesario crear los **nombres de las divisiones**; para ello ir a Administración>Datos de referencia>Nombres de división.

| Inicio     | Administración 🔸 Académica | 🕨 Alumnos 🕩 🚰 Mesa de    | ayuda Cambiar contraseña |
|------------|----------------------------|--------------------------|--------------------------|
|            | Datos de referencia        | Ocupaciones              |                          |
| Usuarios 🔸 |                            | Categorias ocupacionales |                          |
| List       | Respaldo de datos (backup) | Estudios cursados        |                          |
|            |                            | Nombres de división 📐    |                          |
| 🔶 Nu       | jevo nombre de división    | Turnos "N                |                          |
|            |                            | Especialidad             |                          |
| Nombre     |                            | Aulas                    | es                       |
|            |                            | Etiquetas                | tar                      |
| Α          |                            | Tipo de justificación    | es no activas            |
|            |                            | Obras sociales           |                          |
|            |                            | Tipos de tutor           |                          |
| В          |                            | Tipos de ausencias       | :ar                      |
|            |                            | Tipos de sanciones       | es no activas            |

Presionar *Nuevo nombre de división* y otorgarle un título. Pueden ser nombres, letras o números.

Al finalizar haga click en:

- Volver al listado de nombres de divisiones: si desea volver al listado sin guardar los cambios.
- Guardar nombre de división.
- Guardar y agregar otro nombre de división.

Posteriormente, hay que configurar cada una de las divisiones. Ir a Alumnos>Divisiones>Nueva división y completar:

- Nombre de la división: seleccione entre aquellos nombres que creó anteriormente.
- *Carrera:* en que se encuentra la división.
- Año: al que pertenece la división.
- *Cursos:* se trata de las <u>materias</u> que cursará esa División\*. Recuerde que debe seleccionar las materias de la columna izquierda y hacerlas pasar, mediante las flechas señaladas, a la columna derecha.
- *Turno*: mañana, tarde, u otro.

| icio Administración 🕨 Académica 🕨 Alumnos 🕨 Cambiar contraseña |                                                                                                    |  |  |  |  |
|----------------------------------------------------------------|----------------------------------------------------------------------------------------------------|--|--|--|--|
| Nueva divisió                                                  | Nueva división/comisión                                                                                                    |  |  |  |  |
| 🛨 Volver al listado                                            | o de divisiones/comisiones Guardar y volver al listado de divisiones/comisiones Guardar y agregar otra división/comisión                                                                                                    |  |  |  |  |
| Nombre de la<br>división *                                     | A                                                                                                    |  |  |  |  |
| Carrera *                                                      | Ciclo básico de Formación Estética - Plan de estudios 2009   2012 🔻                                                                                                    |  |  |  |  |
| Año *                                                          | Año 2 *                                                                                                    |  |  |  |  |
| Crear cursos *                                                 | No seleccionados          2 año - Fundamentos musicales   2012       A         2 año - Instrumento   2012       A         2 año - Taller de lingüística e iniciación literaria   2012       A         2 año - Taller de producción visual   2012       A         V       V |  |  |  |  |
| Turno *                                                        | Mañana 🔻                                                                                                    |  |  |  |  |

Al finalizar haga click en:

- Volver al listado de divisiones/comisiones: si desea volver al listado sin guarda los cambios.
- Guardar y volver al listado de divisiones/comisiones.
- Guardar y crear otra división/comisión: para crear una nueva división seguidamente.
- No olvide que podrá aplicar *filtros* al listado de divisiones.

### \*Aclaración:

Por lo general, en esta instancia seleccionará todas las materias, ya que fueron creadas para ser cursadas en el año que usted configuró. Sin embargo, materias como *Educación Física* no deben seleccionarse, ya que, en la mayoría de los casos, deben configurarse posteriormente como <u>comisiones</u>, debido a que se trata de una materia a la cual asisten estudiantes de distintas divisiones.

#### 1.1- Divisiones - Adjuntar <u>alumnos</u>

Es necesario adjuntar, inscribir, a los alumnos en cada una de las <u>divisiones</u>. Para ello vaya al *Listado de Divisiones/Comisiones* (Alumnos>Divisiones>Listado de Divisiones) y en la fila correspondiente a cada una de las divisiones, a la altura de la columna denominada *Acciones*, presione la opción *Alumnos*.

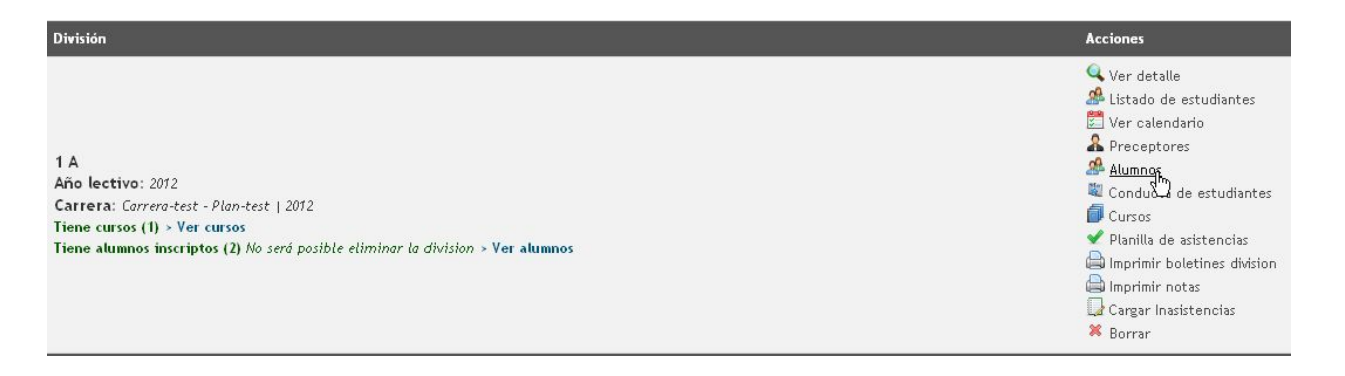

En la nueva pantalla, la plataforma ofrece un modo de búsqueda rápida de los alumnos: en el recuadro derecho, se presentan, mayoritariamente, pares de iniciales para que ubique más fácilmente los apellidos de los alumnos. En caso de que prefiera revisar la lista entera de alumnos, presione la opción *Todos*. A medida que vayan apareciendo los estudiantes que busca, selecciónelos -puede utilizar la tecla Control (Ctrl) o hacerlo individualmente- y presione la opción *Agregar* para que pasen del otro lado (izquierdo).

# Inscripción de alumnos a la 2 A

🗲 Volver 🛛 Guardar

| Inscripción de alumnos a la división |                          |                                                             |  |
|--------------------------------------|--------------------------|-------------------------------------------------------------|--|
| Alumnos *                            | Seleccionados            | Seleccionar nuevos                                          |  |
|                                      | Borrar Seleccionar todos | <u>AB CD EF GH IJ KL MN OP QR ST</u><br><u>UV WXY Todos</u> |  |
|                                      |                          | Agregar<br>Aguilar, Teresa<br>Aguilar, Jose Carlos          |  |
| 🗲 Volver 🛛 Guarda                    | r                        |                                                             |  |

Una vez que finalice, haga click en *Guardar* y luego *Volver*.

| Inscripción        | de alumnos a la 2 A                                                                                      |                                                                                              |
|--------------------|----------------------------------------------------------------------------------------------------|----------------------------------------------------------------------------------------------|
| 🗲 Volver 🛛 Gua     | ardar                                                                                                    |                                                                                              |
| Inscripción de alu | imnos a la división                                                                                      |                                                                                              |
| Alumnos *          | Seleccionados          Borrar       Seleccionar todos         Aguilar, Teresa       Aguilar, Jose Carlos | Seleccionar nuevos<br><u>AB CD EF GH IJ KL MN OP QR ST</u><br><u>UV WXY Todos</u><br>Agregar |
| 🗲 Volver 🛛 Gua     | ardar                                                                                                    |                                                                                              |

#### 1.1.1- Mover alumnos de división

Para cambiar a un alumno de la <u>división que le ha sido asignada</u>, deberá dirigirse al *Listado de Divisiones/Comisiones* (Alumnos>Divisiones>Listado de Divisiones o

Alumnos>Comisiones) y seleccionar la acción *Alumnos/Administrar alumnos* de la división en que se encuentra el estudiante en cuestión. Arriba del listado de alumnos figura la opción *Mover estudiantes a otra división*.

| Inscripción d                                                   | nscripción de alumnos a la 1 1ra                                                                                                 |                                                                                                    |  |  |  |
|-----------------------------------------------------------------|----------------------------------------------------------------------------------------------------|----------------------------------------------------------------------------------------------------|--|--|--|
| 🛨 Volver 🛛 Guard                                                | ar                                                                                                    |                                                                                                    |  |  |  |
| Importante                                                      |                                                                                                    |                                                                                                    |  |  |  |
| Desde aquí se podr<br>pérdida de informa<br>Inscripción de alum | rá eliminar a los alumnos de la división siempre<br>ción. Utilice la acción: <u>Mover estudiantes a otr</u><br>mos a la división | y cuando no existan datos asociados para los cursos de esta división. Para esos casos, el sistema no realizará la acción de desinscripción para evitar l<br><mark>a división</mark> |  |  |  |
| Alumnos *                                                       | Seleccionados                                                                                                    | Seleccionar nuevos                                                                                                    |  |  |  |
|                                                                 | Borrar Seleccionar todos<br>V ARMENDARIZ, MARIA LUZ<br>BARREÑA, JULIAN EZEQUEL<br>BERARDI, EMILIA                                | AB CD EE GH U KL MN OP QR<br>ST UV WX YZ Todos<br>Seleccione un grupo de letras para filtrar<br>alumnos                                                                             |  |  |  |

A continuación deberá establecer la *división de destino* y seleccionar el o los *alumnos a mover*. Al finalizar, guardar los cambios.

# 1.2- Divisiones - Adjuntar preceptores

Es necesario adjuntar uno o más preceptores a cada una de las <u>divisiones</u>. Vaya al Listado de Divisiones/Comisiones (Alumnos>Divisiones>Listado de Divisiones) y en la fila correspondiente a cada una de las divisiones, a la altura de la columna denominada acciones, presione la opción *Preceptores*.

Se abrirá una nueva pantalla en la que debe seleccionar al preceptor que se hará cargo de dicha división. Recuerde que el nombre del mismo tiene que aparecer en la columna de la derecha cuando usted haga click sobre la flecha correspondiente.

#### Configuracón de los preceptores de la division 2 A

🗲 Volver 🛛 Guardar Configuracón de los preceptores de la division Preceptores No seleccionados Seleccionados auilar. Gregori Aguilar, Teresa 3 Bernal, Eva Maria Chaves, Maria Jesus Espinosa, Xavier Estrada, Angeles Farias, Mohamed Hernandez, Diego Luna, Maria Mar Mata, Celia 生 Volver

Presione Guardar para confirmar los cambios y luego Volver para proseguir con otra división.

### 1.3- Divisiones - Adjuntar docentes

Guardar

A continuación debe establecer qué docentes dictarán los <u>cursos</u> (se llama así a una materia dentro de una división) en cada una de las divisiones. Para realizarlo, en el Listado de Divisiones/Comisiones (Alumnos>Divisiones>Listado de Divisiones), seleccione la opción Cursos .

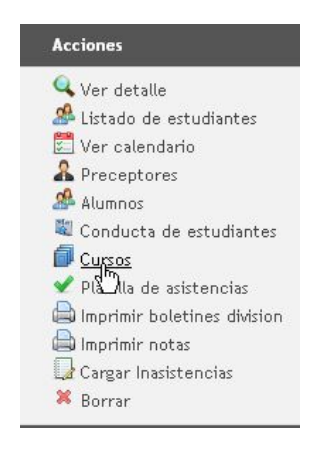

Desde aquí puede realizar varias modificaciones, pero ahora diríjase a la opción **Docentes**. Se abrirá una nueva pantalla que le permitirá asignar los docentes para cada una de las materias. Realice esto valiéndose de las flechas (como en los pasos anteriores) y recuerde que el nombre del docente debe quedar en la columna derecha.

#### Configuración de los profesores del curso 2 A Biología

🛨 Volver 🛛 Guardar

#### Configuración de profesores

| 2 año - Biologia |                     |                   |   |
|------------------|---------------------|-------------------|---|
| Materia *        | 2 año - Biología    |                   |   |
| Profesores       | No seleccionados    | Seleccionados     |   |
|                  | Arnovalo, Gabriel   | Aguilera, Alberto | - |
|                  | Arnovalo, Marina    | _ 🛃               |   |
|                  | Benntez, Francisca  | -                 |   |
|                  | Bernai, Josep       |                   |   |
|                  | Correa, Jose Miguel |                   |   |
|                  | Estrada, Mohamed    |                   |   |
|                  | Flores, Juana       |                   |   |
|                  | Garrido, Alfredo    |                   |   |
|                  | Garrido, Ana Belen  |                   | · |

Presione Guardar y luego Volver.

#### 1.4- Divisiones - Agregar <u>alumnos</u>

En esta instancia, debe dirigirse a la <u>pantalla anterior</u> (*Cursos*) ubicada en el *Listado de Divisiones/Comisiones* (Alumnos>Divisiones>Listado de Divisiones>Cursos. Lo único que debe hacer es presionar la opción *Agregar estudiantes de la división*, situada en la columna correspondiente a las *Acciones del curso*. Esto habilitará, entre otras, la función que le permitirá calificar.

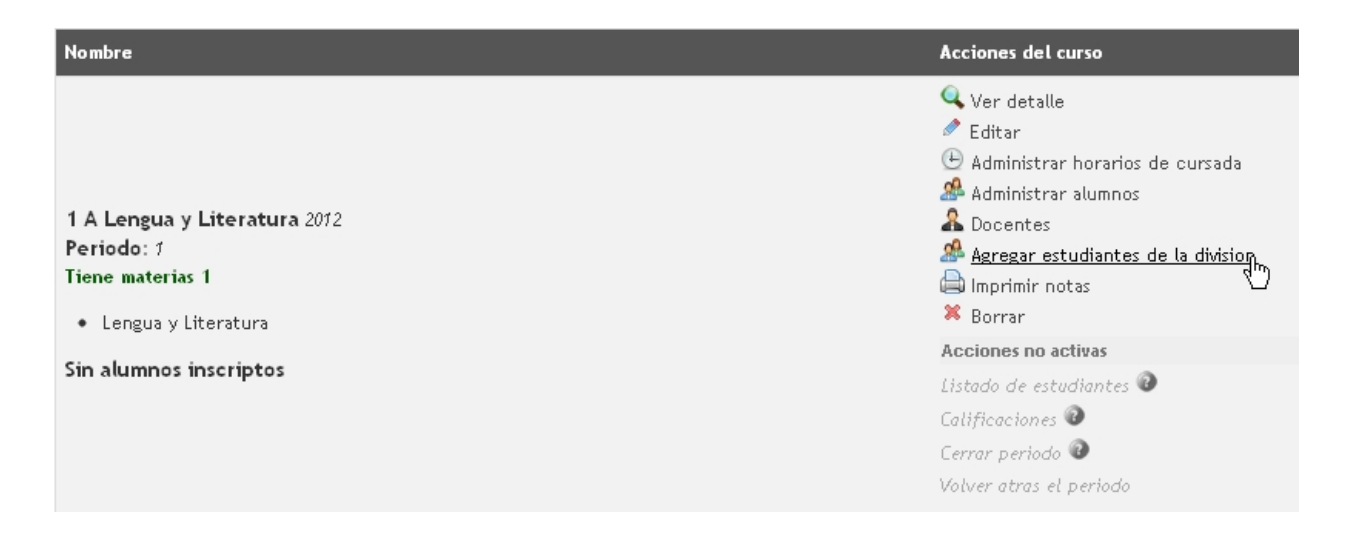

# 1.5- Divisiones - Administrar horarios de cursadas

Por cuestiones organizativas, debe configurar los horarios en los que cursará cada una de las divisiones. Para ello diríjase a la <u>pantalla anterior (Cursos</u>) ubicada en el Listado de Divisiones/Comisiones (Alumnos>Divisiones>Listado de Divisiones>Cursos. Allí escoja la opción Administrar horarios de cursada situada en la columna correspondiente a las Acciones del curso. En la nueva pantalla debe completar:

- Habilitar: es decir, fijar si ese día cursará o no la división.
- Inicio: de la cursada.
- Fin: de la cursada.
- <u>Aula:</u> en la que se cursará.

| Horarios de cursada |             |             |              |              |  |  |  |
|---------------------|-------------|-------------|--------------|--------------|--|--|--|
| 🗲 Volver 🛛 Guardar  |             |             |              |              |  |  |  |
| 2 año - Biología    |             |             |              |              |  |  |  |
| 2 año - Biologia    |             |             |              |              |  |  |  |
| Lunes               | Martes      | Miércoles   | Jueves       | Viernes      |  |  |  |
| Habilitar 🗹         | Habilitar 🗹 | Habilitar 🗹 | Habilitar 🗹  | Habilitar 🗹  |  |  |  |
| Inicio 08 ▼ : 00 ▼  | Inicio T: T | Inicio T: T | Inicio 🔹 : 💌 | Inicio 🔹 : 🔻 |  |  |  |
| Fin 13 ▼: 15 ▼      | Fin T: T    | Fin T: T    | Fin T: T     | Fin T: T     |  |  |  |
| Aula Aula 1 🔻       | Aula        | Aula 🔹      | Aula 🔹       | Aula 🔹       |  |  |  |
|                     |             |             |              |              |  |  |  |
| 🗲 Volver Guardar    |             |             |              |              |  |  |  |

Al finalizar, pulse *Guardar* para salvar la operación.

1.6- - Administrar materias de una división-

Desde el listado de divisiones, la acción 'Materias'/'Asignaturas' de una división en particular nos lleva al listado de materias de la división. En la parte superior de la pantalla aparecerán los vínculos 'Materias no creadas para la división' y 'Crear todas las materias no creadas para la división'. El segundo link como su nombre indica permite la creación de todas las materias faltantes, y si se quiere crear una en particular se debe desplegar el listado haciendo click en el primer link

# 2- Comisiones - Creación

Las comisiones también funcionan a modo de <u>divisiones</u> (<u>alumnos</u> cursando una <u>materia</u> en un <u>aula</u> u otro lugar, a cargo de un <u>docente</u> y un <u>preceptor</u>) pero lo que sucede es que esos alumnos provienen de distintas divisiones y que comparten sólo una materia. El caso paradigmático sería el de la materia *Educación Física*; la misma suele ser dictada a los estudiantes varones de primer año, por un lado, y a las mujeres por el otro. Cada uno de ellos proviene de una división distinta pero cursan juntos una misma materia.

También se podría decir, para definirla, que se trata de una materia que no está sujeta a una división específica, sino que allí se puede inscribir a cualquier alumno que esté en condiciones de cursar.

Para crearla ir a Alumnos>Comisiones y, posteriormente, haga click en Nueva Comisión.

| Inicio Administración 🕨 Académica 🕨 | Alumnos 🕨 🚰 Mesa de ayuda 🛛 Cambiar contraseña |
|-------------------------------------|------------------------------------------------|
|                                     | Listado de alumnos                             |
|                                     | Divisiones •                                   |
| Listado de comisiones               | Comisiones                                     |
|                                     | Asistencia M                                   |
|                                     | Asistencia (materia)                           |
|                                     | Justificación de faltas                        |
|                                     | Listado de tutores                             |
|                                     |                                                |

🔶 Nueva comisión

Se abrirá una nueva pantalla en la que debe completar:

- *Nombre*: de la comisión.
- Cantidad de Alumnos: es un dato optativo.
- Fecha de Inicio: de la cursada.
- *Carrera:* a la que pertenece esta comisión.
- Año: en que se encuentra la materia para esta comisión.
- *Materia*: selecciónela del menú desplegable.

Inicio Administración + Académica + Alumnos + Cambiar contraseña

| Nueva comision | Nueva | comisión |
|----------------|-------|----------|
|----------------|-------|----------|

|                      | Guardar y voiver al listado de confisiones Guardar y agregar otra comision              |
|----------------------|-----------------------------------------------------------------------------------------|
| lombre *             | Α                                                                                       |
| antidad de<br>lumnos | 25                                                                                      |
| echa de inicio *     | 01/02/2011<br>El formato de fecha es "dd/mm/yyyy"                                       |
| Carrera *            | SECUNDARIO - 2002   2013                                                                |
| Año *                | Año 2 🔻                                                                                 |
| Materia *            | 2 año - Taller práctico   2013 🔻                                                        |
| Volver al listado    | de comisiones Guardar y volver al listado de comisiones Guardar y agregar otra comisión |

Al finalizar haga click en:

- Volver al listado de comisiones: si desea volver al listado sin guardar los cambios.
- Guardar y volver al listado de comisiones.
- Guardar y agregar otra comisión.

No olvide que podrá aplicar *filtros* al listado de comisiones.

### 2.1- Comisiones - Adjuntar alumnos

Permanezca en el *Listado de Comisiones* (Alumnos>Comisiones) y entre las opciones de la columna denominada *Acciones* escoja *Administrar Alumnos*.

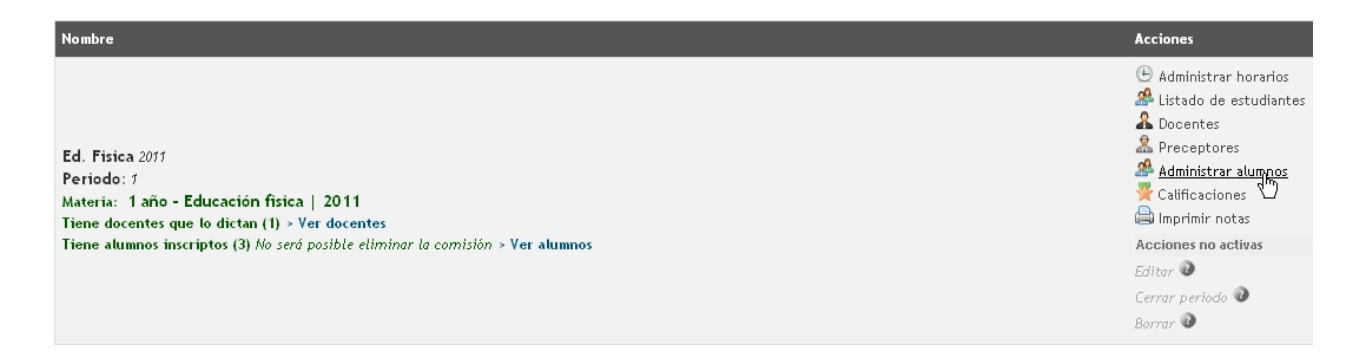

En la nueva pantalla, la plataforma ofrece un modo de búsqueda rápida de los alumnos: en el recuadro derecho, se presentan, mayoritariamente, pares de iniciales para que ubique más fácilmente los apellidos de los alumnos. En caso que prefiera revisar la lista entera de alumnos, presione la opción *Todos*. A medida que vayan apareciendo los estudiantes que busca, selecciónelos -puede utilizar la tecla Control (Ctrl) o hacerlo individualmente- y presione la opción *Agregar* para que pasen del otro lado (izquierdo).

| 2 año - Educación Física (SECUNDARIO - 2002) |                                                                     |                                                                                                    |  |  |  |
|----------------------------------------------|---------------------------------------------------------------------|----------------------------------------------------------------------------------------------------|--|--|--|
| 2 año - Educación Fis                        | 2 año - Educación Física                                            |                                                                                                    |  |  |  |
| Alumnos *                                    | Seleccionados<br>Borrar <u>Seleccionar todos</u><br>Aguilar, Teresa | Seleccionar nuevos<br><u>AB CD EF GH IJ KL MN OP QR ST</u><br><u>UV WXY Todos</u><br>Agregar<br>Aguilar, Jose Carlos |  |  |  |

🛨 Volver 🛛 Guardar

Una vez que finalice, haga click en *Guardar* y luego *Volver*.

#### 2.2- Comisiones - Adjuntar preceptores

Para ello permanezca en la pantalla que muestra el *Listado de comisiones* (Alumnos>Comisiones) y, entre las opciones de la columna que muestra las *Acciones*, haga click en *Preceptores*.

| Nombre                                                                                                    | Acciones                                                                                                    |
|----------------------------------------------------------------------------------------------------|----------------------------------------------------------------------------------------------------|
| Ed. Física 2011<br>Período: 1<br>Materia: 1 año - Educación física   2011<br>Tiene docentes que lo dictan (1) > Ver docentes | <ul> <li>Administrar horarios</li> <li>Listado de estudiantes</li> <li>Docentes</li> <li>Preceptores</li> <li>Administra Dalumnos</li> <li>Calificaciones</li> <li>Imprimir notas</li> </ul> |
| Tiene alumnos inscriptos (3) No será posible eliminar la comisión > Ver alumnos                                              | Acciones no activas<br>Editar 🕑<br>Cerrar periodo 🕑<br>Borrar 🕑                                                                                                    |

Como en el <u>paso</u> <u>anterior</u>, seleccione al preceptor a cargo de la comisión y hágalo pasar hacia la columna derecha mediante las flechas.

#### Administrar preceptores de la comisión B

#### Preceptores de la comisión B

| ptores | No seleccionados    | Seleccionados   |   |
|--------|---------------------|-----------------|---|
|        | Andrade, Mercedes   | Alvarez, Albert |   |
|        | Bennntez, Alfonso   |                 |   |
|        | Caceres, Aitor      | - 4-*           |   |
|        | Carrenno, Noelia    | =               |   |
|        | Carrillo, Ignacio   |                 |   |
|        | Fuentes, Inmaculada |                 |   |
|        | Garcnna, Teresa     |                 |   |
|        | Lozano, Esther      |                 |   |
|        | Macnnas, Rafael     |                 |   |
|        | Marin, Emilio       | <b>T</b>        | • |

Posteriormente, presione *Guardar* y luego *Volver*.

#### 2.3- Comisiones - Adjuntar docentes

En el *Listado de comisiones* (Alumnos>Comisiones) sitúese sobre la columna que muestra las *Acciones* y haga click en la opción *Docentes*.

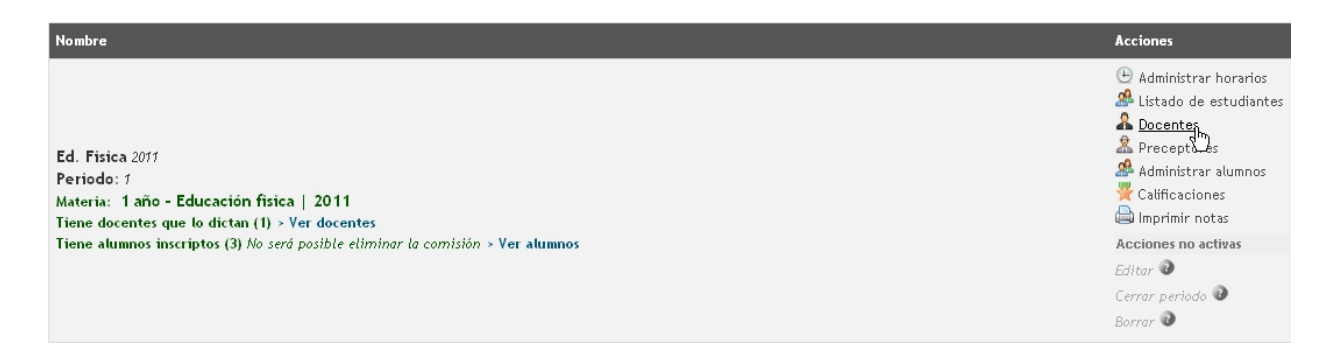

A continuación, utilizando las flechas, haga pasar al o a los docentes a cargo de la materia hacia la columna derecha, como lo indica la imagen.

#### Administrar docentes de la comisión A

#### Docentes de la comisión A

| Profesores | No seleccionados    | Seleccionados         |
|------------|---------------------|-----------------------|
|            | Aguilera, Alberto   | 🔺 🛖 Arnovalo, Gabriel |
|            | Arnovalo, Marina    |                       |
|            | Bennntez, Francisca | = **                  |
|            | Bernal, Josep       |                       |
|            | Calvo, Jose Antonio |                       |
|            | Correa, Jose Miguel |                       |
|            | Estrada, Mohamed    |                       |
|            | Flores, Juana       |                       |
|            | Garrido, Alfredo    |                       |
|            | Garrido, Ana Belen  |                       |

🗲 Volver 🛛 Guardar

Para finalizar, presione *Guardar* y luego *Volver*.

#### 2.4- Comisiones - Administrar horarios de cursada

En el *Listado de comisiones* (Alumnos>Comisiones) sitúese sobre la columna que muestra las *Acciones* y haga click en la opción *Administrar horarios*.

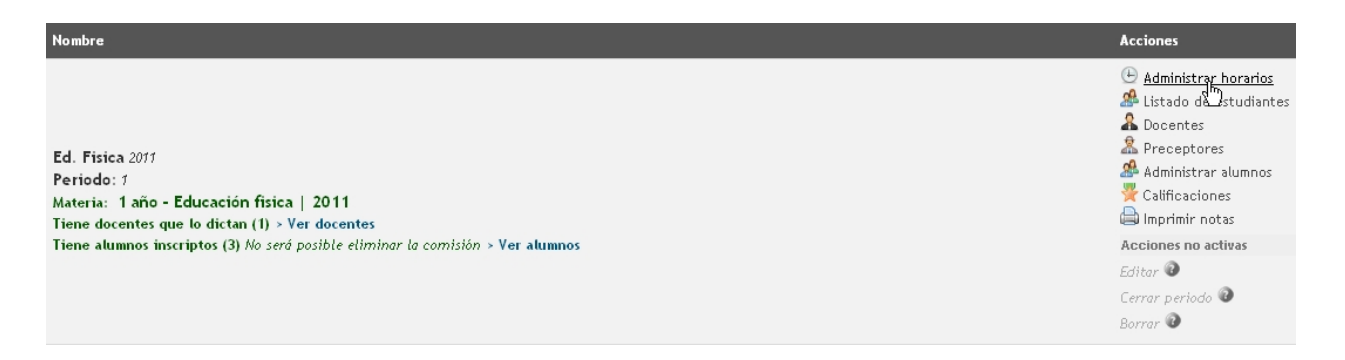

En la nueva pantalla debe completar:

- Habilitar: es decir, fijar si ese día cursará o no la división.
- *Inicio*: de la cursada.
- *Fin*: de la cursada.
- <u>Aula:</u> en la que se cursará.

| Horarios de cursada      |              |             |             |              |
|--------------------------|--------------|-------------|-------------|--------------|
| 🗲 Volver 🛛 Guardar       |              |             |             |              |
| 2 año - Educación Física |              |             |             |              |
| 2 año - Educación Física |              |             |             |              |
| Lunes                    | Martes       | Miércoles   | Jueves      | Viernes      |
| Habilitar 🗹              | Habilitar 📄  | Habilitar 📄 | Habilitar 📄 | Habilitar 📄  |
| Inicio 08 ▼ : 00 ▼       | Inicio 🔻 : 🔻 | Inicio T: T | Inicio T: T | Inicio 💌 : 🔻 |
| Fin 13 ▼: 15 ▼           | Fin T: T     | Fin T: T    | Fin T: T    | Fin T: T     |
| Aula Aula 2 🔻            | Aula 🔹       | Aula 🔹      | Aula 🔹      | Aula 🔹       |
|                          |              |             |             |              |
| Volver Guardar           |              |             |             |              |

Al finalizar presione *Guardar* y luego *Volver* 

# 2.5- Comisiones - Relacionar a una División

Kimkelën permite asociar una <u>división</u> a una <u>comisión</u> para poder ver los horarios completos (tanto desde las divisiones como de las divisiones) de los alumnos. Esta relación puede establecerse siempre y cuando las comisiones tengan alumnos de una sola división (no varias). Esta opción ha sido creada porque, en ocasiones, las comisiones son utilizadas para dividir a alumnos de una misma división en distintos niveles, por ejemplo.

Para asociar una división a una comisión, diríjase al *Listado de comisiones* (Alumnos>Comisiones) sitúese sobre la columna que muestra las Acciones y haga click en la opción *Relacionar a una división*. Seleccione la correspondiente del menú desplegable y haga click en *Guardar*.

| Nombre                                                                                                    | Acciones                                                                                                    |
|----------------------------------------------------------------------------------------------------|----------------------------------------------------------------------------------------------------|
| A 2012<br>Periodo: 1<br>Materia: 1 año - matematica   2012<br>Tiene docentes que lo dictan<br>Tiene alumnos inscriptos | <ul> <li>Editar</li> <li>Administrar horarios</li> <li>Docentes</li> <li>Preceptores</li> <li>Administrar alumnos</li> <li>Imprimir notas</li> <li><u>Relacionar a una división</u></li> <li>Borrar</li> <li><u>Relacionar a una división</u></li> <li>Borrar</li> </ul> Acciones no activas Listado de estudiantes<br>Listado de estudiantes<br>Calificaciones<br>Planilla de asistencias<br>Cerrar notas<br>Volver atras el periodo<br>Configuracion del curso<br>Cargar Inasistencias<br>2 |

# 3- Calificaciones

Como administrador, puede calificar a los <u>alumnos</u>, tanto de las <u>divisiones</u> (a) como de las <u>comisiones</u> (b). Deberá registrar la cantidad de <u>notas que configuró anteriormente</u>. Para hacerlo, el procedimiento es el mismo, por lo que tendrá que dirigirse a dos lugares, respectivamente:

- a) Alumnos>Divisiones>Listado de Divisiones; una vez allí escoger la opción *Cursos* de la columna titulada *Acciones* y luego seleccionar la opción *Calificaciones* de la columna titulada *Acciones del curso*.
- **b)** Alumnos>Comisiones y una vez allí seleccionar la opción *Calificaciones* de la columna titulada *Acciones*.

En ambos casos, la pantalla mostrará la lista de alumnos que están cursando "x" materia y usted deberá completar la llamada *Nota 1*, correspondiente al primer <u>período</u> (bimestre, trimestre, cuatrimestre, etc). Una vez completado, presione *Guardar cambios* y luego *Volver*.

| Calificaciones del curso 2 A Biología                              |
|--------------------------------------------------------------------|
| Volver Guardar cambios                                             |
| Cargar notas para la materia: 2 año - Biología (SECUNDARIO - 2002) |
| 2 año - Biología                                                   |
| Aguilar, Teresa * Nota 1: 3                                        |
| Aguilar, Jose Nota 1: 7<br>Carlos *                                |
| Volver Guardar cambios                                             |

Al volver al listado de *Divisiones/Comisiones*, notará que ha aparecido una nueva *Acción* en la columna derecha, titulada *Cerrar Período*. Presiónela para confirmar los cambios; se cargará una nueva pantalla en la que debe *Confirmar* y luego *Volver*. Esto lo habilitará para poder calificar el segundo período.

| Nombre                                                 | Acciones del curso                                                             |
|--------------------------------------------------------|--------------------------------------------------------------------------------|
| 1 A Lengua y Literatura 2012                           | 🔍 Ver detalle<br>🎥 Listado de estudiantes<br>🕒 Administrar horarios de cursada |
| Periodo: 1<br>Tiene docentes 1<br>• Profesor, Profesor | Administrar alumnos<br>Kalificaciones<br>Locentes<br>Imprimir potas            |
| Tiene materias 1                                       | Cerrar periodo<br>Acciones no activ                                            |
| Lengua y Literatura Alumnos inscriptos: 3              | Editar 🔮<br>Agregar estudiantes de la division 🚱                               |
|                                                        | Volver atras el periodo<br>Borrar 🔞                                            |

Cuando cierre el primer período aparecerá una nueva *Acción* llamada *Volver el período atrás*, utilícela en caso de errores o cambios.

Continúe calificando de esta manera, a medida que pasa el tiempo. Cuando cierre el último período, se abrirá una pantalla que le mostrará la instancia a la que pasará cada uno de los alumnos; estas pueden ser:

- *Aprobado:* el alumno ha aprobado la o las materias de su división. Para ello, su promedio final debe ser mayor a 7 o el estipulado en la <u>configuración de las carreras.</u>
- <u>Diciembre</u>: corresponde a un promedio final de notas que oscilan entre 4 y 6. El alumno debe acudir a las <u>mesas</u> de dicho mes y, posteriormente, podrá acudir a las mesas de Febrero, en caso de que su rendimiento haya sido negativo.
- <u>Febrero</u>: su promedio final ha sido inferior a 4. El alumno debe acudir a las mesas de dicho mes y, en caso de no aprobar, la materia quedará registrada como una <u>previa</u>\*.

| l A Lengua y Literatu | ra                                                              |                                                              |                                                                                |                                                                                                    |                                                                                                    |                                                                                                    |
|-----------------------|-----------------------------------------------------------------|--------------------------------------------------------------|--------------------------------------------------------------------------------|----------------------------------------------------------------------------------------------------|----------------------------------------------------------------------------------------------------|----------------------------------------------------------------------------------------------------|
| nar                   |                                                                 |                                                              |                                                                                |                                                                                                    |                                                                                                    |                                                                                                    |
| 3                     |                                                                 |                                                              |                                                                                |                                                                                                    |                                                                                                    |                                                                                                    |
| 7                     |                                                                 |                                                              |                                                                                |                                                                                                    |                                                                                                    |                                                                                                    |
| Numero de legajo      | Alumno                                                          | Nota 1                                                       | Nota 2                                                                         | Nota 3                                                                                                    | Promedio                                                                                                    | Resultado                                                                                                    |
| 00002                 | Belgrano, Manuel                                                | 10                                                           | 9                                                                              | 8                                                                                                    | 9                                                                                                    | Aprobado                                                                                                    |
|                       |                                                                 |                                                              |                                                                                |                                                                                                    |                                                                                                    |                                                                                                    |
| 00003                 | Estrada, Jose Manuel                                            | 8                                                            | 7                                                                              | 5                                                                                                    | 6.66                                                                                                    | Diciembre                                                                                                    |
|                       | A Lengua y Literatu<br>a<br>3<br>7<br>Numero de legajo<br>00002 | Numero de legajo     Alumno       00002     Belgrano, Manuel | Numero de legajo     Alumno     Nota 1       00002     Belgrano, Manuel     10 | A Lengua y Literatura         ar         3         7         Numero de legajo       Alumno         Nota 1       Nota 2         00002       Belgrano, Manuel       10       9 | Numero de legajo       Alumno       Nota 1       Nota 2       Nota 3         00002       Belgrano, Manuel       10       9       8 | Numero de legajo         Alumno         Nota 1         Nota 2         Nota 3         Promedio           00002         Belgrano, Manuel         10         9         8         9 |

# \*Aclaración:

Los promedios a los que se hizo referencia anteriormente son los preestablecidos, pero los mismos dependerán de la <u>configuración</u> de cada institución.

### 3.1- Eximir alumnos de una materia

Para aquellos casos en los que se deben contemplar alumnos que no serán calificados en una materia (por ejemplo, alumnos federados o discapacitados) pero que igualmente deben darse por aprobados el sistema cuenta con la acción *Eximir alumnos de este curso*.

Dicha acción, que figura en la columna de *Acciones del curso* permitirá seleccionar a qué alumnos previamente inscriptos en esta materia se quiera eximir.

En caso de que esté administrando una <u>comisión</u>, escoja la misma opción que figura bajo la columna *Acciones* pero en el *Listado de comisiones* (Alumnos>Comisiones).

Una vez elegidos los alumnos los mismos no podrán ser calificados luego desde la acción Calificar y sus notas figurarán como Eximidas tanto en boletines como en analíticos, siendo la cursada y materia consideradas como Aprobadas.

# 4- Imprimir notas

Una vez que <u>calificó un período y cerró las nota</u>s, usted puede imprimir un listado que muestre a todos los estudiantes y sus respectivas calificaciones. Para ello, y en el caso de las <u>divisiones</u>, diríjase a Alumnos>Divisiones>Listado de divisiones y presione la opción *Imprimir notas* que figura bajo la columna *Acciones*. De esta manera obtendrá las notas de toda la división si, en cambio, desea tener registro de las notas por Cursos (materias dentro de una división) ingrese a dicha opción y haga click sobre *Imprimir notas* que figura bajo la columna *Acciones Imprimir notas* que figura bajo la columna *Acciones Imprimir notas* que figura bajo la columna a comisión, escoja la misma opción que figura bajo la columna *Acciones* pero en el *Listado de comisiones* (Alumnos>Comisiones).

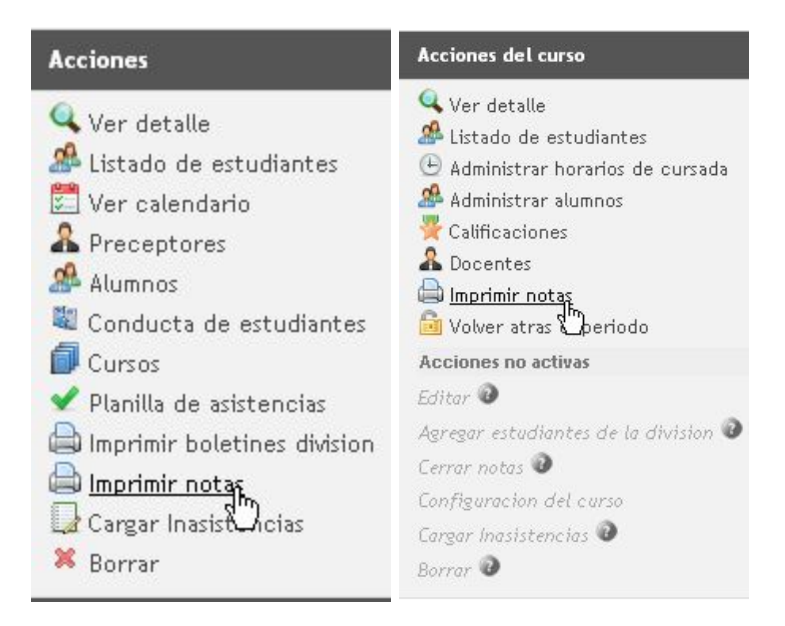

Allí se encontrará con el listado y las notas por período. Verifique que su impresora esté

encendida y que los niveles de tinta o tóner sean correctos y haga click en Imprimir notas .

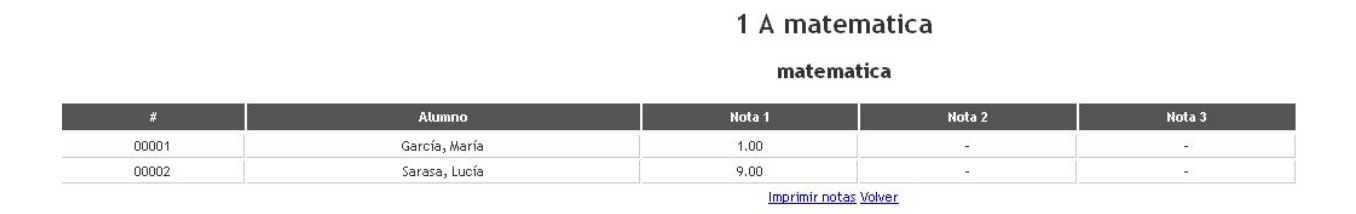

# 5- Imprimir informes/boletines

Una vez que <u>calificó un período y cerró las nota</u>s, usted puede imprimir los informes o boletines que muestren a todos los estudiantes de una división/comisión, junto a sus respectivas calificaciones. Para ello, diríjase al *Listado de divisiones*: Alumnos>Divisiones>Listado de divisiones y presione la opción *Imprimir boletines división* que figura bajo la columna *Acciones*. A continuación, haga click en *Exportar boletines* para obtener una copia en formato PDF y luego imprimirlos.

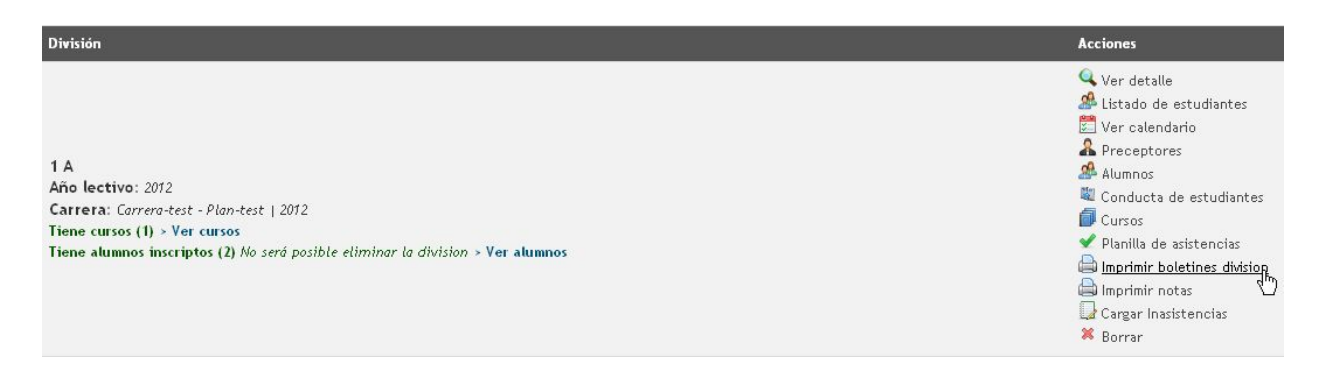

El modelo podrá variar según las preferencias de cada colegio, pero el modelo puede asemejarse al siguiente:

#### Exportar boletines Volver

| Kimkëlen                                                                                                    |          |            |      |          |       |          |              | 13/02/2012               |
|----------------------------------------------------------------------------------------------------|----------|------------|------|----------|-------|----------|--------------|--------------------------|
| Alumno: García, María                                                                                                    |          |            |      |          |       | Curso: 1 | División: A  | Orientación: -           |
| CALIFICACIONES                                                                                                    |          |            |      |          |       |          |              |                          |
| Áreas-Materias                                                                                                    | 1°T      | 2°T        | 3°T  | Prom.    | Ex.R. | Ex.C.    | Ex.P.        | Prom.Def.                |
| 1 año - matematica                                                                                                    | 1.00     | 220        | 223  |          |       |          |              |                          |
| 1 año - matematica                                                                                                    | 5.00     | 3-3        | 380  |          |       |          |              |                          |
| Inasistencias                                                                                                    |          |            |      | Observac | iones | Firma de | la Autoridad | Firma del/la Responsable |
| 1°T         2°T         3°T         Subtotal         Total           1         1         1         1         1         1               |          |            |      |          |       | 50       |              |                          |
| Comportamiento                                                                                                    | Amon     | estaciones |      |          |       |          |              |                          |
| 1°T 2°T 3°T<br>-                                                                                                    | 1°T<br>0 | 2°T        | 3°T  |          |       |          |              |                          |
| Satema de Gentión de Alumnos<br>Alumno: Sarasa, Lucía                                                                                  |          |            |      |          |       | Curso: 1 | División: A  | Orientación: -           |
| CALIFICACIONES                                                                                                    |          |            |      |          |       |          |              |                          |
| Áreas-Materias                                                                                                    | 1°T      | 2°T        | 3°T  | Prom.    | Ex.R. | Ex.C.    | Ex.P.        | Prom.Def.                |
| 1 año - matematica                                                                                                    | 9.00     | 8 <b>.</b> |      |          |       |          |              |                          |
| 1 año - matematica                                                                                                    | 7.00     | 070        | 1070 |          |       |          |              |                          |
| Inasistencias                                                                                                    |          |            |      | Observac | iones | Firma de | la Autoridad | Firma del/la Responsable |
| Inasistencias           1°T         2°T         3°T         Subtotal         Total           0         0         0         0         0 |          |            |      |          |       |          |              |                          |
| 0 0 0                                                                                                    |          |            |      |          |       |          |              |                          |
| 0 0 0<br>Comportamiento                                                                                                    | Amon     | estaciones |      |          |       |          |              |                          |

# 6- Asistencia

Como habrá notado en la <u>configuración</u> <u>de las carreras</u>, hay dos formas de tomar asistencia, por día y por materia. Con el fin de simplificar esta tarea, se ha agregado una tercera forma (asociada con la asistencia por día) que consiste en registrar las faltas por semana.

#### 6.1- Asistencia por día

Para tomar asistencia por día (lo más común), vaya a Alumnos>Asistencia.

| Inicio Administración 🕨 A | cadémica 🕨 A       | lumnos I    | 🕨 🚰 Mesa (   | de ayuda | Cambiar contraseña |
|---------------------------|--------------------|-------------|--------------|----------|--------------------|
|                           | Li                 | istado de.  | alumnos      |          |                    |
|                           | D                  | )ivisiones  |              | •        |                    |
| Cargar Inasistencias      | С                  | Comisiones  |              |          |                    |
|                           | A                  | sistencia   | N            |          |                    |
| Guardar                   | A                  | sistencia   | (materia)    |          |                    |
|                           | Ju                 | ustificació | on de faltas |          |                    |
| Fecha * C                 | 06/06/2011 Li      | istado de.  | tutores      |          |                    |
| Elformato                 | de fecha es "dd/mr | m/yyyy"     |              |          |                    |

En esta nueva pantalla, seleccione del menú desplegable la <u>carrera</u>, indique el **año** correspondiente, la <u>división</u> y establezca la *fecha* (si no es la actual por defecto). Automáticamente se cargará una planilla que muestra la lista de todos los <u>alumnos</u> de la *división* que escogió y los siete días de la semana. En la intersección de un alumno y la fecha por registrar, haga click en los distintos menús desplegables y seleccione el estado de la asistencia. Las opciones variarán según lo que haya <u>configurado en su momento</u>. Algunos ejemplos son: presente, 1 falta, ½ falta, ¼ falta, etc., establezca la asistencia de cada alumno y, posteriormente, presione *Guardar* en el margen inferior izquierdo de la pantalla.

| Cargar inasistencias | por dia                                                                      |                                                      |
|----------------------|------------------------------------------------------------------------------|------------------------------------------------------|
| Volver Guardar       |                                                                              |                                                      |
|                      | 15.02.2012 14.02.2012 12.02.2012 12.02.2012 14.02.2012 10.02.2012 05.02.2012 | 🔇 Semana anterior <u>Semana proxima</u> ව<br>्रीम्न् |
| County Marts         |                                                                              |                                                      |
| Garcia, maria        | Presente V Presente 11 faita V 114 faita V 11 faita V Presente Presente V    |                                                      |
| Sarasa, Lucía        | 1 falta 💌 Presente 💌 Presente 💌 Presente 💌 Presente 💌 Presente 💌             |                                                      |

De esta manera, puede registrar la asistencia tanto por día como por semana. Kimkelën incorpora, además, una <u>planilla</u> <u>de</u> <u>asistencia</u> que podrá consultar cuando desee. Los pasos a seguir para <u>dejar libre a un alumno</u> también se encuentran detallados en este manual.

### 6.2- Asistencia por semana

La asistencia por semana se registra del mismo modo que la <u>Asistencia por día</u>. Diríjase a Alumnos>Asistencia, complete el formulario requerido para dar con la División/Comisión a registrar y establezca la asistencia de toda la semana mediante los distintos menús desplegables.

Kimkelën incorpora, además, una <u>planilla</u> <u>de</u> <u>asistencia</u> que podrá consultar cuando desee. Los pasos a seguir para <u>dejar</u> <u>libre</u> <u>a</u> <u>un</u> <u>alumno</u> también se encuentran detallados en este manual.

### 6.3- Asistencia por materia

Al <u>configurar</u> <u>una</u> <u>materia</u>, se puede establecer que su asistencia se tome particularmente. Para tomar asistencia por materia debe dirigirse a Alumnos>Asistencia (materia).

| Inicio Adminis | tración 🕨 Académica      | <ul> <li>Alumnos</li> <li>Mesa de ayuda</li> <li>Cambiar contraseña</li> </ul> |
|----------------|--------------------------|--------------------------------------------------------------------------------|
| Cargar Inas    | istencias                | Listado de alumnos<br>Divisiones<br>Comisiones<br>Asistencia                   |
| Guardar        |                          | Asistencia (materia)                                                           |
| Fecha *        | 26/01/2012               | Justificación de faltas<br>Listado de tutores                                  |
|                | El formato de fecha es " | dd/mm/yyyy*                                                                    |

El esquema y funcionamiento de calificación es muy similar al del <u>paso anterior</u>. Complete la la <u>carrera</u> en la cual se encuentra la materia cuya falta desee registrar. A continuación prosiga con el *Año* de la carrera, el <u>Curso</u> al que pertenece e indique, finalmente, la *Fecha*. Haga click en *Ver alumnos* para proseguir y califique a través de los distintos menús a los alumnos que cursan la materia con calificación propia.

| Carrera    | Carre         | era-te        | st - Pl       | an-te         | st   20       | 12 -            | •  |
|------------|---------------|---------------|---------------|---------------|---------------|-----------------|----|
| Año        | Año           | 1 💌           |               |               |               |                 |    |
| Curso      | mate          | matematica A  |               |               |               |                 |    |
| Fecha      |               |               | Labe          |               | 012           |                 | •  |
| Varalumpas | Do            | Lu            | Ma            | Mi            | lu            | Vi              | Sá |
| veraiumnos |               |               |               | 1             | 2             | 3               | 4  |
|            |               |               |               |               |               |                 |    |
|            | 5             | 6             | 7             | 8             | 9             | 10              | 11 |
|            | 5             | 6<br>13       | 7             | 8<br>15       | 9<br>16       | 19h             | 11 |
|            | 5<br>12<br>19 | 6<br>13<br>20 | 7<br>14<br>21 | 8<br>15<br>22 | 9<br>16<br>23 | 10<br>1)-<br>24 | 11 |

Posteriormente, haga click en *Guardar* para cargar el registro. Kimkelën incorpora, además, una <u>planilla</u> <u>de</u> <u>asistencia</u> que podrá consultar cuando desee. Los pasos a seguir para <u>dejar libre a un alumno</u> también se encuentran detallados en este manual.

### 6.4- Planilla de asistencia

Entre las Acciones que puede ejercer desde el Listado de Divisiones

-Alumnos>Divisiones>Listado de divisiones- y el de <u>Comisiones</u> -Alumnos>Comisionesencontrará una para consultar la *Planilla de asistencias* con el estado de la <u>asistencia</u> de todos los alumnos de la División/Comisión que requiera.

En cualquiera de los dos listados, busque la opción *Planilla de asistencias* y, en la nueva pantalla, introduzca un rango de fechas. Posteriormente, haga click en *Ver asistencias*.

|                   | Desde el      | 01/02/2012            |  |
|-------------------|---------------|-----------------------|--|
|                   | El formato de | fecha es "dd/mm/yyyy" |  |
| ntervalo de tiemp | 0             |                       |  |
|                   | Hasta el      | 10/02/2012            |  |
|                   | El formato de | fecha es "dd/mm/yyyy" |  |

# 7- Dejar libre a un <u>alumno</u>

Cuando un alumno supera el <u>límite de faltas establecido</u> y debe quedar libre, es el administrador quien debe ejercer esta acción. Para ello diríjase al *Listado de alumnos* -Alumnos>Listado de alumnos-, identifique a la persona utilizando los <u>Filtros</u> y haga click sobre la opción *Dejar Libre* que figura bajo la columna de las Acciones. A continuación haga click en *Nuevo* y complete:

- *Término:* período en el cual ha quedado libre.
- *Curso:* en el cual ha quedado libre.

| Volver Guar | rdar y listar                                                     |
|-------------|-------------------------------------------------------------------|
| Término *   | Segundo Trimestre (06-06-2011 a 02-09-2011)                       |
| Curso       | Biología                                                          |
|             | Elegir curso en caso de que quede libre para un curso en especial |

Al finalizar, haga click en *Guardar y listar*. Al hacerlo, la opción se cambiará por la de *Reincorporar*; esto atiende a las instancias de negociación internas de cada institución.

Si lo que desea es dejar libre a un alumno de la totalidad del año lectivo, busque la opción llamada *Deshabilitar* que figura bajo la columna *Acciones* del *Listado de alumnos*.

# 8- Reincorporar a un <u>alumno</u>

La opción para reincorporar a un alumno se habilita tras haber <u>dejado libre</u> al mismo. Por ello, para realizar esta acción diríjase al *Listado de alumnos* -Alumnos>Listado de alumnos-, identifique a la persona utilizando los <u>Filtros</u> y haga click sobre la opción *Reincorporar* que figura bajo la columna de las Acciones. A continuación haga click en *Nuevo* y complete:

- *Término:* al cual será reincorporado.
- Días de reincorporación: dependiendo de la negociación o políticas internas.
- Curso: al cual será reincorporado.
- *Observación:* esto es opcional y funciona a modo de registro.

| Cancelar Gua                    | rdar y listar                                                 |  |
|---------------------------------|---------------------------------------------------------------|--|
| Término *                       | Primer Trimestre (14-03-2011 a 03-06-2011)                    |  |
| Dias de<br>reincorporación<br>* | 2                                                             |  |
| Curso                           | Biología 💌                                                    |  |
| Observación                     | Se otorga la reincorporación por haber justificado sus faltas |  |
|                                 |                                                               |  |

Al finalizar presione *Guardar y listar*. De esta manera, el alumno reincorporado tendrá a su favor las faltas que le acaba de otorgar. Es necesario aclarar que las reincorporaciones son ilimitadas.

# Aclaración:

Cuando un alumno queda libre, la Plataforma, por defecto, modifica la nota del Alumno correspondiente pasando a ser ésta 0 (cero). Dicha nota se promediará luego con las demás para determinar a qué instancia de recuperación (<u>Diciembre</u>, <u>Febrero</u> o <u>Previa</u> diréctamente) pasará en cada caso; o si el alumno debe repetir.
## 9- Deshabilitar y habilitar alumnos

La opción *deshabilitar*, presente entre las acciones del *Listado de alumnos* -Alumnos>Listado de alumnos-, es útil si se quiere eliminar en forma lógica a un alumno de la institución. El mismo seguirá estando en el sistema pero figurará como *inactivo*. Hace falta aclarar que sólo se podrá deshabilitar a un alumno si éste no está matriculado en el año lectivo vigente, es decir que previamente deberá seleccionar la acción *Deshabilitar*. Se podrá volver a habilitar a un alumno si el mismo fue deshabilitado por error a través de la acción *Habilitar*.

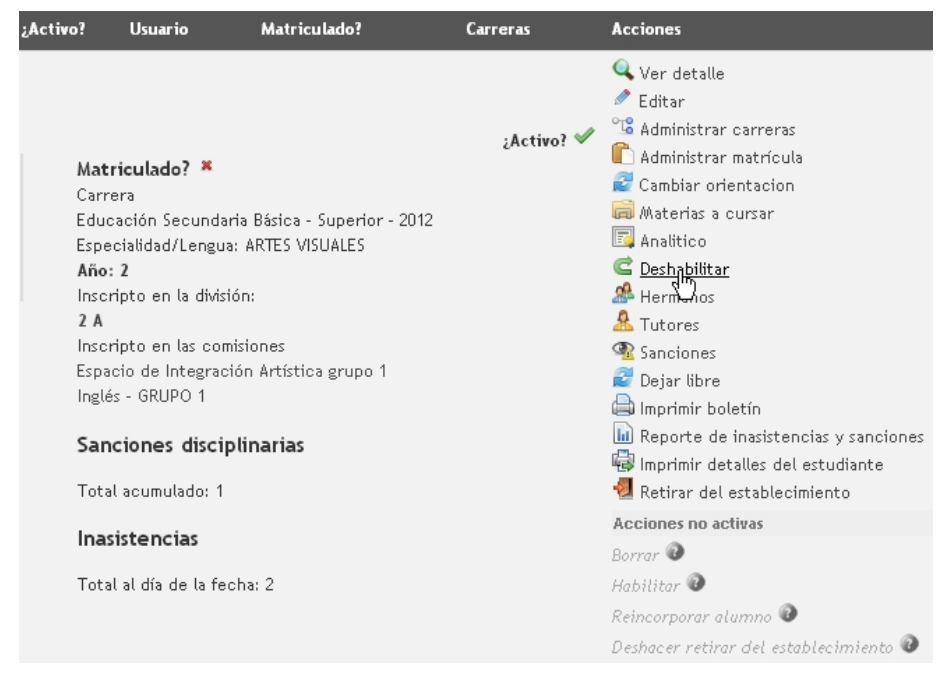

#### 10- Retirar del establecimiento

La opción retirar del establecimiento, presente entre las acciones del Listado de alumnos -Alumnos>Listado de alumnos-, sirve para sentar registro cuando un alumno no cursará en la escuela el año lectivo vigente. Hace falta aclarar que sólo se podrá retirar a un alumno del establecimiento si éste no está matriculado en el año lectivo vigente, es decir que previamente deberá seleccionar la acción **Desmatricular**.

| Activo?                                                                                     | Usuario                                                                                                    | Matriculado?                                                                                                    | Carreras   | Acciones                                                                                                    |
|---------------------------------------------------------------------------------------------|----------------------------------------------------------------------------------------------------|----------------------------------------------------------------------------------------------------|------------|----------------------------------------------------------------------------------------------------|
| Matr<br>Carre<br>Educ<br>Espec<br>Insor<br>2 A<br>Insor<br>Espac<br>Inglés<br>Sanc<br>Total | iculado? ×<br>ra<br>ación Secundar<br>cialidad/Lengua<br>ipto en la divisi<br>ipto en la scom<br>cio de Integraci<br>s - GRUPO 1<br>ciones discip<br>acumulado: 1<br>istencias<br>al día de la fec | ta Básica - Superior - 2012<br>: ARTES VISUALES<br>ón:<br>isiones<br>ión Artística grupo 1<br>S <b>linarias</b> | 2Activo? 🖋 | <ul> <li>Ver detalle</li> <li>Editar</li> <li>Administrar carreras</li> <li>Administrar matrícula</li> <li>Cambiar orientacion</li> <li>Materias a cursar</li> <li>Analitico</li> <li>Deshabilitar</li> <li>Hermanos</li> <li>Tutores</li> <li>Sanciones</li> <li>Dejar libre</li> <li>Imprimir boletín</li> <li>Reporte de inasistencias y sanciones</li> <li>Imprimir detalles del estudiante</li> <li>Retirar del establecimiento</li> <li>Acciones no étivas</li> </ul> |
|                                                                                             |                                                                                                    |                                                                                                    |            |                                                                                                    |

# 11- Registrar faltas justificadas

i

En caso de que los <u>alumnos</u> falten a clase y presenten la debida justificación, la misma deberá ser registrada en esta instancia. Para hacerlo ir a <u>Alumnos>Justificación de faltas</u>. En la nueva pantalla completar:

- *Desde*: día en que comienza la licencia.
- *Hasta:* día en que caduca la licencia.
- <u>Alumno</u>: escriba el apellido o el nombre y presione la opción *Filtrar*.
- Asistencia por materia: en caso que lo fuera.

| Justificac   | ión de faltas                                      |            |         |         |                     |             |
|--------------|----------------------------------------------------|------------|---------|---------|---------------------|-------------|
| Desde        | 08/06/2011<br>El formato de fecha es "dd/mm/yyyyy" |            |         |         |                     |             |
| Hasta        | 10/06/2011<br>El formato de fecha es "dd/mm/yyyyy" |            |         |         |                     |             |
| Alumno       | a                                                  |            |         |         |                     |             |
| Asistencia p | or 🔲                                               |            |         |         |                     |             |
| materia      | Filtrar                                            |            |         |         |                     |             |
|              |                                                    |            |         |         |                     | Justificado |
|              | Alumno                                             | Fecha      | Falta   | Materia | Acciones            |             |
|              | Belgrano, Manuel                                   | 2011-06-08 | 1 falta |         | a <u>Justificar</u> |             |

Inmediatamente se cargará una nueva pantalla con un reducido listado de alumnos. Sobre el margen izquierdo observará una botonera, tilde a o los alumnos con licencia. A continuación, sobre el margen derecho, presione la opción *Justificar*. En la nueva pantalla debe completar:

- *<u>Tipo de justificación</u>:* seleccione una de las opciones creadas anteriormente.
- **Observación:** puede dejar registro si lo desea.
- *Documento*: en caso de que tenga algún comprobante digitalizado.

| Inicio Administr           | ración 🕨 Académica 🕨 Alumnos 🕨 Cambiar contraseña                                               |
|----------------------------|-------------------------------------------------------------------------------------------------|
|                            |                                                                                                 |
| Justificación              |                                                                                                 |
|                            |                                                                                                 |
| Ausencia *                 | Acosta, Sebastian   2011-02-18   1 falta                                                        |
| Tipo de<br>justificación * | Enfermedad •                                                                                    |
| Observación                | Operación de la vesícula.                                                                       |
| Documento                  | Choose File No file chosen<br>El archivo debe ser de los siguientes tipos: jpeg, jpg, gif, png. |
| 🗲 Volver 🛛 🕷 Bor           | rrar Guardar                                                                                    |

Al finalizar haga click en *Guardar*.

#### 12- Cerrar cursadas

Una vez que <u>cerró todos los cursos</u> de todas las <u>divisiones</u> y <u>comisiones</u>, debe proseguir cerrando las <u>carrera</u> del corriente <u>año lectivo</u>. Para ello ir a Académica>Años lectivos>Listado de años lectivos.

| In | icio Administración 🕨  | Académica 🕨 Alumnos | Cambiar contraseña       |
|----|------------------------|---------------------|--------------------------|
|    |                        | Años lectivos       | Listado de años lectivos |
|    | Listado de años lectiv | Plan de estudios    | Nuevo año lectivo        |
|    |                        | Materias •          |                          |
|    | 🕈 Nuevo año lectivo    | Personal no docente |                          |
| 1  |                        | Docentes •          |                          |
|    | Año 🛧 📲                | vigence             | Acciones                 |
|    |                        |                     | Alumnos matriculados     |
|    |                        |                     | so ver carreras          |
|    |                        |                     | Acciones no activas      |
|    | 2013                   | ×                   | Cambiar vigencia         |
|    |                        |                     | Mesas de exámen 🕐        |
|    |                        |                     | Previas 🔞                |
|    |                        |                     | Borrar 🕡                 |
|    |                        |                     |                          |

Sitúese sobre el año lectivo actual y presione, de entre las opciones correspondientes a la columna titulada *Acciones*, aquella que dice *Ver carreras*. Accederá a una nueva pantalla en la que verá el listado de las carreras y, en la columna de las *Acciones*, una nueva opción que titulada *Cerrar cursadas*.

#### Carreras del año lectivo

#### Año lectivo: 2013

Carreras no creadas para el año lectivo

- Crear año lectivo para: Ciclo básico de Formación Estética Plan de estudios 2009
- 🔙 Volver al listado de años lectivos

| Carrera                                              | Acciones                                                                                   |
|------------------------------------------------------|--------------------------------------------------------------------------------------------|
| Reskillende de Relles Aster Dies de estudios 2000    | I Materias<br><sup>1</sup> 과 Optativas<br><sup>1</sup> 과 Plan de estudios<br>※ Borrar      |
| Daciniterato de Dettas Artes - Pian de estudios 2009 | Acciones no activas                                                                        |
|                                                      | Cerrar cursadas 🤎<br>Procesar alumnos restantes 🖗<br>Configuración                         |
|                                                      | G Cerrar cursadas<br>해 Materias<br><sup>°</sup> Optativas<br><sup>°</sup> Plan de estudios |
| SECUNDARIO - 2002                                    | Acciones no activas                                                                        |
|                                                      | Procesar alumnos restantes 🖤<br>Configuración                                              |
|                                                      | Borrar                                                                                     |

Presiónela y luego haga click en *Volver al listado de años lectivos*. De esta manera, ya no se pueden modificar más notas debido a que las cursadas se encuentran cerradas. La importancia de esta función reside en que el Sistema, repartirá a los alumnos entre las distintas <u>instancias de recuperación</u> existentes o los hará pasar de año, dependiendo de los casos. Al volver a la lista de años lectivos, notará que se acaba de habilitar una nueva opción: <u>Mesas de examen.</u>

| Listado de años lectivos |         |                                                                                                    |
|--------------------------|---------|----------------------------------------------------------------------------------------------------|
| 🗣 Nuevo año lectivo      |         |                                                                                                    |
| Año 🛧                    | Vigente | Acciones                                                                                                |
| 2013                     | *       | Alumnos matriculados Ver carreras Mesas de exámen Previas Acciones no activas Cambiar vigencia Borrar V |

#### 13- Mesas de examen

Kimkëlen permite crear dos tipos de mesas de examen: aquellas que se abren automáticamente al finalizar el <u>Ciclo Lectivo</u> y deben ser habilitadas por los administradores (<u>Mesas de examen por sistema</u>); y las que se crean de manera manual en cualquier momento del año (<u>Mesas de examen manuales</u>).

### 13.1- Mesas de examen por sistema - Diciembre

Se pueden crear la cantidad de mesas de examen que se establecieron en la <u>instancia de</u> <u>configuración de las carreras</u>; por defecto serán dos. Para crearlas, permanecer en la pantalla que muestra el *listado de años lectivos* (Académica>Años lectivos>Listado de años lectivos) y, sobre el actual, escoger la opción *Mesas de examen* correspondiente a la columna de *Acciones*.

| Listado de años lectivos |         |                                                                                                    |  |  |  |
|--------------------------|---------|----------------------------------------------------------------------------------------------------|--|--|--|
| * Nuevo año lectivo      |         |                                                                                                    |  |  |  |
| Año 🛧                    | Vigente | Acciones                                                                                                    |  |  |  |
| 2013                     | ¢       | Alumnos matriculados<br>Ver carreras<br>Mesas de exámen<br>Vervias<br>Acciones no activas<br>Cambiar vigencia<br>Borrar |  |  |  |

A continuación, haga click en *Nuevo*, de esta manera creará la primera instancia de recuperación. En la nueva pantalla complete:

- *Nombre:* de la mesa de examen. Ej: Diciembre, Febrero, etc. A pesar de que puede escoger su nombre, esta es la primer mesa de examen por defecto.
- *Desde:* configure la fecha de inicio.
- *Hasta*: configure la fecha en que cierran las mesas de examen.

| Editar mesa de examen        |                                                                                     |  |  |  |  |
|------------------------------|-------------------------------------------------------------------------------------|--|--|--|--|
| <del>/</del> Volver al lista | ado de mesas de exámen Guardar mesa de exámen Guardar y agregar otra mesa de exámen |  |  |  |  |
| Nombre *                     | Diciembre                                                                           |  |  |  |  |
| Desde *                      | 15/12/2011<br>El formato de fecha es "dd/mm/yyyy"                                   |  |  |  |  |
| Hasta *                      | 16/12/2011<br>El formato de fecha es "dd/mm/yyyy"                                   |  |  |  |  |
| <del>/</del> Volver al lista | ado de mesas de exámen Guardar mesa de exámen Guardar y agregar otra mesa de exámen |  |  |  |  |

Al finalizar haga click en:

- Volver al listado de mesas de examen: si desea volver al listado sin guardar los cambios.
- *Guardar mesas de examen:* para almacenar los cambios.
- Guardar y agregar otra mesa de examen: opción que no estará habilitada en

esta primera instancia.

En la pantalla que muestra las mesas de examen (en principio será una sola) haga click sobre *Materias* ubicada bajo la columna correspondiente a las *Acciones*.

| Mesa de exámenes                                                                             | Acciones                                                                |
|----------------------------------------------------------------------------------------------|-------------------------------------------------------------------------|
| Nombre Diclembre           Desde 15/12/2011           Hasta 16/12/2011           Instancia 1 | <ul> <li>✓ Editar</li> <li><u>Materias</u></li> <li>★ Borrar</li> </ul> |

A continuación, haga click en <u>Docentes</u> para establecer quien o quienes se harán cargo de esta instancia. Para hacerlo, haga pasar los docentes de la columna izquierda hacia la derecha. Tras guardar los cambios, haga click sobre *Administrar alumnos* para corroborar si los <u>alumnos</u> que el sistema giró a esta instancia son los correctos. Desde esta opción, podrá agregar o quitar a cualquier otro alumno para que rinda (o no) en la presente mesa de examen. Esto atiende a instancias de negociación y es útil para no tener que cargar todo el historial de nuevos alumnos que se incorporen a la institución.

Desde este mismo lugar, puede calificar a los alumnos. Para ello escoja la opción *Calificaciones*. Allí se abrirá una lista con cada uno de los estudiantes que deben presentarse, así como todas las notas que han obtenido durante el año y hay un recuadro en el cual debe completar la calificación que obtuvo en esta mesa. En caso de estar el alumno ausente, tilde la opción con dicho nombre. Al finalizar presione *Guardar* y luego *Volver*\*.

| Volver Guard  | dan                                                         |          |                                                                                                    |                           |  |
|---------------|-------------------------------------------------------------|----------|----------------------------------------------------------------------------------------------------|---------------------------|--|
|               | Nota 1: 5.00                                                | æ        |                                                                                                    |                           |  |
|               | Nota 2: 7.00                                                | œ.       |                                                                                                    |                           |  |
|               | Nota 3: 6.00                                                | æ        |                                                                                                    |                           |  |
|               | Promedio: 6                                                 |          |                                                                                                    |                           |  |
| García, María | 5                                                           |          |                                                                                                    | Ausente?                  |  |
|               | Ingrese la calificación del alumno o márquelo como ausente. |          |                                                                                                    |                           |  |
|               | Nota 1: 7.00                                                |          |                                                                                                    |                           |  |
|               | Nota 2: 5.00                                                | Ð        |                                                                                                    |                           |  |
|               | Nota 3: 6.00                                                | Ð        |                                                                                                    |                           |  |
|               | Promedio: 6                                                 |          |                                                                                                    |                           |  |
| Sarasa, Lucía |                                                             |          | <ul> <li>Image: A start of the start of the start of</li></ul> | Ausente?                  |  |
|               | Ingrese la cali                                             | ficación | del alum                                                                                                    | no o márquelo como ausent |  |

Una vez que fueron calificados todos los alumnos que rendían esta mesa de examen, debe cerrarla. Para ello, haga click sobre la opción (que acaba de activarse) *Cerrar mesa de* 

*examen* en la pantalla que muestra las materias, dentro de la mesa de examen sobre la que está trabajando.

| Materias                         | Acciones                                                                                                    |
|----------------------------------|----------------------------------------------------------------------------------------------------|
| Materia 2 año - Geografía        | ✓ Docentes Giran Contraction Contraction Co |
| Materia 2 año - Educación Física | ✓ Docentes Garrar mesa de examen ✓ Calificaciones                                                                                                    |

Accederá a una pantalla que mostrará el estado de los alumnos que rindieron en dicha mesa. Resaltados en amarillo figurarán quienes deban rendir en <u>Febrero</u>, en rojo aquellos que se han llevado la materia <u>previa</u>, en celeste los ausentes y en blanco quienes hayan aprobado. Presione **Confirmar** para finalizar.

## \*Aclaración:

En caso de que algún alumno se ausente, pasará automáticamente a la instancia siguiente.

## 13.2- Mesas de examen - Febrero

Volviendo al *listado de mesas de examen* (Académica>Años lectivos>Listado de años lectivos>Mesas de examen) notará que ahora sí puede crear una nueva mesa: la correspondiente a *Febrero*. Haga click en *Nueva mesa de examen* y complete el formulario; similar al del <u>paso anterior</u>.

| 둔 Volver a listado de años lectivos                                     | + Nueva mesa de exámen |                                                          |  |
|-------------------------------------------------------------------------|------------------------|----------------------------------------------------------|--|
| Mesa de exámenes                                                        |                        | Acciones                                                 |  |
| Nombre Diciembre<br>Desde 15/12/2011<br>Hasta 16/12/2011<br>Instancia 1 |                        | <ul><li>Editar</li><li>Materias</li><li>Borrar</li></ul> |  |
| 1 resultado                                                             |                        |                                                          |  |

Haga click en <u>Materias</u> y proceda de igual manera que en la etapa anterior. Notará que la Plataforma derivó tanto a aquellos <u>alumnos</u> que tenían materias en *Febrero* como a aquellos que desaprobaron o estuvieron ausentes en <u>Diciembre</u>. Cuando cierre las mesas de cada materia, el Sistema le dirá a qué instancia ha accedió cada alumno. Las materias pueden quedar <u>previas</u> (figurarán en rojo), o mostrarse como aprobadas.

| Cerrar 2 año -       | Geografía    |           |  |
|----------------------|--------------|-----------|--|
| Volver Confirmar     |              |           |  |
| Alumno               | Calificación | Resultado |  |
| Aguilar, Teresa      | 2            | Previa    |  |
| Aguilar, Jose Carlos | 10           | Aprobado  |  |
| Febrero Marzo        | Ausente      |           |  |

# 13.3- Mesas de examen - Cerrar año lectivo

Una vez que se cierran todas las <u>mesas de examen</u> (dos por defecto), en el *listado de años lectivos* -Académica>Años lectivos>Listado de años lectivos- aparecerá la opción *cerrar año lectivo*. Tras <u>crear un nuevo año lectivo</u>, se habilitarán las <u>mesas de previas</u>.

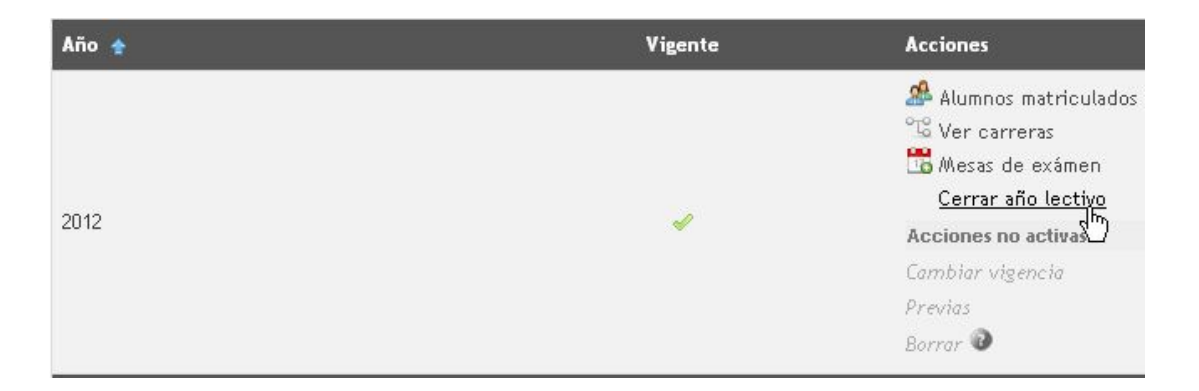

Si se sitúa sobre el *nuevo año lectivo* y hace click sobre *Ver carreras*, encontrará una opción especial titulada <u>Matricular</u> <u>alumnos</u> <u>del año lectivo anterior</u> -tras seleccionar al menos una <u>carrera</u> para dicho <u>año lectivo</u>-. La misma realizará esta acción automáticamente, por lo que sólo restará -si fuese necesario- inscribir a los nuevos alumnos <u>en las carreras</u>, acción que se realiza únicamente cuando comienzan una carrera.

#### Carreras del año lectivo

#### Año lectivo: 2013

#### Carreras no creadas para el año lectivo

- Crear año lectivo para: Carrera-test Plan-test
- <del>e</del> Volver al listado de años lectivos

| Carrera                     | Acciones                                                                                                    |  |
|-----------------------------|----------------------------------------------------------------------------------------------------|--|
| Bachillerato - Bachillerato | Configuración<br><u>Matricular alumnos del año lectivo anterior</u><br>Materias<br>Coptativas<br>Plan de estudios<br>Periodos<br>Borrar |  |
|                             | Acciones no activas<br>Cerrar cursadas 💿                                                                                                |  |
|                             | Copiar la configuración del año lectivo anterior                                                                                        |  |

#### Aclaración:

Es importante *Cerrar el año lectivo* una vez que se hayan cerrado todas las mesas de examen, puesto que mediante esta acción queda registro en el sistema de los alumnos que aprueban, los que se llevan las materias previas/asignaturas pendientes y los que repiten o promueven de año. Una vez ejecutada esta acción se podrá <u>matricular a los alumnos en un nuevo año lectivo</u>, tras lo cual se habilita la opción de <u>crear las mismas divisiones del año anterior</u>.

#### 13.4- Mesas de examen manuales

Pueden ser creadas por los administradores en cualquier instancia del ciclo lectivo. Este tipo de mesas resultan sumamente útiles para manejar instancias de examen de materias cuatrimestrales que finalizan en el primer semestre del año.

Su creación y configuración es similar al de las <u>Mesas de examen por sistema</u>; al dirigirse al *listado de años lectivos* (Académica>Años lectivos>Listado de años lectivos), sobre el año lectivo actual aparecerá habilitada la acción *Mesas de examen (manejo manual)*. Mediante esta opción el administrador podrá dar de alta una nueva mesa de examen completando los mismos datos que requieren las <u>mesas de examen convencionales</u>, con la diferencia de que se autoconfigurará el campo *Instancia*. Los valores correspondientes serán: 1= Diciembre/Regulares; y 2= Febrero/Marzo/Complementarias.

| Listado de años lectivo | os      |                                                                                                    |
|-------------------------|---------|----------------------------------------------------------------------------------------------------|
| Año 🛧                   | Vigente | Acciones                                                                                           |
|                         |         | Alumnos matriculados<br>™ Ver carreras<br>@ <u>Mesas de examen (maneio manual)</u><br>● Previas ♪♪ |
| 2013                    | ✓       | Acciones no activas                                                                                |
|                         |         | Cambiar vigencia                                                                                   |
|                         |         | Mesas de examen 🕡                                                                                  |
|                         |         | Cerrar año lectivo 🕡                                                                               |
|                         |         | Borrar 😨                                                                                           |

#### 13.5- Mesas de examen - Previas

Existe una cantidad limitada de mesas de este tipo, ya que las previas, por defecto, pueden ser adeudadas sólo por un año. Es decir que el <u>alumno</u> que no logre rendir "x" <u>materia</u> previa exitosamente, en las mesas creadas a lo largo de un año, debe repetir.

El procedimiento para crearlas y administrarlas no será especificado porque es idéntico al de la creación de las <u>mesas de examen</u> de Diciembre y Febrero. Sin embargo, es necesario aclarar que las **mesas de examen** para rendir materias previas se habilitan tras haber <u>cerrado el año lectivo</u> y dado de alta un <u>nuevo año lectivo</u>, es decir, que en la fila del nuevo año lectivo, se configuran las mesas para rendir materias previas del año anterior.

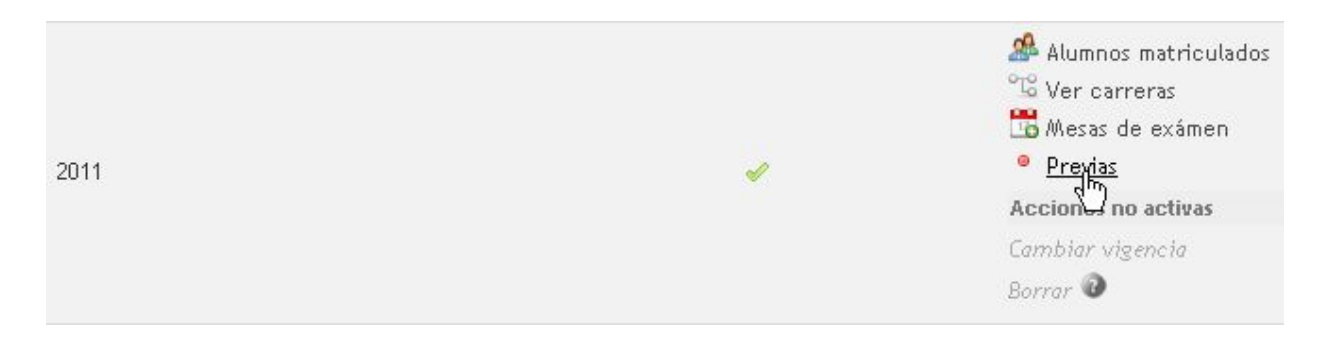

Diríjase a Académica>Años lectivos>Listado de años lectivos, haga click en *Previas* y, en la nueva pantalla, seleccione la opción *Nueva mesa de previa*. A continuación, complete la plantilla, similar a la que completó al crear las <u>mesas de examen</u> de Diciembre y Febrero: *nombre de la mesa, desde* y *hasta* cuando se encontrará abierta.

Escoja la opción *Materias* situada en la columna que muestra las *Acciones* a realizar sobre cada una de las mesas; allí podrá *editar* las opciones para seleccionar el <u>docente</u> a cargo de la mesa y calificar a los <u>alumnos</u> con materias previas tal como lo hizo anteriormente.

Recuerde dos cosas muy importantes: por un lado no debe olvidar cerrar las mesas de examen para poder abrir otra. Por el otro, debe tener en cuenta que todos los alumnos (que adeudan materias) son inscriptos automáticamente en la totalidad de las mesas que se creen. Por esta razón, el hecho de que los mismos se ausenten, no los perjudica por sobremanera. Podrán desaprobar tantas veces como mesas haya antes de repetir.

Cree una a una las mesas a medida que pase el tiempo.

| 🛨 Volver al listado años lectivos 🛛 💠 Nueva mesa de previa          |                                                                                         |  |
|---------------------------------------------------------------------|-----------------------------------------------------------------------------------------|--|
| Previas                                                             | Acciones                                                                                |  |
| Nombre Marzo<br>Desde 15/02/2011<br>Hasta 16/02/2011<br>Instancia 1 | <ul> <li>Editar</li> <li>Materias</li> <li>Borrar</li> </ul>                            |  |
| Nombre Abril<br>Desde 15/02/2011<br>Hasta 16/02/2011<br>Instancia 2 | <ul> <li>✓ Editar</li> <li>         Materias         ★ Borrar         ★     </li> </ul> |  |
| 2 resultados                                                        |                                                                                         |  |

#### 14- Mesas de libres

Este tipo de mesas se administra como las <u>mesas de examen previas</u>, pero sirven como instancia de evaluación para aquellos alumnos que hayan quedado libres durante la cursada de alguna materia. Para acceder a esta acción, diríjase a **Académica>Años lectivos>Listado de años lectivos** y haga click sobre la opción *mesa de libres*.

| Nueva mesa                          |                            |             |                 |
|-------------------------------------|----------------------------|-------------|-----------------|
| <del>©</del> Cancelar 🛛 <b>Guar</b> | dar y listar               | Guardar y   | agregar otro    |
| Nombre *                            |                            |             |                 |
| Desde *                             | El format                  | to de fecha | es "dd/mm/yyyy" |
| Hasta *                             | El format                  | to de fecha | es "dd/mm/yyyy" |
| Tipo de mesa *                      | Libre •                    |             | \$              |
| 🔄 Cancelar 🛛 Guar                   | dar y <mark>l</mark> istar | Guardar y   | agregar otro    |

#### Aclaración

Sólo será posible tener abierta una instancia de mesas de previas y una instancia de mesa de libres al mismo tiempo. Para abrir otra, <u>deben cerrarse todas las mesas del ciclo lectivo</u> <u>vigente</u>.

# 15- Administrar licencias

Debe registrar las licencias en caso de que preceptores y/o docentes no concurran a la Institución por causas médicas o vacaciones. Para ello deberá dirigirse a tres lugares, respectivamente:

- <u>Docentes</u> : Académica>Docentes>Listado de docentes y acceder a la opción Licencias, ubicada en la fila correspondiente a la persona a la cual se le registrará la licencia, a la altura de la columna titulada Acciones.
- <u>Preceptores</u>: Académica>Personal no docente>Preceptores>Listado de preceptores y acceder a la opción *Licencias*, ubicada en la fila correspondiente a la persona a la cual se le registrará la licencia, a la altura de la columna titulada Acciones.
- <u>Jefe</u> <u>de</u> <u>Preceptores</u>: Académica>Personal no docente>Jefe de preceptores>Listado de jefe de preceptores y acceder a la opción *Licencias*, ubicada en la fila correspondiente a la persona a la cual se le registrará la licencia, a la altura de la columna titulada *Acciones*.

Una vez que acceda a esta instancia, presione la opción *Nuevo*. Se presentará un pequeño formulario en el que debe completar:

- License type id: tipo de licencia, puede ser por carpeta médica o vacaciones.
- *Desde:* fecha de inicio de la licencia.
- Hasta: fecha en que finaliza la licencia.
- *Observación:* puede dejar algún registro de manera optativa.

| New License                         |                                                       |  |  |
|-------------------------------------|-------------------------------------------------------|--|--|
| 🗲 Cancelar 🛛 Guardar y agregar otro |                                                       |  |  |
| License type id                     | Carpeta Medica 🔻                                      |  |  |
| Desde *                             | 02/03/2011<br>El formato de fecha es "dd/mm/yyyyy"    |  |  |
| Hasta *                             | 17/03/2011       El formato de fecha es "dd/mm/yyyyy" |  |  |
| Observación                         | Licencia por internación                              |  |  |
| <del>c</del> Cancelar 🛛 Guar        | Guardar y agregar otro                                |  |  |

Una vez que finalizó haga click en Guardar.

#### 16- Registrar sanciones

Para establecer las sanciones de un <u>alumno</u> diríjase a Alumnos>Listado de alumnos. Detecte la fila correspondiente al estudiante que debe sancionar, recuerde que puede valerse de los <u>filtros</u> para simplificar esta tarea. A la altura de la columna titulada *Acciones*, encontrará la opción *Sanciones*, selecciónela.

|  |                                                                                                    | 🔍 Ver detalle             |
|--|----------------------------------------------------------------------------------------------------|---------------------------|
|  |                                                                                                    | 🖉 Editar                  |
|  |                                                                                                    | 🖫 Administrar carreras    |
|  | Aguilar, Sonia                                                                                           | 🖺 Administrar matrícula   |
|  | DNI 20000039                                                                                             | 👼 Materias a cursar       |
|  | Tutores                                                                                                  | 🛅 Administrar regularidad |
|  | ¿Activo? 🗸                                                                                               | 😬 Equivalencias           |
|  | Usuario                                                                                                  | 🖻 Deshabilitar            |
|  | Matriculado? Mañana                                                                                      | 🖀 Hermanos                |
|  | Carreras                                                                                                 | Anciones                  |
|  | 10005 - Ciclo basico de Pormación Esterica - Plan de estudios 2009 (Discursos músicales), Regular Ano. 1 | Acciones no activas       |
|  |                                                                                                    | Borrar 🕡                  |
|  |                                                                                                    | Habilitar 🔞               |

A continuación haga click en *Nueva sanción* y accederá a una nueva pantalla en la que debe completar:

- *Número*: de sanción.
- *Nombre*: de la sanción.
- *Fecha*: en la cual se cometió la falta.
- **Cantidad de amonestaciones:** ingrese un valor numérico. Vale aclarar que el valor debe ser mayor a 0 (cero) para que la sanción figure en el boletín y en el reporte de sanciones.
- Motivo de sanción disciplinaria: seleccione una de las opciones antes creadas.
- <u>*Tipo de sanción*</u>: seleccione una de las opciones antes creadas.
- Solicitante: seleccione al integrante de la institución que pidió las amonestaciones.
- *Responsable*: seleccione el <u>preceptor</u> que se encuentra a cargo del alumno.
- Documento: en caso de que haya algún archivo digitalizado.
- Observación: en caso de que desee dejar algún tipo de registro.

Nueva sanción

| 🖶 Volver al listado                | de sanciones Guardar y volver al listado de sanciones Guardar y agregar otra sanción                 |
|------------------------------------|----------------------------------------------------------------------------------------------------|
| Fecha *                            | 28/02/2011<br>El formato de fecha es "dd/mm/yyyy"                                                    |
| Cantidad de<br>amonestaciones      | 9                                                                                                    |
| Tipo de sanción<br>disciplinaria * | Descuido de la propiedad del colegio                                                                 |
| Solicitante                        | Fuentes, Inmaculada                                                                                  |
| Responsable                        | Lozano, Esther                                                                                       |
| Documento                          | Choose File No file chosen<br>El archivo debe ser de los siguientes tipos: jpeg, jpg, glf, png, pdf. |
| Observación                        | El alumno es responsable de haber roto 2 vidrios de la institución.                                  |
| 🖶 Volver al listado                | de sanciones Guardar y volver al listado de sanciones Guardar y agregar otra sanción                 |

Al finalizar haga click en:

- Volver al listado de sanciones: si desea volver al listado sin guardar los cambios.
- Guardar y volver al listado de sanciones.
- Guardar y agregar otra sanción.

Recuerde que, al <u>configurar</u> <u>las</u> <u>carreras</u> <u>de</u> <u>un nuevo</u> <u>Año</u> <u>lectivo</u>, se estableció un número máximo de sanciones. Una vez que algún alumno supere ese límite, será destacado en el Listado de alumnos y se habilitará la <u>opción para dejarlo libre</u>.

# 16.1- Conducta de estudiantes

Desde el Listado de Divisiones -Alumnos>Divisiones>Listado de divisiones- y el de Comisiones -Alumnos>Comisiones- podrá registrar la conducta de los estudiantes. Esta información figura en algunos boletines y es de caracter conceptual.

Para registrar la conducta diríjase a alguno de los dos listados y haga click sobre la opción Conducta de estudiantes.

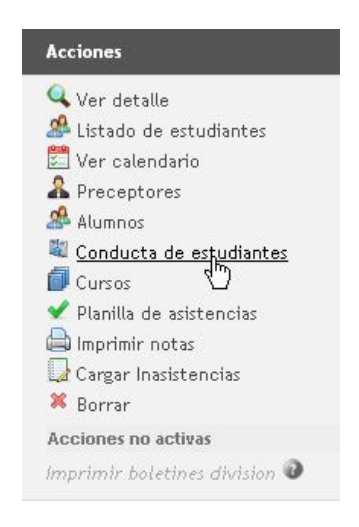

A continuación seleccione la nota conceptual de los distintos menúes desplegables y al finalizar haga click sobre Guardar.

# **Configuraciones extras**

# 1- Realizar un BackUp

Es imprescindible realizar este paso periódicamente para no perder todo el trabajo realizado en la Plataforma, en caso de que se produzca algún tipo de fallo que afecte su funcionalidad. Un BackUp es una copia de seguridad, y para realizarla es necesario almacenar toda la información en algún otro soporte o sistema. De esta manera, los archivos e información cuentan con un respaldo, lo cual asegura su trabajo.

En este caso, usted guardará un archivo en su ordenador con el cual podrá recuperar la configuración con la que trabaja en caso de que surja algún problema.

Para hacerlo ir a Administración>Respaldo de datos (backup).

| Inicio | Administración 🔸 Académica 🔸 Alumnos 🔸 Cambiar contraseña                                                                                      |  |  |  |  |
|--------|----------------------------------------------------------------------------------------------------|--|--|--|--|
|        | Datos de referencia                                                                                                    |  |  |  |  |
| Res    | Usuarios a                                                                                                    |  |  |  |  |
|        | Respaldo de datos (backup)                                                                                                    |  |  |  |  |
| Adver  | Advertencia. La generación de un arcinito 💦 respaldo puede demorar unos minutos dependiendo de la cantidad de datos que existan en el sistema. |  |  |  |  |
|        |                                                                                                    |  |  |  |  |
|        | Generar archivo de respaldo                                                                                                    |  |  |  |  |

A continuación haga click en *Generar archivo de respaldo*, aguarde unos segundos. Aparecerá una nueva ventana en donde debe establecer el sitio en que desea guardar este archivo llamado originalmente *Sistema-Alumnos.sql*.

# 2- Administrar cuenta

Como <u>usuario</u> de la plataforma, y por cuestiones de seguridad, puede cambiar la contraseña con la que ingresa. Recomendamos modificarla regularmente, y así evitar inconvenientes. Para realizar esto diríjase a *Cambiar contraseña*; completar:

- **Contraseña actual:** ingrese la contraseña que usa actualmente para ingresar a la plataforma.
- *Nueva contraseña:* contraseña que quiere implementar de aquí en más. Sólo podrá ingresar caracteres alfanuméricos (letras mayúsculas o minúsculas y números), no símbolos.
- *Repetir nueva contraseña*: realiza este paso para verificar la contraseña.

Al finalizar haga click en Guardar nueva contraseña.

# Glosario

# Materia Madre

Se llama así a aquellas materias como los Idiomas o talleres que tienen distintas opciones entre las que los estudiantes pueden escoger. En el primer ejemplo, las optativas podrían ser *Inglés y Francés*, en el segundo, *Carpintería y Tornería*.

Es necesario crear estas materias en el <u>paso</u> <u>4</u>, en una instancia posterior serán adjudicadas las opciones a su respectiva Materia Madre.

El objetivo de esta funcionalidad es que, año a año, las materias optativas puedan variar y no sea necesario crear el Plan de Estudios, o Carrera, nuevamente.

### Filtros

La opción *Aplicar filtros al listado* encabeza la mayoría de los listados de la plataforma. Los filtros sirven para discriminar la información del sistema según determinados parámetros. Al hacer click en esta opción, se desplegarán las distintas opciones que puede completar opcionalmente para acercarse de la manera más precisa posible al resultado que busca. Una vez que haya llensado los campos haga click sobre la opción *Filtrar* y el sistema responderá a su solicitud. Para volver a ver la totalidad del listado presione en *Reiniciar*. Ejemplo del listado de divisiones:

| Listado de divisiones/comisiones                                  |                                  |                                                            |                            |
|-------------------------------------------------------------------|----------------------------------|------------------------------------------------------------|----------------------------|
|                                                                   | Aplicar filtros al listado       |                                                            |                            |
|                                                                   | Nombre de la división            | Av                                                         |                            |
|                                                                   | Carrera                          | Secundaria - Ciclo de Educación Básica Secundaria   2011 💌 |                            |
|                                                                   | Turno                            | Mañana 💌                                                   |                            |
|                                                                   | Año                              | 1                                                          |                            |
|                                                                   | Preceptor                        | ×                                                          |                            |
|                                                                   | Profesor                         | ×                                                          |                            |
|                                                                   |                                  | Reiniciar Filtra                                           | 3                          |
| 🔶 Nueva división/comisión 🏾 🎵 Exportar                            |                                  | $\nabla$                                                   |                            |
| División                                                          |                                  | Accie                                                      | ones                       |
|                                                                   |                                  | Q. V                                                       | er detalle                 |
|                                                                   |                                  | an Li                                                      | istado de estudiantes      |
| 1 A                                                               |                                  | A P                                                        | receptores                 |
| Año lectivo: 2011                                                 |                                  | <b>A</b> A                                                 | lumnos                     |
| Carrera: Secundaria - Ciclo de Educación Básica Secundaria   2011 |                                  |                                                            | onducta de estudiantes     |
| Tiene cursos (2) > Ver cursos                                     |                                  | 🗇 c                                                        | ursos                      |
| Tiene autimos inscriptos (3) No sera posible eth                  | minur to provision > ver atumnos | 🖨 In                                                       | nprimir boletines division |
|                                                                   |                                  | 🖨 In                                                       | nprimir notas              |
|                                                                   |                                  | 🗱 в                                                        | orrar                      |

# Etiquetas

Las etiquetas pueden ser otorgadas tanto a Alumnos como a Materias. Las etiquetas funcionan como una orientación muy específica y siempre bajo una lógica de asociación. Un ejemplo, que podría aclarar su funcionamiento, es el de una institución de orientación musical en la que los estudiantes escogen un instrumento para cursar distintas materias que, en realidad, son comunes ya que también la cursan estudiantes con otros instrumentos. Cuando el alumno elige, supóngase, guitarra, se le adjudica una etiqueta del mismo nombre. En el caso de que se abra una materia como *Prácticas musicales*, que tenga la etiqueta *Guitarra*, sólo podrá ser cursada por los estudiantes cuyas etiquetas coincidan y no por los que hayan sido etiquetados con *Bajo*, *Flauta*, etc.

La ventaja de las etiquetas es que, a pesar de ser de carácter específico son, a la vez, más generales. Con esto se quiere significar que pueden cambiarse constantemente, no es una

función muy rigurosa como lo sería cambiar a un estudiante de orientación, y hasta se puede tener más de una etiqueta.

Para crearlas ir a Administración>Datos de referencia>Etiquetas. Simplemente clickear en *Nuevo* e ingresar su nombre.

## Listados de referencia

Predominantes en la <u>configuración extra</u> de la plataforma, los *listados de referencia* son instancias en las que los administradores cargan datos que luego son utilizados en distintos formularios.